Register your product and get support at

# www.philips.com/welcome

46PFL76x5H

42PFL76x5C

42PFL76x5H

40PFL76x5H

37PFL76x5H 37PFL75x5H

32PFL76x5C

32PFL76x5H

32PFL74x5H

LV Lietotāja rokasgrāmata

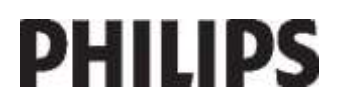

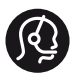

# **Contact information**

België/ Belgique 0800 80 190 Gratis/Gratuit ☐ CHAT www.philips.com/support

**България** 00800 11 544 24

Česká republika 800 142 840 Bezplatný hovor

Danmark 3525 8759 Lokalt opkald CHAT www.philips.com/support

Deutschland 0800 000 7520 (kostenfrei) CHAT www.philips.com/support

**Ελλάδα** 0 0800 3122 1280 Κλήση χωρίς χρέωση

España 900 800 655 Teléfono local gratuito solamente para clientes en España CHAT www.philips.com/support

**Estonia** 8000100288 kohalik kõne tariifi

France 0805 025 510 numéro sans frais CHAT WWW.philips.com/support

Hrvatska 0800 222778 free

Ireland South: 1 800 7445477 North: 0 800 331 6015

Italia 800 088774 Numero Verde

**Қазақстан** +7 727 250 66 17 local Latvia 80002794 local

Lithuania 880030483 local

Luxemburg/Luxembourg 080026550 Ortsgespräch/Appel local

Magyarország 06 80 018 189 Ingyenes hívás

Nederland 0800 023 0076 Gratis nummer

Norge 22 70 81 11 Lokalsamtale

Österreich 0800 180 016

Polska 00800 3111 318

Portugal 0800 780 902 Chamada Grátis

Россия (495) 961 1111 8800 200 0880 (бесплатный звонок по России)

**România** 0800-894910 Apel gratuit 0318107125 Apel local

Србија +381 114 440 841 Lokalni poziv

Slovensko 0800 004537 Bezplatný hovor

**Slovenija** 600 744 5477 lokalni klic

This information is correct at the time of print. For updated information, see www.philips.com/support.

Sverige 08 5792 9100 Lokalsamtal

Suisse/Schweiz/Svizzera 0800 002 050 Schweizer Festnetztarif/Tarif réseau fixe France

Suomi 09 2311 3415 paikallispuhelu

Türkiye 444 7 445

United Kingdom 0800 331 6015 Toll Free

Українська 0-800-500-697

# Saturs

| 1 | Lietošanas sākšana                                             | 3        |
|---|----------------------------------------------------------------|----------|
|   | Televizora apskats                                             | 3        |
|   | Svarīgi                                                        | 8        |
|   | Televizora novietošana                                         | 12       |
|   | Svarīgākais par izstrādājumu                                   | 13       |
|   | legūt plašāku informāciju                                      | 14       |
| 2 | Televizora izmantošana                                         | 15       |
|   | Pārskats                                                       | 15       |
|   | Vadības taustiņi un indikatori sānos                           | 15       |
|   | Tālvadības pults                                               | 15       |
|   | l elevizora galvenās izvēlnes                                  | 1/       |
|   | l elevizora lietosana                                          | 19       |
|   | Pievienotas ierices skatisana                                  | 21       |
|   | Amblinght izmantosana                                          | 22       |
| 2 |                                                                | 23       |
| 3 | Plasaka televizora izmantosana                                 | 29       |
|   | Teleteksta izmantošana                                         | 29       |
|   | lecienitie kanali                                              | 30       |
|   | EPG izmantosana                                                | 30<br>21 |
|   | Laimeru un siedzeņu izmantosana                                | 31<br>21 |
|   | Pioklūčana multividoj                                          | 21       |
|   | Scenea izmantošana                                             | 34       |
|   | Vispārēja piekļuve                                             | 34       |
| 4 | Televizora iestatīšana                                         | 36       |
|   |                                                                | 27       |
|   | Attela un skaņas iestatījumu maiņa<br>Kapālu iestatījumu maiņā | 30       |
|   | Kanālu iestalījumu mainisana<br>Kanālu iestalēšana             | 20<br>20 |
|   | Valodas iestatījuma maina                                      | 41       |
|   | Tīkla iestatīšana                                              | 41       |
|   | Citu jestatījumu mainīšana                                     | 46       |
|   | Programmatūras atjaunināšana                                   | 47       |
|   | Televizora noskaņošana atkārtoti                               | 48       |
| 5 | Televizora pievienošana                                        | 50       |
|   | Pirmo savienojumu izveidošana                                  | 50       |
|   | Informācija par kabeļiem                                       | 50       |
|   | Televizora savienotāju pārskats                                | 52       |
|   | lerīču pievienošana                                            | 54       |
|   | Papildu ierīču pievienošana                                    | 60       |
|   | Philips EasyLink izmantošana                                   | 64       |
|   | CAM izmantošana                                                | 67       |
|   | SD kartes ievietošana                                          | 68       |

| 6 | Traucējummeklēšana              | 69 |
|---|---------------------------------|----|
|   | Sazinieties ar mums             | 69 |
|   | Vispārējās televizora problēmas | 69 |
|   | Problēmas ar TV kanāliem        | 69 |
|   | Attēla problēmas                | 70 |
|   | Skaņas problēmas                | 70 |
|   | Problēmas ar HDMI savienojumu   | 71 |
|   | USB savienojuma problēmas       | 71 |
|   | Savienojuma ar tīklu traucējumi | 71 |
| 7 | Tehniskie rādītāji              | 72 |
|   | Pārskats                        | 72 |
|   | Strāvas padeves un uztveršanas  |    |
|   | parametri                       | 72 |
|   | Attēls un skaņa                 | 72 |
|   | Ekrāna izšķirtspēja             | 72 |
|   | Multivide                       | 73 |
|   | Savienojamība                   | 73 |
|   | Izmēri                          | 74 |
| 8 | Indekss                         | 76 |

# Lietošanas sākšana

# Televizora apskats

# Tālvadības pults

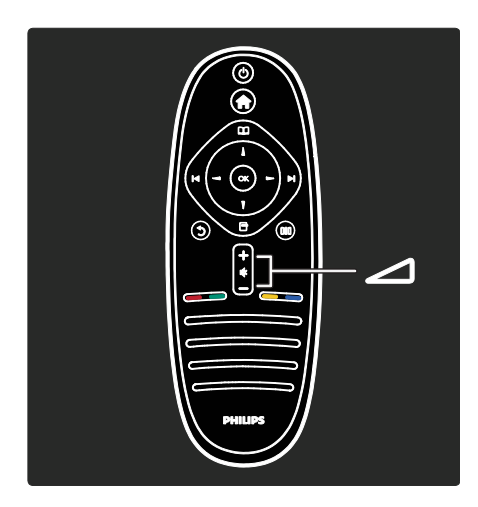

Nospiediet, lai regulētu skaļumu.

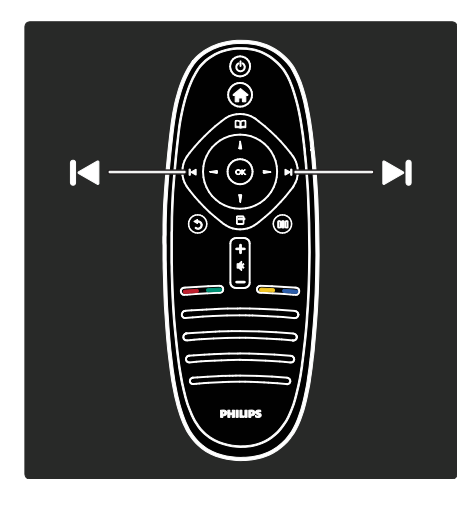

Nospiediet, lai pārslēgtu televīzijas kanālus.

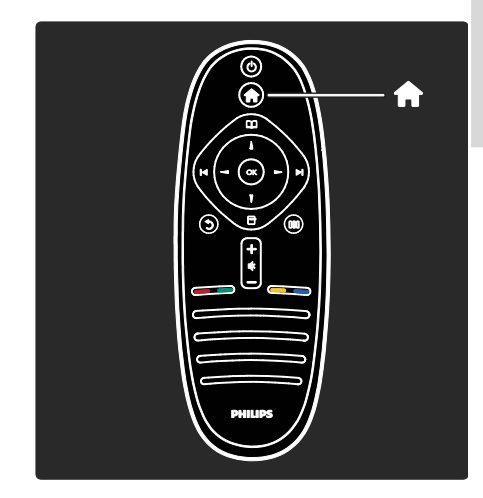

Nospiediet, lai atvērtu vai aizvērtu **izvēlni** Sākums**n.** 

Izvēlnē Sākums var ērti piekļūt pievienotajām ierīcēm, attēla un skaņas iestatījumiem, kā arī citām noderīgām funkcijām.

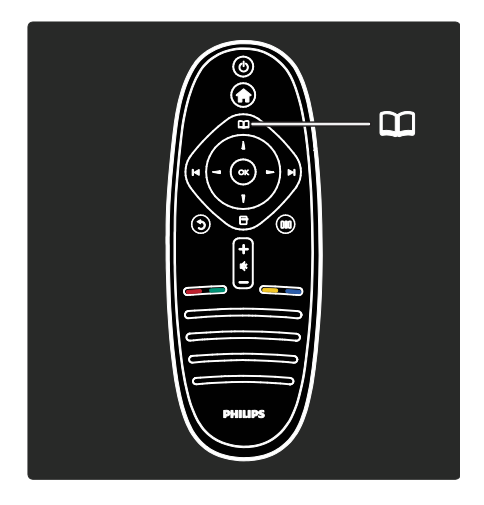

#### Nospiediet, lai atvērtu vai aizvērtu **izvēlni Pārlūkot**

Izvēlnē Pārlūkot varat piekļūt teletekstam, TV kanālu sarakstam vai elektroniskajai pārraižu programmai (EPG)\*.

\*EPG nav pieejama visās valstīs.

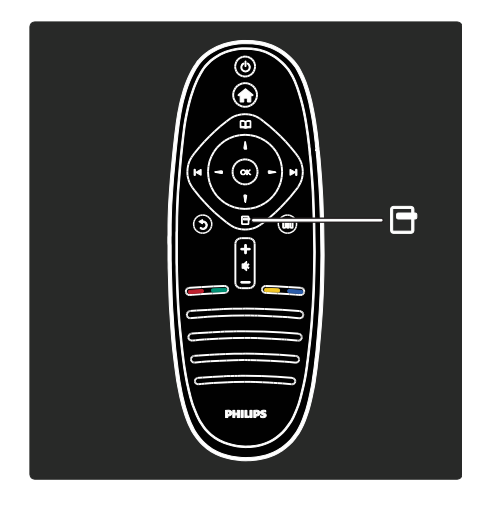

Nospiediet, lai atvērtu vai aizvērtu **izvēlni** Opcijas.

Opciju izvēlnēs ir ietverti iestatījumi saistībā ar ekrānā redzamo attēlu.

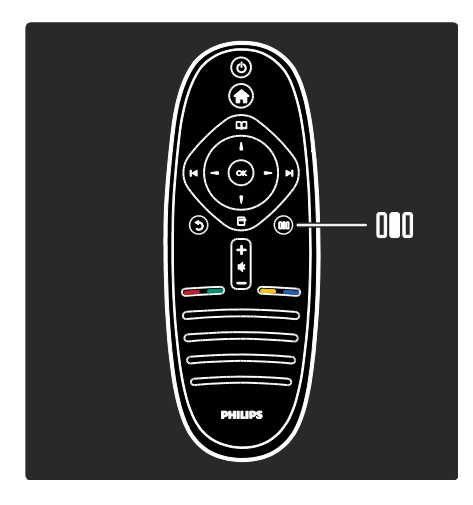

Nospiediet, lai atvērtu vai aizvērtu **izvēlni** Ērtā piekļuvellī.

Izvēlnē Lietošanas pieredze var piekļūt dažādiem bieži lietotiem iestatījumiem.

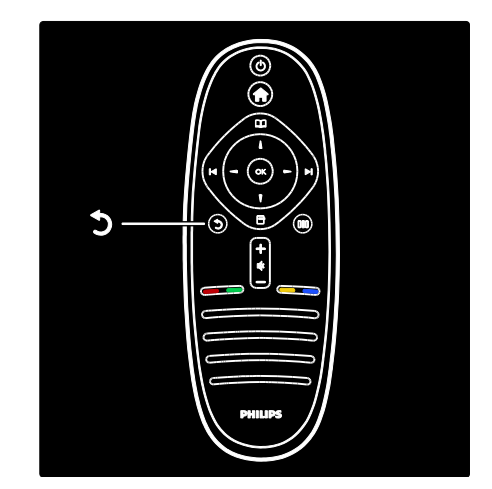

### Atpakaļ 🕽

Nospiediet, lai atgrieztos iepriekšējā TV kanālā vai izvēlnē. Nospiediet un turiet nospiestu, lai atkal skatītos televizoru.

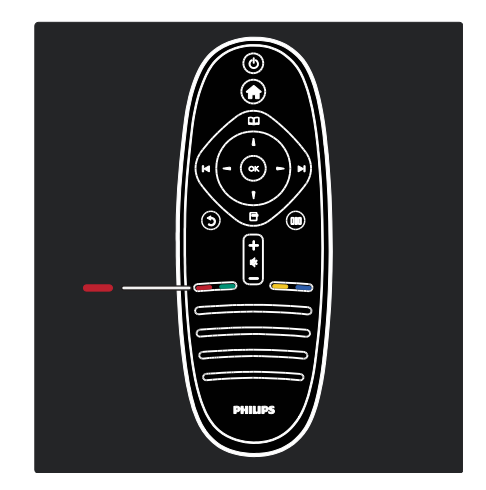

#### Sarkanais taustiņš

Nospiediet, lai atlasītu sarkano opciju, piekļūtu digitālajiem interaktīvās televīzijas pakalpojumiem\* vai skatītos TV demonstrācijas klipus.

\*Pieejami tikai noteiktiem modeļiem.

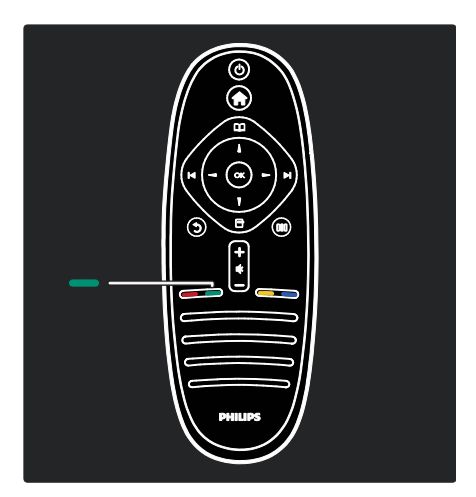

### Zaļais taustiņš

Nospiediet, lai atlasītu zaļo opciju vai energotaupīšanas iestatījumus.

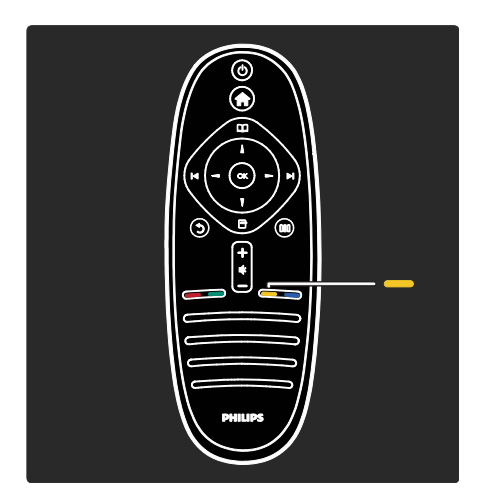

#### Dzeltenais taustiņš

Nospiediet, lai atlasītu dzelteno opciju.

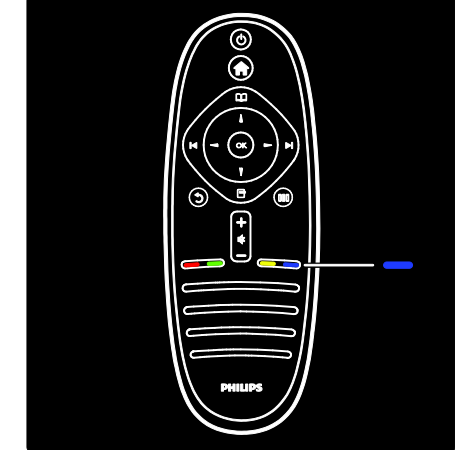

### Zilais taustiņš

Nospiediet, lai atlasītu zilo opciju.

Plašāku informāciju par tālvadības pulti skatiet sadaļā **Palīdzība > Televizora lietošana > Tālvadības pults > Pārskats** (Puslapis 15). Atbildi varat atrast, arī izmantojot funkciju **Meklēt...** 

Nospiediet 🛦, lai atlasītu nākamo televizora apskatu.

# Televizora izvēlnes

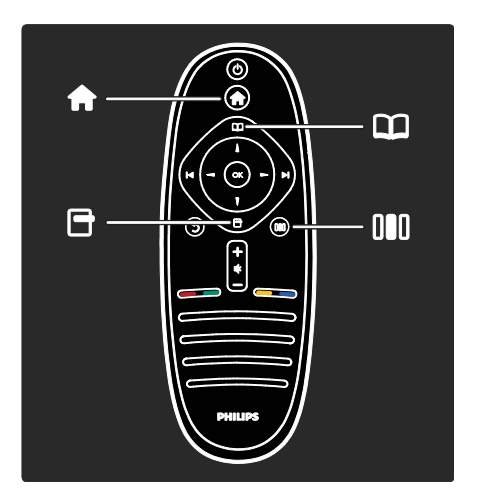

lepazīstieties ar šīm bieži lietotajām izvēlnēm:

- izvēlne Sākums n
- izvēlne Pārlūkot 🎞
- izvēlne Opcijas
- izvēlne Ērtā piekļuve

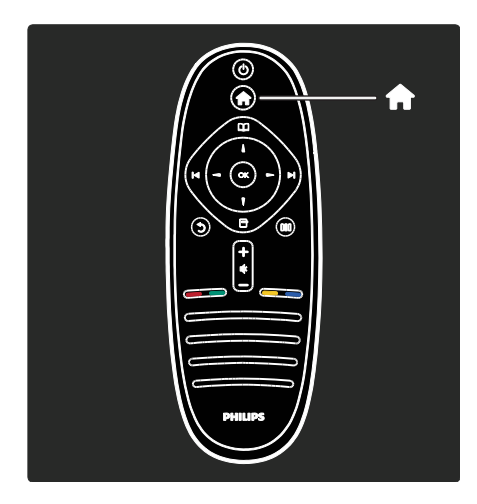

Izvēlnē **Sākums** varat atlasīt signāla avotu, ko vēlaties skatīties, piemēram, TV kanālu vai filmas no pievienotā DVD atskaņotāja vai USB zibatmiņas diska. Varat arī pievienot jaunu ierīci vai piekļūt **[lestatīšana]** izvēlnei, lai skatītu citus iestatījumus.

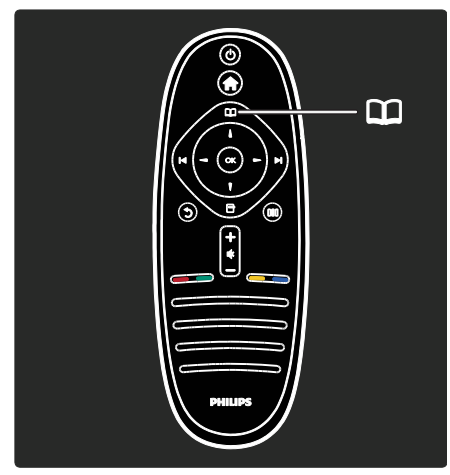

Izvēlnē **Pārlūkot** varat piekļūt teletekstam, TV kanālu sarakstam vai elektroniskajai pārraižu programmai (EPG)\*.

\*EPG nav pieejama visās valstīs.

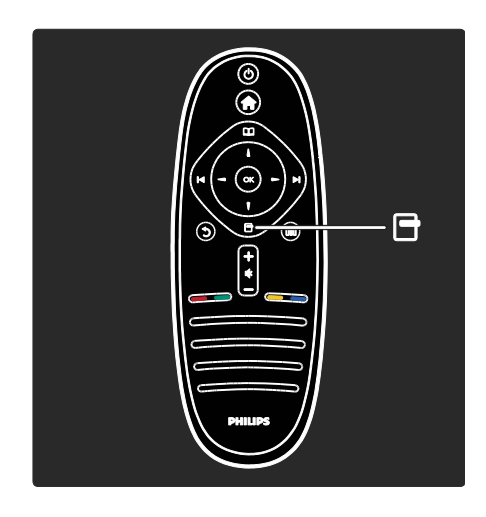

Izvēlnē **Opcijas** varat atlasīt iestatījumus, kas saistīti ar ekrānā redzamo attēlu. Piemēram, kamēr skatāties televīzijas kanālu, varat to atzīmēt kā favorītu.

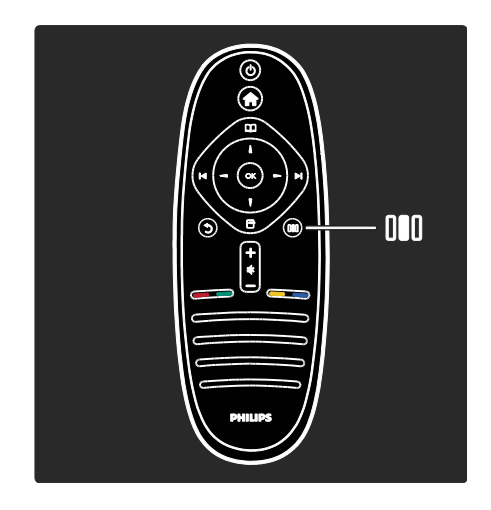

Izvēlnē **Ērta piekļuvellī** varat ātri pielāgot Ambilight\*, attēla un skaņas iestatījumus.

Varat atlasīt ideālo attēla iestatījumu filmām, spēlēm vai mūzikai. Varat arī mainīt ekrānā redzamā attēla formātu. Varat mainīt pat televizora skaļruņu telpiskā skanējuma iestatījumus. \*Pieejami tikai noteiktiem modeļiem. Atbildi varat atrast arī ar funkciju **Meklēt...** Nospiediet ▲, lai atlasītu nākamo televizora apskatu.

### lerīču pievienošana

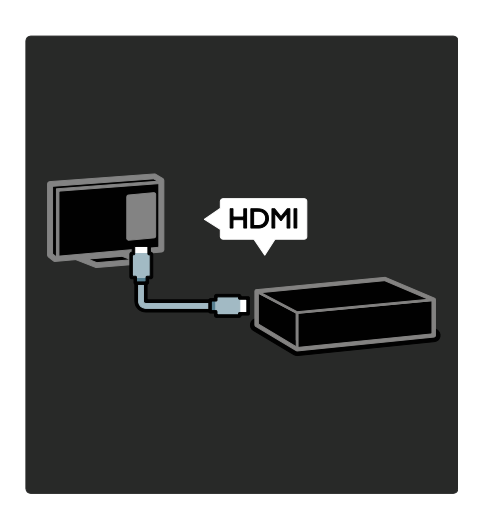

Pievienojiet DVD atskaņotājus, Blu-ray disku atskaņotājus vai spēļu konsoles, izmantojot HDMI.

HDMI savienojums piedāvā vislabāko attēla un skaņas kvalitāti.

Ja pieslēdzat šim televizoram ierīci, atveriet sākuma izvēlni, lai to pievienotu.

Nospiediet **†** > **[Pievienot ierīces]** un izpildiet ekrānā redzamos norādījumus. Pārbaudiet, vai izvēlēts pareizais televizora savienotājs, kuram ir pieslēgta ierīce. Plašāku informāciju skatiet sadaļā **Palīdzība** > **Televizora lietošana** > **Televizora galvenās** izvēlnes > lerīču pievienošana (Puslapis 18).

Ja televizoram pieslēdzat ar EasyLink (HDMI-CEC) saderīgu ierīci, tā automātiski tiek pievienota sākuma izvēlnei.

Atveriet sākuma izvēlni un atlasiet tikko pievienotās ierīces ikonu. Plašāku informāciju skatiet sadaļā **Palīdzība > Televizora pievienošana > Philips EasyLink izmantošana** (Puslapis 64).

Sadaļā **Palīdzība > Televizora pievienošana** (Puslapis 50) ilustrāciju veidā ir attēlots, kā pievienot bieži lietotās ierīces, piemēram, šādas.

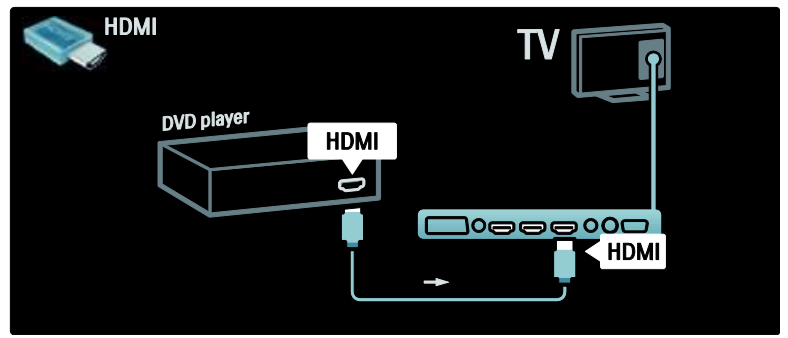

## Augstas izšķirtspējas televizors

Augstas izšķirtspējas (HD) programmas varat skatīties HD attēla kvalitātē.

Skatoties programmas, kuras nav HD kvalitātē, attēla kvalitāte būs tāda pati kā televizoros, kuros HD kvalitāte nav pieejama.

Televizoram HD video saturu var iegūt no šādiem avotiem:

- Blu-ray diska atskaņotājs, kas pievienots, izmantojot HDMI kabeli, un kurā var atskaņot Blu-ray diskus;
- DVD atskaņotājs, kas pievienots, izmantojot HDMI kabeli, un kurā var atskaņot DVD diskus;
- bezvadu HD raidītājs (DVB-T MPEG4);

- digitālais HD uztvērējs, kas pievienots, izmantojot HDMI kabeli, un kurā var atskaņot HD saturu no kabeļtelevīzijas vai satelīttelevīzijas operatora;
- HD kanāla DVB-C tīkls;
- HD spēļu konsole (piemēram, X-Box 360 vai PlayStation 3), kas pievienota, izmantojot HDMI kabeli, un kurā var atskaņot HD spēles.

#### HD videoklips

Lai pārliecinātos par HD televizora pārsteidzošo asumu un attēla kvalitāti, varat izvēlnē Sākums noskatīties augstas izšķirtspējas videoklipu. Nospiediet **†** > **[lestatīšana]** > **[Skatīties demonstrācijas]** (iestatīšanas izvēlnes otrajā lapā).

Lai saņemtu plašāku informāciju, sazinieties ar izplatītāju.

Lai skatītu atbildes uz bieži uzdotajiem jautājumiem (BUJ) un jūsu valstī pieejamo HD kanālu vai pakalpojumu sniedzēju sarakstu, dodieties uz vietni <u>www.philips.com/support</u>.

# Tīkls un Net TV

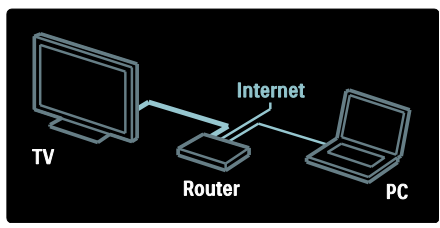

#### Tīkls\*

Pievienojot televizoru mājas tīklam, varat atskaņot mūziku, fotoattēlus un video no šim tīklam pievienota datora vai cita multivides servera.

Plašāku informāciju skatiet sadaļā **Palīdzība >** Televizora iestatīšana > Tīkla iestatīšana (Puslapis 41).

\*Pieejami tikai noteiktiem modeļiem.

#### Net TV\*

Ja pievienotajam datortīklam ir izveidots savienojums ar internetu, varat izveidot televizoram savienojumu ar **Net TV**. Net TV ir pieejamas filmas, attēli, mūzika un vēl daudz kas cits.

Plašāku informāciju skatiet sadaļā **Palīdzība > Televizora lietošana > Net TV izmantošana** (Puslapis 23).

\*Pieejami tikai noteiktiem modeļiem.

# Svarīgi

# Apsveicam

Apsveicam ar pirkumu un laipni lūdzam Philips! Lai pilnībā izmantotu Philips piedāvātā atbalsta iespējas, reģistrējiet televizoru vietnē <u>www.philips.com/welcome</u>.

# Drošība

Pirms televizora lietošanas izlasiet un izprotiet visas instrukcijas. Ja instrukciju neievērošanas dēļ radušies bojājumi, garantija nav spēkā.

# Elektriskā strāvas trieciena vai aizdegšanās risks!

Nekad nepakļaujiet televizoru lietus vai ūdens ietekmei. Nekad nenovietojiet traukus ar šķidrumu, piemēram, vāzes, televizora tuvumā. Ja uz televizora vai tajā nonāk šķidrums, tad nekavējoties atvienojiet televizoru no strāvas padeves. Sazinieties ar Philips Klientu servisa dienestu, lai pirms lietošanas pārbaudītu televizoru.

- Nekad televizora ventilācijas atverēs vai citos atvērumos neievietojiet jebkādus priekšmetus.
- Kad televizors ir pagriezts, nodrošiniet, lai elektrības vads netiktu nostiepts. Nostiepts elektrības vads var izraisīt savienojuma pārtraukumu un dzirksteļošanu.

 Nekad nenovietojiet televizoru, tālvadības pulti vai baterijas atklātas liesmas vai citu siltuma avotu tuvumā, ieskaitot tiešu saulesgaismu. Lai nepieļautu uguns izplatīšanos, vienmēr nodrošiniet, lai televizora, tālvadības pults un bateriju tuvumā neatrastos sveces vai citi liesmu avoti.

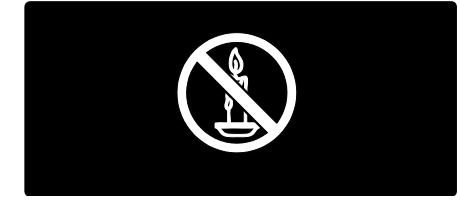

#### Īssavienojuma vai aizdegšanās risks!

- Nekad nepakļaujiet tālvadības pulti vai baterijas lietus, ūdens vai pārmērīga karstuma ietekmei.
- Izvairieties piemērot elektrības vada kontaktspraudnim pārlieku lielu spēku. Vaļīgs elektrības vada kontaktspraudnis var izraisīt dzirksteļošanu vai aizdegšanos.

# Savainojuma gūšanas vai televizora bojājumu risks!

- Ja televizors ir smagāks par 25 kg, tā pacelšanai un nešanai nepieciešami divi cilvēki.
- Uzstādot televizoru uz statīva, izmantojiet tikai komplektā ietilpstošo statīvu. Cieši piestipriniet statīvu pie televizora. Novietojiet televizoru uz plakanas, līdzenas virsmas, kas noturēs televizora un statīva kopējo svaru.
- Montējot televizoru pie sienas, izmantojiet tikai tādu stiprinājumu, kas noturēs televizora svaru. Nofiksējiet sienas stiprinājumu pie tādas sienas, kas var noturēt televizora un sienas stiprinājuma kopējo svaru. Koninklijke Philips Electronics N.V. neuzņemas nekādu atbildību par neatbilstoši veiktu stiprināšanu pie sienas, kuras rezultātā noticis negadījums, gūts savainojums vai nodarīti bojājumi.

Pirms pieslēdzat televizoru strāvas padevei, pārliecinieties, ka strāvas spriegums atbilst vērtībai, kas uzdrukāta televizora aizmugurē. Nekādā gadījumā nepieslēdziet televizoru strāvas padevei, ja spriegums atšķiras.

### Savainojumu gūšanas risks bērniem!

levērojiet šos drošības \brīdinājumus, lai nepieļautu televizora apgāšanos un bērnu savainošanos.

- Nekad nenovietojiet televizoru uz virsmas, kas pārklāta ar drānu vai citu materiālu, kuru iespējams paraut.
- Pārliecinieties, vai neviena televizora daļa nav izvirzīta pāri atbalsta virsmas malai.
- Nekādā gadījumā nenovietojiet televizoru uz augstām mēbelēm, piemēram, uz grāmatplaukta, nepiestiprinot gan attiecīgo mēbeli, gan televizoru pie sienas vai piemērota balsta.
- Paskaidrojiet bērniem, cik bīstami var būt rāpties uz mēbelēm, mēģinot aizsniegt televizoru.

#### Pārkaršanas risks!

 Nekad neuzstādiet televizoru ierobežotā telpā. Vienmēr atstājiet vismaz 10 centimetru lielu atstarpi ventilācijai ap televizoru. Nodrošiniet, lai aizkari vai citi priekšmeti nekad neaizklātu televizora ventilācijas atveres.

#### Savainojuma gūšanas, aizdegšanās vai elektrības vada bojājuma risks!

- Nekad nenovietojiet televizoru vai citu priekšmetu uz elektrības vada.
- Lai vienkārši atvienotu televizora strāvas vadu no strāvas padeves, nodrošiniet, lai jums vienmēr būtu pilnīga piekļuve strāvas vadam.
- Atvienojot strāvas vadu, vienmēr velciet spraudni, nevis kabeli.
- Pirms pērkona negaisa atvienojiet televizoru no strāvas padeves kontaktligzdas un antenas Negaisa laikā nekādā gadījumā nepieskarieties nevienai televizora daļai, elektrības vadam vai antenas kabelim.

#### Dzirdes bojājumu risks!

Izvairieties no austiņu izmantošanas lielā skaļumā vai ilgstošu laika posmu.

#### Zema temperatūra

Ja televizors tika transportēts temperatūrā, kas ir zemāka par 5 °C, pirms televizora pieslēgšanas strāvas padevei izpakojiet to un pagaidiet, līdz tā temperatūra sasniedz istabas temperatūru.

# Ekrāna apkope

- Televizora ekrāna bojājumu risks! Nekad nepieskarieties ekrānam, nestumiet, neberziet un nesitiet to ar kādu priekšmetu.
- Pirms tīrīšanas atvienojiet televizoru no strāvas.
- Tīriet televizoru un tā korpusa rāmi ar mīkstu, mitru drāniņu. Televizora tīrīšanai nekad neizmantojiet tādas vielas kā alkoholu, ķimikālijas vai mājsaimniecībā izmantojamos tīrīšanas līdzekļus.
- Lai izvairītos no deformācijas un krāsu balēšanas, pēc iespējas ātrāk noslaukiet ūdens lāses.
- Pēc iespējas izvairieties no stacionāru attēlu demonstrēšanas. Stacionāri attēli ir tie attēli, kas ekrānā ir redzami ilgāku laika posmu. Stacionāri attēli ir ekrāna izvēlnes, melnas joslas, laika rādījumi u.c. Lietojot stacionāros attēlus, samaziniet ekrāna kontrastu un spilgtumu, lai izvairītos no ekrāna bojājumiem.

## Lietošanas beigas

Jūsu produkts ir konstruēts un izgatavots no augstas kvalitātes materiāliem un sastāvdaļām, kuras ir iespējams pārstrādāt un izmantot atkārtoti.

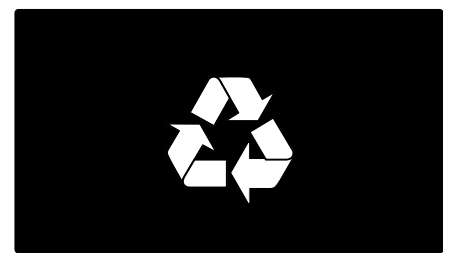

Ja uz produkta redzams pārsvītrotas atkritumu umas simbols, tas nozīmē, ka uz šo produktu attiecas Eiropas direktīva 2002/96/EK. Lūdzu, uzziniet par elektrisko un elektronisko produktu vietējo atsevišķo savākšanas sistēmu.

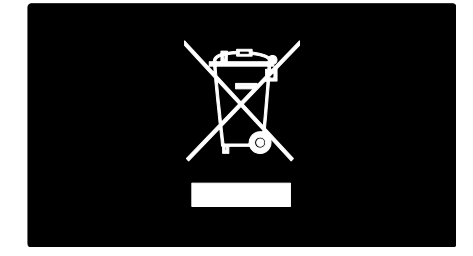

Lūdzu, rīkojieties atbilstoši vietējiem noteikumiem un neutilizējiet vecos produktus kopā ar parastajiem sadzīves atkritumiem. Pareiza jūsu vecā produkta utilizācija palīdz novērst potenciālo negatīvo ietekmi uz vidi un cilvēka veselību. Jūsu produktā ievietotas baterijas, uz kurām attiecas Eiropas direktīva 2006/66/EK un kuras nedrīkst utilizēt kopā ar parastiem sadzīves atkritumiem. Lūdzu, uzziniet vietējos noteikumus attiecībā uz bateriju atsevišķu savākšanu, jo pareiza utilizācija palīdz novērst negatīvo ietekmi uz vidi un cilvēka veselību.

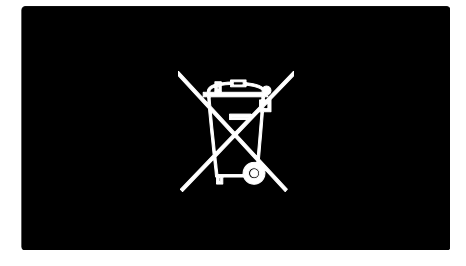

## Vides aizsardzības pasākumi

Par labvēlīgu ietekmi uz vidi šim televizoram ir piešķirts Eiropas ekomarķējums.

Ja televizoram ir piešķirts ekomarķējums, tas ir aprīkots ar energoefektivitātes funkcionalitāti.

Lai televizora skatīšanās laikā piekļūtu enerģijas taupīšanas iestatījumiem, nospiediet tālvadības pults **zaļo** pogu.

Šie energoefektivitātes iestatījumi ir šādi.

- Enerģiju taupoši attēla iestatījumi: lai lietotu vairāku attēla iestatījumu kombināciju, kas samazina enerģijas patēriņu, nospiediet zaļo pogu un atlasiet [Enerģ. taup.] viedo iestatījumu.
- Apkārtējā apgaismojuma sensors: lai taupītu elektroenerģiju, kad televizora atrašanās vietā kļūst tumšāks, iebūvētais apkārtējā apgaismojuma sensors samazina televizora ekrāna spilgtumu.
- Izslēgt ekrānu: izslēdz televizora ekrānu. Citas funkcijas, tostarp skaņa, turpina normāli darboties. Izslēdzot ekrānu tiek taupīta enerģija, ja vēlaties klausīties tikai televizora audio skaņu.

Plašāku informāciju skatiet sadaļā **Televizora** iestatīšana > Citu iestatījumu mainīšana > Energoefektivitātes iestatījumi (Puslapis 46). Iebūvēti energoefektivitātes iestatījumi

- Mazs elektroenerģijas patēriņš gaidstāves režīmā: savā klasē vadošā un īpaši modernā strāvas padeves shēma samazina televizora strāvas patēriņu līdz ārkārtīgi zemam līmenim, nezaudējot gaidstāves režīma funkcionalitāti.
- Īpašs strāvas slēdzis: izmantojot īpašo strāvas slēdzi, kas izvietots televizora apakšdaļā, televizora strāvas padeve tiek pilnībā pārtraukta.
- Modernizēta strāvas padeves vadība: šī televizora modernizētā strāvas padeves vadība nodrošina, ka televizora enerģija tiek patērēta maksimāli efektīvi. Lai skatītu, kā televizora personificētie iestatījumi ietekmē televizora relatīvo strāvas patēriņu, nospiediet un atlasiet [lestatīšana] > [Skatīties demonstrācijas] > [Active Control].

Mēs pastāvīgi pievēršam uzmanību tam, lai mūsu ražotie novatoriskie patēriņa produkti pēc iespējas mazāk ietekmētu vidi. Mūsu mērķis ir jau ražošanas laikā samazināt ietekmi uz vidi, tostarp lietojot mazāk kaitīgu vielu, veicinot energoefektīvu lietošanu, sniedzot norādījumus par rīcību produkta lietošanas beigās un nodrošinot produkta pārstrādi.

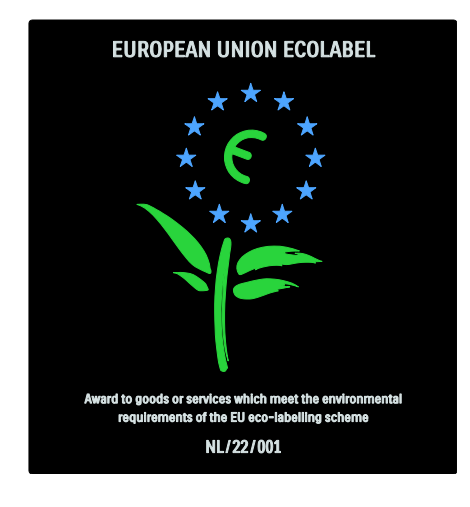

Īpašu uzmanību mēs pievēršam vides aizsardzībai un tādēļ mūsu televizoram ir piešķirts Eiropas ekomarķējums.

Sīkāku informāciju par šī televizora elektroenerģijas patēriņu gaidstāves režīmā, garantijas noteikumiem, rezerves daļām un otrreizēju pārstrādi jūsu valstī skatiet Philips vietnē <u>www.philips.com</u>.

#### Informācija par rīcību produkta lietošanas beigās

Informāciju par šī televizora un bateriju pareizu utilizēšanu skatiet sadaļā **Lietošanas** sākšana > Svarīgi > Lietošanas beigas (Puslapis 10).

# Kensington slēdzenes izmantošana

Televizors ir aprīkots ar Kensington atslēgas pieslēgvietu, kas izvietota televizora apakšdalā.

Lai nodrošinātos pret televizora zādzību, iegādājieties Kensington pretnozagšanas slēdzeni (nav iekļauta komplektācijā).

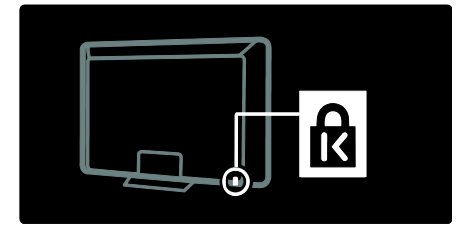

# Televizora novietošana

# Montāža pie sienas

Lai piestiprinātu televizoru, iegādājieties Philips televizora stiprinājumu vai citu saderīgu televizora stiprinājumu. Pārbaudiet televizora ekrāna izmēru un sarakstā atrodiet atbilstošu sienas stiprinājumu, ko iegādāties.

**32 collas/81 cm:** 200 mm × 300 mm, M6 **37 collas/94 cm:** 200 mm × 200 mm, M6 **40 collas/102 cm:** 200 mm × 200 mm, M6 **42 collas/107 cm:** 200 mm × 200 mm, M6 **46 collas/117 cm:** 300 mm × 300 mm M8 Brīdinājums! levērojiet visas norādes, kas iekļautas televizora stiprinājuma komplektācijā. Koninklijke Philips Electronics N.V. neuzņemas atbildību par neatbilstoši veiktu televizora uzstādīšanu, kuras rezultātā noticis negadījums, gūts savainojums vai nodarīti bojājumi.

Lai netiktu bojāti kabeļi un savienotāji, noteikti atstājiet vismaz 5,5 cm lielu atstarpi no televizora aizmugures.

#### Televizori ar 32–42 collu ekrānu

Pirms televizora nostiprināšanas pie sienas nosakiet skrūvju pareizo garumu. Skrūvju garumu varat noteikt, pieskaitot attēlā parādīto skrūves garumu sienas stiprinājuma biezuma vērtībai.

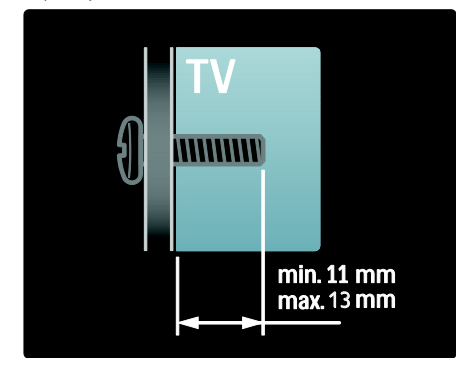

#### Televizori ar 46 collu ekrānu

Pirms televizora nostiprināšanas pie sienas nosakiet skrūvju pareizo garumu. Skrūvju garumu varat noteikt, pieskaitot attēlā parādīto skrūves garumu sienas stiprinājuma biezuma vērtībai.

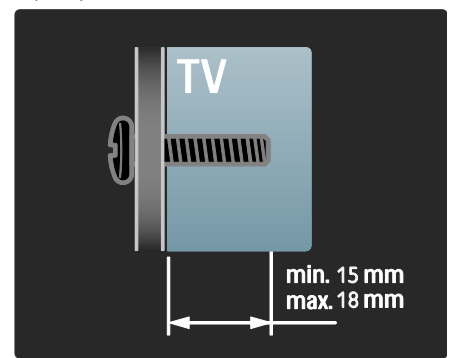

# Novietošana

- Pirms televizora novietošanas izlasiet visus drošības brīdinājumus. Skatiet Lietošanas sākšana > Svarīgi > Drošība (Puslapis 8).
- Novietojiet televizoru vietā, kur tā ekrānu neapspīd tieši saules stari.
- Vispiemērotākais televizora skatīšanās attālums ir ir attālums, kas trīs reizes pārsniedz tā ekrāna diagonāles garumu. Piemēram, ja televizora ekrāna diagonāles garums ir 116 cm / 46 collas, piemērotākais skatīšanās attālums ir aptuveni 3,5 m / 138 collas no ekrāna priekšpuses.
- Atrodoties sēdus stāvoklī, acīm jābūt vienā līmenī ar ekrāna vidusdaļu.
- Lai nodrošinātu vislabāko Ambilight efektu, televizors jānovieto 25 cm attālumā no sienas.

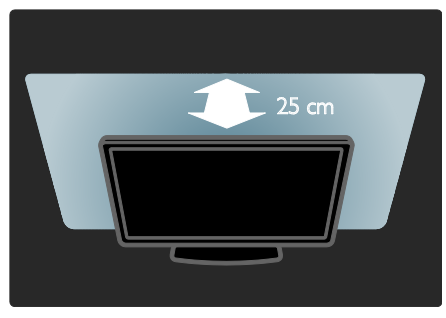

# Svarīgākais par izstrādājumu

# Full HD LCD ekrans

Šis televizors ir aprīkots ar augstas izšķirtspējas (High-Definition — HD) šķidro kristālu displeju (LCD), kura maksimālā izšķirtspēja ir 1920 x 1080 pikseļi. Šis ekrāns nodrošina izcilu rindsecīgās izvērses attēlu bez mirgoņas ar optimālu spilgtumu un lieliskām krāsām.

Ekrāna LED pretgaisma nodrošina nevainojamu attēla kontrastu un īpaši efektīvu enerģijas taupīšanu.

# Ambilight

Ambilight ir apgaismojuma tehnoloģija, kurā izmanto gaismas izstarošanu no televizora aizmugures pret sienu. Izmantojot šo novatorisko tehnoloģiju, gaismas krāsa un spilgtums tiek automātiski pielāgots televizorā redzamajam attēlam.

Tagad skatieties televizoru, baudot iepriekš nepieredzētus uzlabojumus. Šī gaisma arī mazina acu nogurumu, šādi nodrošinot daudz patīkamāku televizora skatīšanos. Skatiet **Televizora lietošana > Ambilight izmantošana** (Puslapis 22).

# Digitalā televīzija

Šajā televizorā var uztvert gan parasto analogo televīzijas apraidi, gan zemes digitālo (DVB-T) apraidi. Šajā televizorā var uztvert arī digitālās kabeļtelevīzijas (DVB-C) un digitālā radio apraidi, ja tās ir pieejamas.

DVB (Digital Video Broadcast, digitālā video apraide) nodrošina labāku attēla un skaņas kvalitāti. Dažas raidorganizācijas kopā ar digitālo apraidi piedāvā arī skaņu (runu) un/vai teletekstu vairākās valodās.

# Programma (EPG)

Elektroniskā pārraižu programma (EPG) ir ekrānā pieejama digitālo kanālu programma. Izmantojot EPG, var:

- skatīt pārraidīto digitālo programmu sarakstu,
- skatīt gaidāmās programmas,
- grupēt programmas pēc žanriem,
- iestatīt atgādinājumus, kad sāksies programmas,
- iestatīt vēlamos EPG kanālus.

Piezīmes:

- visās valstīs EPG nav pieejams.
- Papildinformāciju par EPG skatiet Plašāka televizora izmantošana > EPG izmantošana (Puslapis 30).

# Net TV

Izmantojot Net TV, internetā pieejamās filmas, mūziku un citas informatīvi izklaidējošās pārraides var skatīt tieši televizora ekrānā. Skatiet **Televizora lietošana > Net TV izmantošana** (Puslapis 23).

Lai izmantotu Net TV, televizors ir jāpievieno tīklam. Skatiet **Televizora iestatīšana > Tīkla iestatīšana** (Puslapis 41).

# Video veikals

Philips video veikalā ir pieejams plašs augstas kvalitātes filmu klāsts, kuras var skatīties tieši televizorā.

Skatiet sadaļu **Televizora lietošana > Net TV izmantošana > Video veikali** (Puslapis 26).

# Multivide

Skatiet vai atskaņojiet multivides failus (piemēram fotoattēlus, mūziku un video), izmantojot televizora sānos esošo USB savienojumu vai tieši no datora.

Skatiet Plašāka televizora izmantošana > Piekļūšana multivides failiem (Puslapis 32).

# legūt plašāku informāciju

# Uz ekrāna

Jūs pašlaik lasāt elektronisko lietotāja rokasgrāmatu. Šajā rokasgrāmatā ir ietverta visa informācija, kas nepieciešama šī televizora uzstādīšanai un lietošanai. Lietotāja rokasgrāmatai varat piekļūt, sākuma izvēlnē atlasot **[Palīdzība]**.

Pirms norādījumu izpildes, uz laiku aizveriet lietotāja rokasgrāmatu, nospiežot tālvadības pults pogu . Atveriet to pašu lietotāja rokasgrāmatas lapu, sākuma izvēlnē atlasot **[Palīdzība]**.

## Internetā

Šīs lietotāja rokasgrāmatas versija izdrukai PDF formātā ir pieejama tīmekļa vietnē. Tajā ir ietverta jaunākā informācija un detalizēts šajā elektroniskajā lietotāja rokasgrāmatā neiekļauto funkciju skaidrojums.

PDF failu, kā arī citu informāciju par izstrādājumu, tostarp atbildes uz bieži uzdotiem jautājumiem un informāciju par aparatūras modernizēšanu, skatiet vietnē <u>www.philips.com/support</u>.

# 2 Televizora izmantošana

# Pārskats

Šajā sadaļā sniegts pārskats par biežāk lietotajiem televizora vadības taustiņiem un funkcijām.

# Vadības taustiņi un indikatori sānos

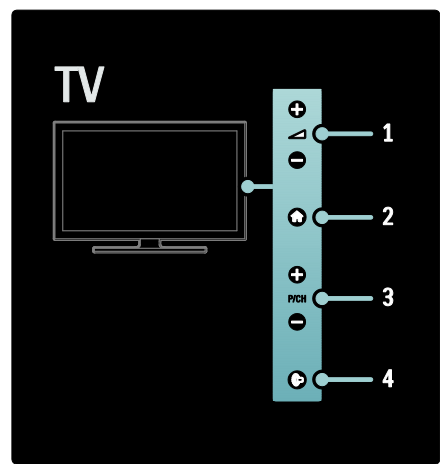

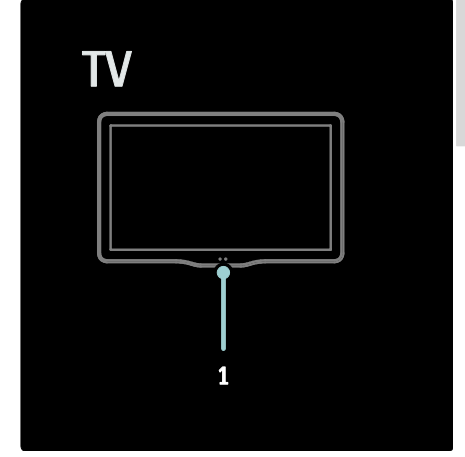

1. Apkārtējā apgaismojuma sensors/tālvadības sensors.

# Tālvadības pults

### Pārskats

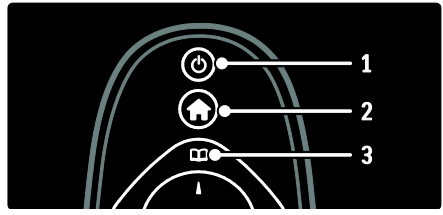

1. (Gaidstāve): pārslēgt televizoru gaidstāves režīmā, ja tas ir ieslēgts. Ieslēdz televizoru, ja tas ir gaidstāves režīmā.

 (Sākums): piekļūt sākuma izvēlnei.
 (Pārlūkot):piekļūt pārlūkošanas izvēlnei, lai atlasītu televīzijas kanālu sarakstu, elektronisko pārraižu programmu un teletekstu.

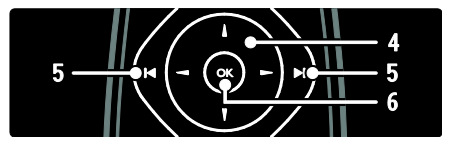

**4.▲ ▼**◀▶ (Navigācijas taustiņi): pārvietoties izvēlnēs un atlasīt vienumus.

5.1 ►I(lepriekšējais/nākamais): ieslēgt kanālus. Arī pāriet uz citām izvēlnes lapām, kā arī ierakstiem, albumiem vai mapēm.
6.0K: apstiprināt ievadi vai atlasi.

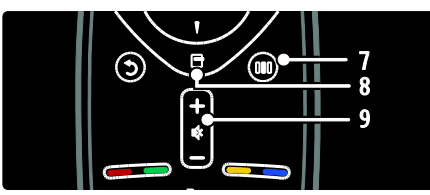

7.**III** (**Ērtā piekļuve**): piekļūt ērtās piekļuves izvēlnei.

8. (Opcijas): piekļūt pašreizējās darbības vai atlases opcijām.

9.+/- (Skaļums) un 🕸 (Skaņas izslēgšana):

palielināt vai samazināt skaļumu; izslēgt vai ieslēgt skaņu.

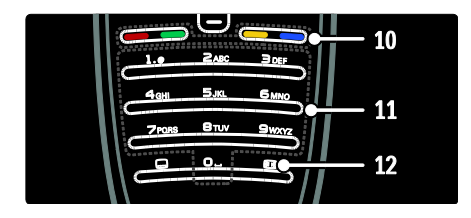

 Krāsainie taustiņi: atlasīt uzdevumus vai opcijas. MHEG režīmā netiek atbalstīts.
 11.0-9 (Ciparu taustiņi): atlasīt kanālu vai iestatījumu.

12.11 (Attēla formāts): atlasīt attēla formātu.

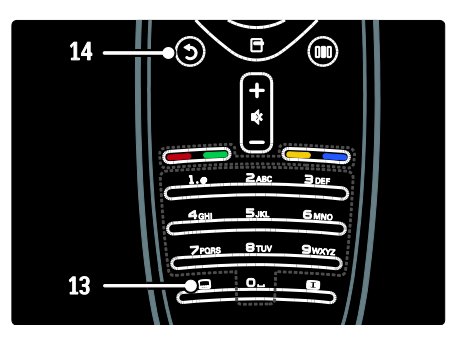

**13.** (Subtitri): \*iespējot vai atspējot subtitrus.

14.0 (Atpakaļ): \*atgriezties iepriekšējās izvēlnes ekrānā. Nospiediet un turiet nospiestu, lai atkal skatītos televizoru. \*MHEG režīmā netiek atbalstīts.

## Baterijas

Lai ievietotu baterijas (tips AAA-LR03-1,5V vai CR2032-3V), atveriet tālvadības pults aizmugurē esošo bateriju nodalījuma vāciņu.

Pārliecinieties, vai bateriju galos esošie apzīmējumi + un - atbilst pareizam novietojumam (skatiet nodalījumā iekšpusē esošās atzīmes + un -).

Ja tālvadības pulti neizmantojat ilgāku laiku, izņemiet baterijas. Informāciju par rīcību bateriju lietošanas beigās skatiet atbilstošajās direktīvās. Skatiet **Lietošanas sākšana** > **Svarīgi > Lietošanas beigas** (Puslapis 10). Tālāk redzamajos attēlos ir attēlota atšķirīga bateriju nodalījuma atrašanās vieta.

Tālvadības pults ar AAA tipa baterijām (nepārtrauktā ķēde):

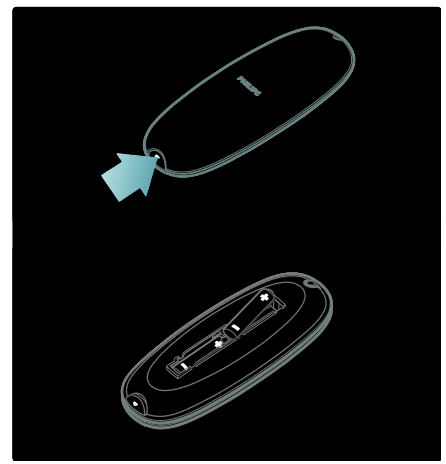

Tālvadības pults ar AAA tipa baterijām (paralēlā ķēde):

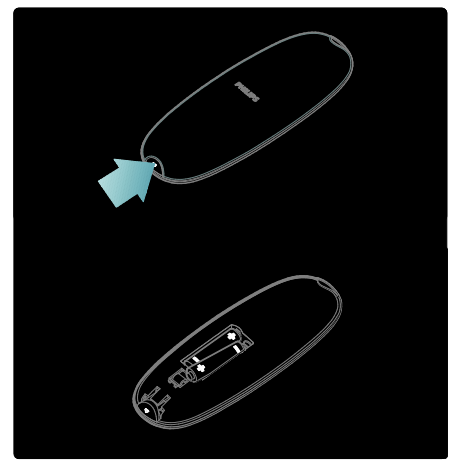

Tālvadības pults ar apaļajām plakanajām baterijām:

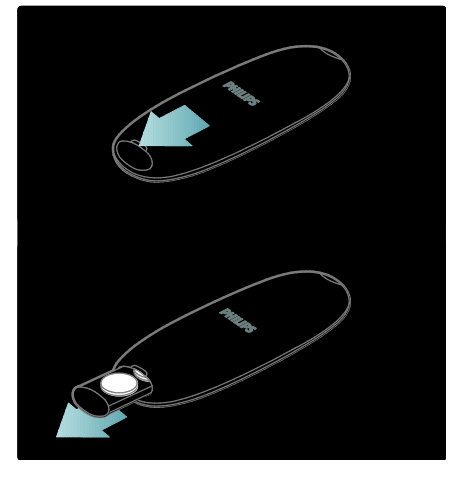

# Ekrāna tālvadības pults

Piezīme: pieejama tikai tad, ja pievienotā ierīce ir saderīga ar HDMI-CEC standartu. Ekrāna tālvadības pulti (ETVP) varat izmantot, lai ērti piekļūtu bieži lietotajām funkcijām. Pieejamās ekrāna pogas atšķiras atkarībā no televizora iestatījumiem un pievienotās HDMI-CEC ierīces funkcijām.

#### Piekļūšana ETVP

1. Skatoties televizoru vai pievienotu ierīci, nospiediet 🖪.

2. Atlasiet **[Rādīt ierīces taustiņus]** un tad nospiediet **OK**.

3. Izmantojiet **Navigācijas taustiņi** un **OK**, lai atlasītu un izmantotu ekrāna taustiņu.

# Televizora galvenās izvēlnes

#### Sākums

Izmantojot sākuma izvēlni, var ērti piekļūt pievienotajām ierīcēm, attēla un skaņas iestatījumiem, kā arī citām noderīgām funkcijām.

1. Nospiediet 🛖.

2. Sākuma izvēlnē atlasiet vienumu un tad nospiediet **OK**, lai piekļūtu izvēlnei.

3. Lai izietu no sākuma izvēlnes, nospiediet 🖬 vai 🗅.

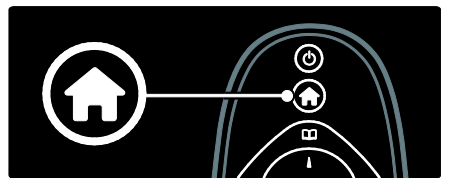

Lai sāktu darbības izpildi, iezīmējiet vajadzīgo elementu, izmantojot **Navigācijas taustiņi**, un nospiediet taustiņu **OK**:

- **[Palīdzība]** Piekļūt elektroniskajai lietotāja rokasgrāmatai.
- [Skatīties televizoru] Pārslēgt atpakaļ antenas avotu, kad ir atlasīts cits avots.
- [Pārlūkot USB] Piekļūt satura pārlūkam, ja ir pievienota USB atmiņas ierīce.
- **[Pārlūkot datoru]** Piekļūt pievienotā datortīkla satura pārlūkam.
- [Pārlūkot Net TV] Piekļūt Net TV.
- [Scenea] Pārslēgt Scenea fona attēlu.
- [Pievienot ierīces] Pievienot sākuma izvēlnei jaunas ierīces.
- [lestatīšana] Piekļūt izvēlnēm, kurās var mainīt attēla, skaņas un televizora iestatījumus.

# Pārlūkošana

Pārlūkošanas izvēlnē varat ērti piekļūt:

- elektroniskajai pārraižu programmai;
- televīzijas kanālu sarakstam;
- Teleteksts

Lai piekļūtu pārlūkošanas izvēlnei, skatoties televizoru, nospiediet **III**.

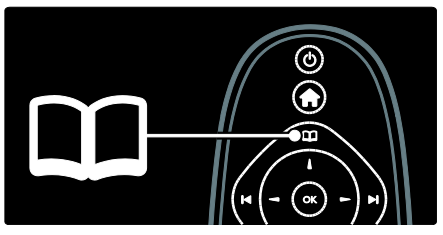

1. Nospiediet **Navigācijas taustiņi**, lai atlasītu kādu no šiem elementiem:

- [Programma]: piekļūt elektroniskajai pārraižu programmai.
- [Kan. saraksts]: piekļūt televīzijas kanālu sarakstam.
- [Teleteksts]: piekļūt teletekstam.

2. Nospiediet **OK**, lai apstiprinātu savu izvēli.

# Ērtā piekļuve

Lai atvērtu ērtās piekļuves izvēlni, kurā ir pieejami bieži lietotie iestatījumi, nospiediet

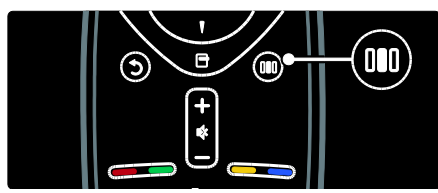

Ērtās piekļuves izvēlnē varat piekļūt šādām opcijām:

- [Ambilight]: ieslēgt vai izslēgt Ambilight.
- [Ambilight Dinamisks]: regulēt Ambilight reakcijas ātrumu.
- [Attēla formāts]: mainīt attēla formātu.
- [Viedais attēls]: bieži lietotie attēla iestatījumi.
- [Viedā skaņa]: bieži lietotie skaņas iestatījumi.

- [Skaļruņi]: televizora skaļruņu konfigurēšana saistībā ar Philips EasyLink.
- [Attēla pārbīde]: pielāgot attēla pozīciju.

# Kanālu saraksts

Kanālu sarakstā ir ietverti televīzijas kanāli un televizorā instalētās iespējamās radiostacijas.

1. Skatoties televizoru, nospiediet 🕮

2. Atlasiet **[Kan. saraksts]** un tad nospiediet **OK**.

3. Atlasiet kanālu un tad nospiediet **OK**, lai piekļūtu kanālam.

4. Nospiediet D, lai izietu no kanālu saraksta, bet nemainītu kanālu.

# lerīču pievienošana

Pēc ierīces pieslēgšanas televizoram pievienojiet šo ierīci sākuma izvēlnei, lai nodrošinātu ērtu piekļuvi.

Sākuma izvēlnē atlasiet **[Pievienot ierīces]** un tad nospiediet **OK**. Lai pievienotu ierīci sākuma izvēlnei, izpildiet ekrānā redzamos norādījumus.

Lai ierīci noņemtu no sākuma izvēlnes, atlasiet vienumu, nospiediet 🖻 un tad atlasiet **[lzņemt šo ierīci]**. Nospiediet **OK**.

### lestatīšana

**[lestatīšana]** sākuma izvēlnē varat mainīt lielāko daļu televizora iestatījumus, tostarp:

- attēla vai skaņas iestatījumus;
- instalēt vai atjaunināt televīzijas kanālus;
- atjaunināt televizora programmatūru;
- piekļūt citām funkcijām.

# 1. Sākuma izvēlnē atlasiet **[lestatīšana]** un tad nospiediet **OK**.

2. Atlasiet elementu, izmantojot **Navigācijas** taustiņi, un pēc tam nospiediet **OK**.

- [Ātra attēla un skaņas iestatīšana]: palīdzība par attēla un skaņas iestatīšanu.
- [Televizora iestatījumi]: attēla un skaņas papildu iestatījumi.
- [Meklēt kanālus]: palīdzība par kanālu noskaņošanu.

- [Kanālu iestatījumi]: kanālu papildu iestatījumi.
- [Izveidot savienojumu ar tīklu]: palīdzība par savienojuma izveidi ar datortīklu.
- [Tīkla iestatījumi]: tīmekļa papildu iestatījumi.
- [Programmatūras atjaunināšana]: palīdzība par televizora programmatūras atjaunināšanu.
- [Programmatūras iestatījumi]: televizora atjaunināšanas papildu iestatījumi.
- [Skatīties demonstrācijas]: televizorā pieejamo īpašo funkciju demonstrācija.

# Opcijas

Opciju izvēlnēs ir iekļauti iestatījumi, kas attiecas uz ekrānā redzamajām funkcijām.

- 1. Nospiediet 🖪, lai skatītu pieejamās opcijas.
- 2. Lai izietu, vēlreiz nospiediet 🖪.

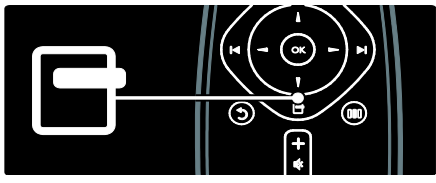

# Televizora lietošana

# leslēgšana/izslēgšana vai gaidstāves iestatīšana

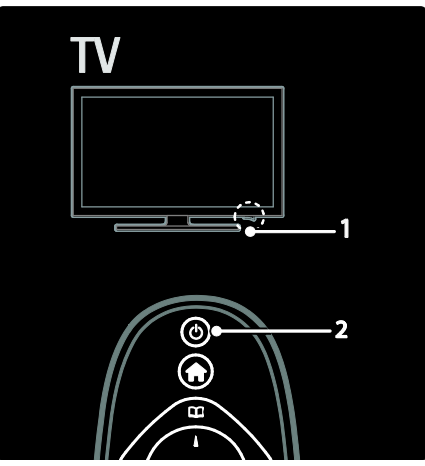

#### Lai ieslēgtu

- Ja priekšējais gaismas indikators ir izslēgts, nospiediet televizora apakšdaļā esošo ieslēgšanas/izslēgšanas slēdzi (1) pozīcijā " | ".
- Ja televizora priekšpusē izvietotais LED indikators deg sarkanā krāsā, nospiediet (2) uz tālvadības pults. Televizoru var ieslēgt no gaidstāves režīma, nospiežot arī jebkuru televizora sānos esošo taustiņu.

#### Piezīmes:

- leslēdzot televizoru, neiedegas priekšējais gaismas indikators.
- Televizora ieslēgšanās ilgst kādu laiku. Šajā laikā televizors nereaģēs uz tālvadības pulti vai sānos esošajiem vadības taustiņiem. Šāda darbība ir normāla.

#### Lai pārslēgtu gaidstāves režīmā

Nospiediet 也 uz tālvadības pults. Priekšējais indikators pārslēdzas sarkanā krāsā.

#### Lai izslēgtu

Nospiediet televizora apakšdaļā esošo ieslēgšanas/izslēgšanas slēdzi pozīcijā **"o"**. Televizors izslēdzas. Lai gan televizors gaidstāves režīmā patērē ļoti maz elektrības, tā tomēr tiek patērēta. Ja televizoru neizmantojat ilgāku laika posmu, izslēdziet to, nospiežot tā apakšpusē izvietoto jaudas slēdzi.

Padoms: ja nevarat atrast tālvadības pulti un vēlaties ieslēgt televizoru no gaidstāves režīma, nospiediet televizorā sānos izvietotās pogas P/CH +/-.

# Kanālu pārslēgšana

 Nospiediet tālvadības pults taustiņu I vai P/CH +/- televizora sānos.

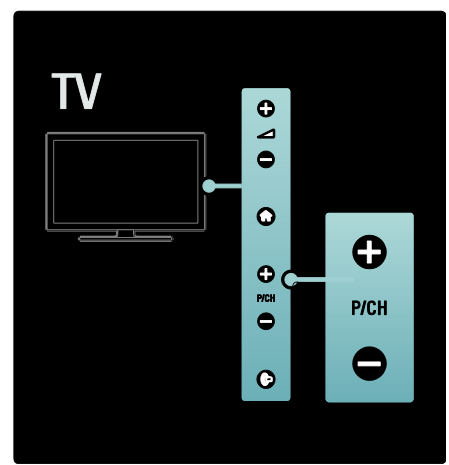

- Nospiediet III un atlasiet [Kan. saraksts], lai izmantotu kanālu sarakstu.
- Nospiediet 3, lai atgrieztos pie iepriekš skatītā kanāla.
- levadiet kanāla numuru, izmantojot **Ciparu taustiņi**.

#### Tikai analogo vai tikai digitālo kanālu skatīšana

Filtrējiet kanālu sarakstu, lai piekļūtu tikai analogajiem vai tikai digitālajiem kanāliem. 1. Kanālu sarakstā nospiediet 🖻.

#### 2. Atlasiet **[lzvēlieties sarakstu]** > **[Analogs]** vai **[Digitāls]** un tad nospiediet **OK**.

Atkarībā no veiktās atlases, būs pieejami tikai digitālie vai tikai analogie kanāli.

# Skaļuma regulēšana

#### Lai palielinātu vai samazinātu skaļumu:

- Nospiediet +/- uz tālvadības pults.
- Nospiediet televizora sānā esošo +/-.

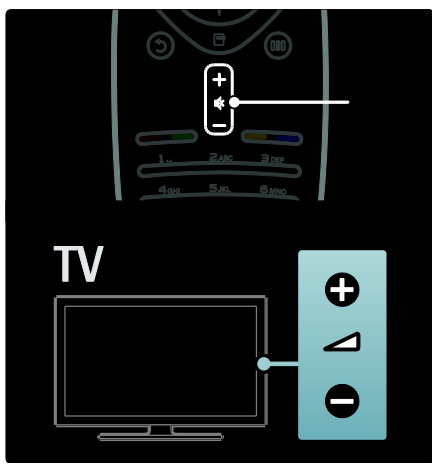

## Lai izslēgtu vai ieslēgtu skaņu:

- Nospiediet 🕸, lai izslēgtu skaņu.

Izmantojiet izvēlni [Skaņa], lai regulētu austiņu skaļumu. Papildinformāciju skatiet Televizora iestatīšana > Attēla un skaņas iestatījumu mainīšana > Citi skaņas iestatījumi (Puslapis 37).

# Viedā attēla iestatījumu izmantošana

Izmantojiet **[Viedais attēls]** ērtās piekļuves izvēlni, lai piekļūtu bieži lietotajiem attēla iestatījumiem.

- 1. Skatoties televizoru, nospiediet III.
- 2. Atlasiet **[Viedais attēls]** un atlasiet no šādiem iestatījumiem:
- [Lietotāja]: iestatīt televizoram personificētos izvēlētos iestatījumus, kas iestatīti [Attēls] izvēlnēs sadaļā [lestatīšana].
- [Dzīvīgs]: bagātināti un dinamiski iestatījumi, lieliski piemēroti izmantošanai dienasgaismā.
- [Dabīgs]: dabiska attēla iestatījumi.

- [Kino]: iestatījums ir lieliski piemērots filmu skatīšanai.
- [Spēle]: iestatījums ir lieliski piemērots spēļu spēlēšanai.
- [Elektroenerģijas taupīšana]: izmantojot šo iestatījumu, enerģija tiek taupīta visefektīvāk.
- [Standarta]: regulēt attēla iestatījumus, lai tie atbilstu dažādām vidēm un vairumam video veidu. Rūpnīcas noklusējuma iestatījumi.
- [Foto]: iestatījums ir lieliski piemērots fotoattēlu skatīšanai.
- [Pielāgoti iestatījumi]: ļauj pielāgot un saglabāt personificētus attēla iestatījumus.
- 3. Nospiediet OK, lai apstiprinātu savu izvēli.
- 4. Nospiediet 🕽, lai izietu.

## Viedās skaņas iestatījumu izmantošana

Izmantojiet **[Viedā skaņa]** ērtās piekļuves izvēlni, lai piekļūtu bieži lietotajiem skaņas iestatījumiem.

1. Skatoties televizoru, nospiediet III.

2. Atlasiet **[Viedā skaņa]** un atlasiet no šādiem iestatījumiem:

- [Lietotāja]: iestatīt televizoram personificētos izvēlētos iestatījumus, kas iestatīti [Skaņa] izvēlnēs sadaļā [lestatīšana].
- [Standarta]: regulēt skaņas iestatījumus, lai tie atbilstu dažādām vidēm un vairumam audio veidu.
- [Jaunumi]: izmantot skaņas iestatījumus, kas ir lieliski piemēroti runai, piemēram, ziņu pārraidēm.
- [Filma]: izmantot skaņas iestatījumus, kas ir lieliski piemēroti filmām.
- [Spēle]: iestatījums ir lieliski piemērots spēļu spēlēšanai.
- [Dramatiski]: izmantot skaņas iestatījumus, kas ir lieliski piemēroti drāmām.
- [Sports]: izmantot skaņas iestatījumus, kas ir lieliski piemēroti sportam.
- 3. Nospiediet OK, lai apstiprinātu savu izvēli.
- 4. Nospiediet 🕽, lai izietu.

# Attēla formāta maiņa

Mainiet attēla formātu, lai to pielāgotu saviem skatīšanās paradumiem.

1. Nospiediet 🖽

2. Atlasiet attēla formātu un nospiediet taustiņu **OK**, lai apstiprinātu izvēli.

Piezīme: attēla formātus varat skatīt ērtās piekļuves izvēlnē [11] un izvēlnē [lestatīšana].

Var atlasīt šādus attēla formātus:

- [Autom. aizpildīšana]: pielāgot attēlu, lai tas aizpildītu ekrānu (subtitri joprojām ir redzami). leteicams, lai iegūtu minimālu attēla kropļojumu (nav ieteicams lietot HD vai personālajam datoram).
- [Autom. tālummaiņa]: palielināt attēlu, lai tas aizpildītu ekrānu. leteicams, lai iegūtu minimālu attēla kropļojumu (nav ieteicams lietot HD vai personālajam datoram).
- [Pastiprināta tālummaiņa]: noņemt formāta 4:3 pārraižu malās redzamās melnās joslas. Nav ieteicams HD vai datora režīmā.
- [Platekrāna 16:9]: mērogot klasisko formātu 4:3 līdz formātam 16:9. Nav ieteicams HD vai datora režīmā.
- [Platekrāns]: mainīt klasisko 4:3 formātu pret formātu 16:9.
- [Bez mērogošanas]: nodrošināt maksimālu detaļu daudzumu datoram. Pieejams tikai, ja iespējots [Datora režīms] izvēlnē [Attēls].

#### Piezīmes:

 Atkarībā no attēla avota atsevišķi attēlu formāti nav pieejami un ekrānā netiks parādīti.

# Pievienotās ierīces skatīšana

# Jaunas ierīces pievienošana

#### Piezīmes:

 Pirms skatīties pievienotu ierīci, tā vispirms jāpievieno sākuma izvēlnei.

- Ar funkciju HDMI ARC saderīgas ierīces, kas pievienotas televizora savienotājam HDMI ARC, sākuma izvēlnei tiek pievienotas automātiski.
- 1. Pievienojiet un ieslēdziet ierīci.
- 2. Nospiediet 🛖.

 Atlasiet [Pievienot ierīces] un tad nospiediet OK. Veiciet ekrānā redzamās darbības.

### Pievienotās ierīces skatīšanās

- 1. Nospiediet 🛖
- 2. Atlasiet ierīci sākuma izvēlnē.
- 3. Nospiediet OK, lai apstiprinātu savu izvēli.

# Ambilight izmantošana

# Ambilight ieslēgšana

Mazākam acu sasprindzinājumam un uzlabotas attēla kvalitātes iespaidam. Lai panāktu vislabāko Ambilight efektu, samaziniet apgaismojuma līmeni telpā.

#### levērībai

Lai novērstu infrasarkano staru tālvadības signālu traucējumus, novietojiet ierīces tā, lai Ambilight tās neapgaismotu.

- 1. Nospiediet III (Ērtā piekļuve).
- 2. Atlasiet [Ambilight] un tad nospiediet OK.

3. Lai ieslēgtu vai izslēgtu Ambilight, atlasiet **[leslēgts]** vai **[lzslēgts]**.

Lai izslēgtu vai izslēgtu Ambilight, var nospiest arī televizora taustiņu 📭.

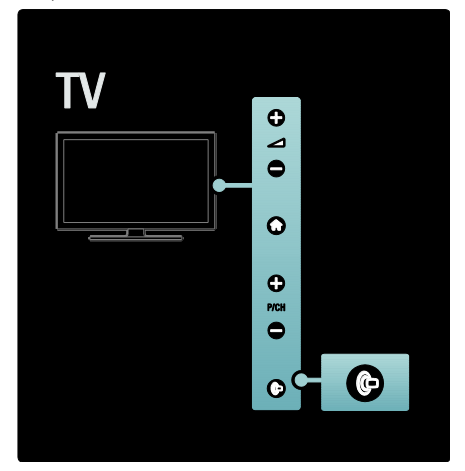

## Ambilight iestatīšana

Izvēlnē Ambilight var piekļūt arī citiem Ambilight iestatījumiem.

Televizora skatīšanās laikā nospiediet • > [lestatīšana] > [Televizora iestatījumi] > [Ambilight].

Atlasiet iestatījumu, lai pielāgotu tālāk norādītos iestatījumus.

- [Dinamisks]: pielāgo Ambilight vērtību starp mierīgu un dinamisku līmeni. Funkcija ir pieejama tikai, ja Ambilight [Krāsa] ir iestatīts [Dinamisks].
- [Spilgtums]: pielāgot Ambilight spilgtumu.
- [Krāsa]: atlasīt iepriekš iestatītu krāsu.
- [Pielāgota krāsa]: iestatīt savu Ambilight krāsu. Lai piekļūtu šai opcijai, iestatiet [Ambilight] > [Krāsa] > [Pielāgoti iestatījumi].
- [Sadalīšana]: pielāgot krāsu līmeņu atšķirību katrā televizora pusē. Izslēdziet šo funkciju, lai iegūtu dinamisku un vienmērīgu Ambilight krāsas toni.
- [Televizora izslēgšana]: atlasīt, kā Ambilight izslēdzas, kad televizors tiek izslēgts.

- [Lounge light]: atlasīt atpūtas istabas režīmu. Šis iestatījums tiek izmantots, kad gaidstāves režīmā ir iespējots atpūtas istabas apgaismojums.
- [Scenea lounge light]: ieslēgt vai izslēgt Scenea atpūtas istabas apgaismojuma režīmu, kad Scenea ir iespējota.
- [Sienas krāsa]: atlasīt krāsu, kas piestāv sienas krāsai. Ambilight krāsas tiks koriģētas, lai tās vislabāk piestāvētu aiz televizora esošās sienas krāsai.

## Ambilight reakcijas ātruma iestatīšana

Pirms Ambilight reakcijas ātruma regulēšanas nospiediet ? [lestatīšana] > [Televizora iestatījumi] > [Ambilight] > [Krāsa] > [Dinamisks].

lestatiet ātrumu, kādā Ambilight reaģē uz ekrānā redzamajiem attēliem.

 Nospiediet III (Ērtā piekļuve).
 Atlasiet [Ambilight - Dinamisks] un tad nospiediet OK.

3. Pārvietojiet slīdni, lai iestatītu Ambilight reakcijas ātrumu.

4. Nospiediet taustiņu 🕽, lai izietu no slīdņa regulēšanas režīma.

5. Nospiediet taustiņu **OK**, lai apstiprinātu izvēli.

### Atpūtas istabas apgaismojuma lietošana

Kad televizors ir ieslēgts gaidstāves režīmā, varat ieslēgt Ambilight un radīt telpā atpūtas istabas apgaismojuma efektu.

Televizora gaidstāves režīmā nospiediet televizora sānos esošo taustiņu 🖻.

**Piezīme:** atpūtas istabas apgaismojuma ieslēgšanai var būt nepieciešamas vairāk nekā 5 sekundes.

Informāciju par citas atpūtas istabas apgaismojuma krāsas atlasīšanu skatiet sadaļā Televizora lietošana > Ambilight izmantošana > Ambilight iestatīšana (Puslapis 22).

# Net TV izmantošana

# Kas ir Net TV?

Koninklijke Philips Electronics N.V. neuzņemas atbildību par Net TV pakalpojuma sniedzēju piedāvāto saturu.

Net TV nodrošina jūsu televizoram pielāgotus interneta pakalpojumus un vietnes. Varat apmeklēt populāras vietnes, skatīt informatīvi izklaidējošas pārraides, nomāt filmas no video interneta veikaliem un skatīties TV pārraidi, ko esat nokavējis.

#### Net TV lapas

Valsts populārākās vietnes ir īpaši pielāgojušas savas tīmekļa lapas, lai tās varētu skatīt televizora ekrānā. Lasiet laikrakstu galvenās ziņas, noskatieties jaunākos videoklipus vai noskaidrojiet laika apstākļu prognozi.

#### Net TV programma

Tiklīdz esat izveidojis savienojumu ar Net TV, televīzijas programmas funkcija apkopo informāciju internetā.

#### Vai esat nokavējis kādu pārraidi?

Ja apraides pakalpojumu nodrošinātājs piedāvā šo pakalpojumu, varat noskatīties iecienīto pārraidi, ko esat nokavējis. Pārraidi varat skatīties sev piemērotā laikā.

#### Video veikali

Izmantojot Net TV, varat iznomāt iecienītāko filmu kādā no tiešsaistes video nomas veikaliem.

#### Jauni pakalpojumi

Pakalpojumu klāsts tiek regulāri papildināts. Regulāri caurskatiet Net TV lapas, lai uzzinātu par jaunākajiem pakalpojumiem.

#### Piezīmes:

- Pieejamie Net TV pakalpojumi dažādās valstis var atšķirties.
- Izmantojot Net TV, varat izveidot savienojumu ar internetu vai skatīt jebkuru tīmekļa vietni. Tomēr daļa vietņu nav pielāgotas skatīšanai televizora ekrānā, un noteikti spraudņi (piemēram, lapu vai videoklipu skatīšanai) televizorā nav pieejami.

- Net TV pieejamo pakalpojumu skaits var tikt mainīts. Tāpat var tikt mainīta arī šo pakalpojumu funkcionalitāte. Šīs izmaiņas tiek atjauninātas automātiski. Jaunākos pakalpojumus vai izmaiņas var skatīt kategorijā "Jaunumi".
- Net TV vienlaikus ir attēlo vienu lapu un tikai pilnekrāna režīmā.
- Šajā televizorā nevar lejupielādēt un saglabāt failus vai instalēt spraudņus.

### Nepieciešamais aprīkojums

Lai izmantotu Net TV, pievienojiet televizoru maršrutētājam, kuram ir ātrgaitas savienojums ar internetu. Plašāku informāciju skatiet sadaļā **Televizora iestatīšana > Tīkla iestatīšana** (Puslapis 41).

Kad savienojums ir izveidots, nospiediet 🖨 un atlasiet **[Pārlūkot Net TV]**, lai atvērtu Net TV iestatīšanas ekrānu. Plašāku informāciju skatiet sadaļā **Televizora lietošana > Net TV izmantošana > Pirmā lietošanas reize** (Puslapis 24).

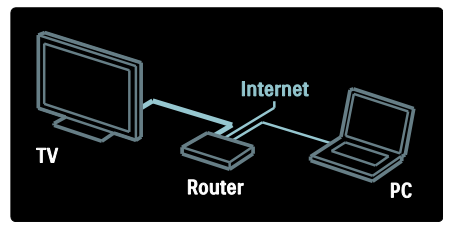

### Pirmā lietošanas reize

#### Reģistrācijas priekšrocības

Reģistrējot televizoru, varat saņemt īpašas priekšrocības un iegūt jaunāko informāciju par izstrādājumu.

#### Vecāku kontroles priekšrocības

Ja vecāku kontrole ir ieslēgta, varat bloķēt un atbloķēt pakalpojumus un/vai pakalpojumu kategorijas. Varat arī atbloķēt dažus pakalpojumus, kas nav piemēroti bērniem. Šie pakalpojumi sākotnēji ir bloķēti.

#### Vecāku kontroles specifika

 Var bloķēt tikai Net TV lapās pieejamos pakalpojumus. Nevar bloķēt reklāmas un interneta vietnes.  Pakalpojumi tiek bloķēti atkarībā no valsts. Kategorijas tiek bloķētas visām valstīm.

#### Sākotnējā iestatīšana

- 1. Piekrītiet lietošanas noteikumiem.
- 2. Reģistrējieties Net TV lietošanai.
- 3. leslēdziet vecāku kontroli.

#### Reģistrēšanās

Lai reģistrētos, ir nepieciešama e-pasta adrese un dators, kuram ir izveidots savienojums ar internetu. Ja sākotnējās iestatīšanas laikā reģistrācijas procedūru izlaidīsiet, vēlāk to varēsiet atsākt Net TV sākumlapā.

Lai sāktu reģistrēšanos Net TV, ekrānā ievadiet e-pasta adresi. Lai atvērtu ekrāntastatūru, iezīmējiet teksta lauku un tad nospiediet **OK**. Pa vienai ievadiet vajadzīgās rakstzīmes. Atlasiet **[Reģistrēties]** un nospiediet **OK**.

Ja uz jūsu e-pasta adresi ir nosūtīts reģistrācijas e-pasta ziņojums, tiks parādīts atbilstošs paziņojums. Atveriet datorā e-pasta programmu un noklikšķiniet uz reģistrācijas veidlapā iekļautās saites. Aizpildiet veidlapu un noklikšķiniet uz pogas, lai to iesniegtu.

Televizorā atlasiet **OK** un nospiediet **OK**, lai atvērtu Net TV sākumlapu.

#### Vecāku kontroles ieslēgšana

Net TV sākumlapas pirmajā atvēršanas reizē var ieslēgt vecāku kontroli. Ieslēdzot vecāku kontroles funkciju, ir jāievada personīgs bloķēšanas/atbloķēšanas kods.

levadiet četrciparu kodu, kuru izmantosiet kā Net TV bloķēšanas/atbloķēšanas kodu. Izmantojiet tālvadības pults **Ciparu taustiņi**. Vēlreiz ievadiet šo kodu, lai to apstiprinātu.

#### Net TV ir gatavs lietošanai.

### Pārlūkot Net TV

Piekļūšana Net TV sākumlapai:

- 1. Nospiediet 舵
- 2. Atlasiet **[Pārlūkot Net TV]** un tad nospiediet **OK**.

Televizoram tiek izveidots savienojums ar Net TV un tiek atvērta sākumlapa.

#### Lai izietu no Net TV, nospiediet**nun atlasiet kādu citu darbību.**

#### Sākumlapa

Sākumlapā ir redzama jūsu pakalpojumu izlase un daži ieteicamie pakalpojumi. Šajā lapā varat pārlūkot Net TV.

Lai atgrieztos sākumlapā, nospiediet 🎞 (**Pārlūkot**).

#### Net TV pakalpojuma atvēršana

Atlasiet Net TV pakalpojumu, izmantojot **Navigācijas taustiņi**. Lai atvērtu atlasīto pakalpojumu, nospiediet **OK**.

Aizvērtas slēdzenes animācija nozīmē, ka atvērtā lapa ir droša.

#### Navigācija Net TV pakalpojumā

Katrā Net TV pakalpojumā navigācijas principi var atšķirties. Pakalpojuma pārlūkošanai varat izmantot **Navigācijas** taustiņi un **OK** pogu. Dažos pakalpojumos ir norādīts, kā pakalpojums ir jāpārlūko.

Lai ietu atpakaļ uz iepriekšējo lapu, nospiediet 🗅 (**Atpakaļ**).

#### Visi pakalpojumi

Lai skatītu visus valstī pieejamos pakalpojumus, atlasiet **[Services] (Pakalpojumi)** un nospiediet **OK**.

Šajā lapā varat skatīt vai nu visus pakalpojumus, vai atsevišķas pakalpojumu kategorijas, piemēram, Ziņas vai Izklaide. Lai skatītu pakalpojumus pēc kategorijas, atlasiet kategoriju kreisajā kolonnā un nospiediet **OK**.

#### Opcijas

Nospiediet 🖻 (**Opcijas**), lai atlasītu šādus iestatījumus:

- Bloķēt pakalpojumu
- Atzīmēt kā favorītu
- Atspējot vecāku kontroli
- Rādīt tālvadības pulti
- Pārlādēt lapu
- Lapas tālummaiņa
- Drošības informācija
- Notīrīt Net TV atmiņu

#### Pakalpojuma bloķēšana

Lai bloķētu Net TV pakalpojumu, atlasiet tā ikonu un nospiediet 🖻 (**Opcijas**). Atlasiet **[Bloķēt pakalpojumu]** un nospiediet **OK**. Pakalpojuma ikona ir atzīmēta ar slēdzenes ikonu.

Lai atvērtu bloķētu pakalpojumu, ir jāievada četrciparu kods. Kad esat atvēris bloķētu pakalpojumu, varat atspējot bloķēšanu.

#### Atzīmēšana izlasei

Lai atzīmētu pakalpojumu kā izlases vienumu, atlasiet pakalpojuma ikonu un nospiediet 🖻 (**Opcijas**). Atlasiet **[Atzīmēt izlasi]** un nospiediet **OK**.

Kā izlases vienumus varat atzīmēt ne vairāk kā 12 pakalpojumus. Visi izlases pakalpojumi tiek rādīti Net TV sākumlapā.

Pakalpojumu izvēlnē izlases pakalpojumi ir atzīmēti ar zvaigznīti.

Izlasē var iekļaut tikai Net TV pakalpojumus. Nevar iekļaut reklāmas un interneta vietnes.

#### Noņemšana no izlases

Lai noņemtu pakalpojumu no izlases, atlasiet izlases pakalpojuma ikonu, nospiediet 🖻 (**Opcijas**) un atlasiet **[Noņemt atzīmi no** izlases].

#### Vecāku kontroles atspējošana

Lai izslēgtu vecāku kontroli, nospiediet (**Opcijas**) un atlasiet **[Atspējot vecāku kontroli]**. Ievadiet četrciparu kodu, lai atspējotu vecāku kontroli.

#### Rādīt tālvadības pulti

Tādus taustiņus kā Atskaņošana ▶, Attīšana ◀◀ un Ātrā tīšana uz priekšu ▶▶ var izsaukt, izmantojot opciju **[Rādīt tālvadības pulti]**.

Nospiediet 🖬 (**Opcijas**) un atlasiet [**Rādīt** tālvadības pulti]. Kad ekrānā ir redzami šie taustiņi, varat ar tiem vadīt pievienoto audio vai video atskaņotāju.

Atlasiet taustiņu un nospiediet **OK**, lai izpildītu tā funkciju. Nospiediet **D** (**Atpakaļ**), lai paslēptu šos ekrāntaustiņus.

#### Pārlādēt lapu

Ja lapas ielādes laikā ir radusies kļūme, varat mēģināt to pārlādēt. Nospiediet 🖻 (Opcijas) un atlasiet [Reload page] (Vēlreiz ielādēt lapu).

#### Lapas tālummaiņa

Lai tuvinātu un tālinātu interneta lapu, nospiediet 🖻 (Opcijas) un atlasiet [Zoom page] (Tālummainīt lapu). Palielinājuma iestatīšanai izmantojiet slīdjoslu.

Lai ritinātu interneta lapu, pāriešanai no viena izcelta vienuma uz citu izmantojiet **Navigācijas taustiņi**.

#### Drošības informācija

Lai skatītu lapas drošības informāciju, nospiediet 🖻 (Opcijas) un atlasiet [Security info] (Informācija par drošību).

#### Net TV atmiņas notīrīšana

**Brīdinājums!** Šī opcija pilnīgi atiestata Net TV.

Lai pilnīgi notīrītu Net TV atmiņu, tajā skaitā izlases vienumus, vecāku kontroles kodu, paroles, sīkfailus un vēsturi, nospiediet **(Opcijas)** un atlasiet **[Izdzēst Net TV atmiņu]**.

#### Net TV pakalpojumi citā valstī

Katrā valstī var būt pieejami atšķirīgi pakalpojumi. Lai skatītu kādā citā valstī pieejamos pakalpojumus, lapas apakšējā labajā stūrī atlasiet **[Valsts: ...]** un nospiediet **OK**. Atlasiet valsti un nospiediet **OK**.

Koninklijke Philips Electronics N.V. neuzņemas atbildību par satura pakalpojumu sniedzēju piedāvāto saturu un tā kvalitāti.

#### Interneta vietnes

Izmantojot Net TV, varat pārlūkot interneta vietnes. Varat skatīt jebkuru lapu, kuru vien vēlaties, bet ņemiet vērā, ka lielākā daļa interneta vietņu nav paredzētas skatīšanai TV ekrānā un ka noteikti spraudņi (piemēram, lapu vai videoklipu skatīšanai) televizorā nav pieejami.

#### Interneta vietnes atvēršana

Lai apmeklētu interneta lapu, atlasiet [Internet] (Internets) un nospiediet OK. Ar ekrāntastatūru ievadiet vajadzīgo tīmekļa adresi. Atlasiet rakstzīmi un nospiediet OK, lai to ievadītu lapas augšdaļā redzamajā adreses joslā.

Kad adrese ir ievadīta, atlasiet **[Go] (Aiziet)** un nospiediet **OK**, lai ielādētu interneta vietni.

Izmantojiet **Navigācijas taustiņi**, lai izceltu atvērtajā interneta lapā pieejamās saites, un nospiediet **OK**, lai atvērtu saiti.

#### Interneta vēsture

Net TV automātiski pievieno vēstures sarakstam ikvienu apmeklēto vietni. Pēc tam varēsiet sarakstā atlasīt vietnes ikonu un nospiest **OK**, lai vietni atvērtu. Vēstures saraksta ritināšanai izmantojiet **Navigācijas taustiņi**.

#### Net TV vēstures dzēšana

Kad vēstures sarakstā ir atlasīta kādas vietnes ikona, varat notīrīt visu sarakstu. Nospiediet (Opcijas) un atlasiet [Clear history] (Notīrīt vēsturi).

### Video veikali

Izmantojot šo televizoru, varat nomāt videofilmu kādā tiešsaistes video veikalā.

1. Atveriet video veikalu. Iespējams, jums būs jāreģistrējas vai jāievada pieteikšanās dati.

- 2. Atlasiet video.
- 3. Veiciet tiešsaistes maksājumu.
- 4. Lejupielādējiet video.
- 5. Sāciet skatīties.

#### Nepieciešamais aprīkojums

Lai nomātu un lejupielādētu video, televizors ir jāpievieno ātrgaitas interneta savienojumam. Plašāku informāciju par savienojuma izveidi ar tīklu lasiet sadaļā **Televizora iestatīšana > Tīkla iestatīšana** (Puslapis 41).

Tāpat nepieciešama arī SD atmiņas karte, kas jaievieto televizora SD atmiņas kartes slotā.

#### SD kartes formatēšana

Lai formatētu SD atmiņas karti kā video atmiņu, ievietojiet SD karti SD slotā. Televizors automātiski sāks SD kartes formatēšanu. Ja SD kartes rakstīšanas ātrums video pārsūtīšanai nav pietiekams, televizors to noraidīs. Kad karte ir noformatēta, tai pastāvīgi jāatrodas SD kartei paredzētajā slotā. Skatiet **Televizora pievienošana > SD** kartes ievietošana (Puslapis 68).

#### Video veikala skatīšana

Lai skatītu video veikalu, nospiediet **n**, atlasiet **[Net TV]** > **[Video stores] (Video veikali)** un nospiediet **OK**. Video veikalu lapā ir norādīti jūsu valstī pieejamie veikali. Lai skatītu veikalu, atlasiet tā ikonu un nospiediet **OK**.

#### Videonoma

Lai nomātu video, atlasiet tā ikonu video veikala lapā un nospiediet **OK**. Lielākajā daļā gadījumu video var nomāt uz 1 dienu vai pāris dienām, vai pat tikai uz 1 stundu. Video atlasīšanas un nomāšanas veids katrā veikalā atšķiras.

#### Apmaksa

Veikala vietnē jūs lūgs pieteikties vai atvērt jaunu pieteikšanās kontu, ja jums tāda vēl nav. Pieteikšanās dati varētu būt, piemēram, jūsu e-pasta adrese un PIN kods. Kad esat pieteicies, varat atlasīt maksājumu metodi vairumā gadījumu kredītkarti vai apmaksātu kodu.

Plašāku informāciju par video veikala apmaksas noteikumiem skatiet veikala vietnē.

- Ciparu koda (PIN) ievadīšanai izmantojiet tālvadības pults Ciparu taustiņi.
- Lai ievadītu e-pasta adresi, atlasiet lapā pieejamo teksta lauku un nospiediet OK. Atlasiet tastatūras rakstzīmi un nospiediet OK, lai to ievadītu.

#### Video lejupielādēšana

Kad maksājums ir pabeigts, varat lejupielādēt video un saglabāt to video atmiņā. Lejupielādes laikā varat turpināt skatīties televīzijas pārraidi, līdz televizorā būs redzams paziņojums, ka video ir gatavs atskaņošanai.

Ja lejupielādi atcelsiet, video varēsiet lejupielādēt vēlāk, kamēr nomas periods nebūs beidzies.

#### Skatīšanās sākšana

Lai sāktu skatīties lejupielādēto video, nospiediet 🚓 atlasiet [Net TV] > [Video stores] (Video veikali) un nospiediet OK.

Ar saviem pieteikšanās datiem ieejiet tiešsaistes veikalā, kura nomas pakalpojumu izmantojāt, un lejupielādēto video sarakstā atlasiet vajadzīgo video. Nospiediet **OK**, lai to atskaņotu.

#### Tiešsaistes televīzija

Daži digitālās apraides pakalpojumu sniedzēji piedāvā tiešsaistes televīzijas pakalpojumu. Izmantojot tiešsaistes televīziju, varat noskatīties kādu pārraidi, ko esat nokavējis. Atveriet raidorganizācijas tiešsaistes televīzijas Iapai, lai uzzinātu, kādas pārraides ir pieejamas.

#### Nepieciešamais aprīkojums

Lai piekļūtu tiešsaistes televīzijas pakalpojumam, televizoram jāpievieno ātrgaitas interneta savienojums. Skatiet **Televizora iestatīšana > Tīkla iestatīšana** (Puslapis 41).

Tiešsaistes televīzijas atvēršana no Net TV Lai atvērtu tiešsaistes televīzijas pakalpojumu

režīmā Net TV, nospiediet n, atlasiet [Pārlūkot Net TV] un nospiediet OK. Net TV pakalpojumos meklējiet tā televīzijas kanāla ikonu, kurš piedāvā vajadzīgo pārraidi. Atlasiet pakalpojumu un nospiediet OK.

Tiešsaistes televīzijas atvēršana no kanāla Lai atvērtu tiešsaistes televīzijas pakalpojumu tieši no televīzijas kanāla, nospiediet **sarkano** taustiņu. Ja šis pakalpojums ir pieejams, televizors atvērs attiecīgā apraides pakalpojumu sniedzēja lapu. Tiešsaistes pakalpojumu pieejamība katrā valstī atšķiras.

# 3 Plašāka televizora izmantošana

# Teleteksta izmantošana

# Lapas atlasīšana

1. Nospiediet 🕮

2. Atlasiet **[Teleteksts]** un tad nospiediet **OK**.

3. Atlasiet lapu, veicot šādas darbības:

- ievadiet lapas numuru, izmantojot **Ciparu taustiņi**;
- nospiediet 
  vai I
   vai I
   I, lai skatītu
   nākamo vai iepriekšējo lapu;
- nospiediet Krāsainie taustiņi, lai atlasītu elementu ar krāsu kodu;
- 4. nospiediet D, lai izietu no teleteksta.

# Piekļūšana teleteksta opcijām

1. Teleteksta režīmā nospiediet 🖪.

- 2. Atlasiet opciju:
- [lesaldēt lapu]/[Atcelt lapas iesaldēšanu]: sasaldēt vai atsaldēt pašreizējo lapu.
- [Divdaļīgs ekrāns]/[Pilnekrāns]: iespējot vai atspējot teletekstu divdaļīgā ekrānā — pašreizējais kanāls vai avots tiek parādīts ekrāna kreisajā pusē, bet teleteksts — labajā.
- [T.O.P. pārskats]: izmantojot T.O.P. (Table Of Pages) teleteksta pārraides, var pāriet no vienas tēmas uz citu, nenorādot lapu numurus.
- [Palielināt]/[Parastais skats]: lai lasīšana būtu ērtāka, var palielināt teleteksta lapu. Nospiediet Navigācijas taustiņi, lai pārvietotos palielinātajā ekrānā.
- [Parādīt]: paslēpt vai rādīt lapas paslēpto informāciju, piemēram, mīklu vai uzdevumu atrisinājumus.
- [Cikla apakšlapas]: cikliski mainīt apakšlapas, ja tās ir pieejamas.

- [Valoda]: pārslēgt citu valodu grupu, lai pareizi parādītu valodu, ja šajā valodā ir atšķirīgi simboli.
- 3. Nospiediet 🖻, lai izietu no opciju izvēlnes.

# Teleteksta valodas atlasīšana

Daļa digitālās televīzijas apraides pakalpojumu sniedzēju piedāvā lietot dažādas teleteksta valodas. Varat iestatīt galveno un sekundāro valodu.

1. Nospiediet 🛖.

2. Atlasiet [lestatīšana] > [Kanālu iestatījumi] vai [Satelīta iestatījumi] > [Valoda] > [Galvenais teleteksts] vai [Papildu teleteksts].

3. Atlasiet vēlamās teleteksta valodas un tad nospiediet **OK**.

# Apakšlapu atlasīšana

Teleteksta lapā var būt vairākas apakšlapas. Šīs apakšlapas ir redzamas joslā blakus galvenās lapas numuram.

Ja apakšlapas teleteksta lapā ir pieejamas, nospiediet ◀ vai ▶, lai tās atlasītu.

# Meklēšana teletekstā

- 1. Teleteksta režīmā nospiediet **OK**, lai izceltu pirmo vārdu vai numuru.
- 2. Nospiediet **Navigācijas taustiņi**, lai pārlēktu uz vārdu vai ciparu, kuru meklēt.
- 3. Nospiediet **OK**, lai sāktu meklēšanu.

4. Lai izietu no meklēšanas, nospiediet 🛋, līdz neviens vārds vai cipars netiek izcelts.

# Digitālā teleteksta izmantošana

Daļa digitālās televīzijas apraides pakalpojumu sniedzēju piedāvā lietot viņu nodrošinātajiem televīzijas kanāliem digitālo tekstu vai interaktīvus pakalpojumus, piemēram, kanālam BBC1.

Digitālā teleteksta režīmā:

- Nospiediet Navigācijas taustiņi, lai atlasītu vai izceltu elementus.
- Izmantojiet Krāsainie taustiņi, lai atlasītu opciju, un pēc tam nospiediet OK, lai apstiprinātu vai aktivizētu to.

Piezīme: digitālā teksta pakalpojumi tiek bloķēti, ja tiek pārraidīti subtitri un ja ir iespējots [Subtitri]. Skatiet Plašāka televizora izmantošana > Subtitru izmantošana (Puslapis 31).

# Teleteksta 2.5 izmantošana

Teleteksts 2.5 piedāvā vairāk krāsu un labāku grafiku nekā parastais teleteksts. Ja kāds kanāls pārraida teletekstu 2.5, tas tiek ieslēgts pēc noklusējuma.

Teleteksta 2,5 ieslēgšana vai izslēgšana 1. Nospiediet **1**. 2. Atlasiet [lestatīšana] > [Televizora iestatījumi] > [lzvēlētie iestatījumi] > [Teleteksts 2.5] > [leslēgts] vai [lzslēgts] un

tad nospiediet **OK**.

# lecienītie kanāli

## Kanālu pievienošana vai noņemšana

1. Nospiediet 🕮

2. Atlasiet **[Kanālu saraksts:]** un tad nospiediet **OK**.

3. Nospiediet 🖪.

#### Atlasiet [Atzīmēt kā favorītu] vai [Atmarķēt kā favorītu] un tad nospiediet OK.

Kanālu režģī tiek parādīta zvaigznīte; tas norāda, ka kanāls ir pievienots favorītu sarakstam. Zvaigznīte vairs netiks rādīta, ja izņemsiet kanālu no favorītu saraksta.

### Favorītu saraksta izvēlēšanās

Skatiet tikai kanālus favorītu sarakstā vai arī visus kanālus, ja šobrīd atlasīts favorītu saraksts.

1. Kanālu sarakstā nospiediet 🖻.

 Atlasiet [Izvēlieties sarakstu] > [Favorīti], lai skatītu favorītu sarakstā ietvertos kanālus,

- vai atlasiet **[Visi]**, lai skatītu visus kanālus.
- 3. Nospiediet **OK**, lai apstiprinātu savu izvēli.

# EPG izmantošana

### Pārskats

Elektroniskā pārraižu programma (EPG) ir ekrānā pieejama digitālo kanālu programma. Izmantojot EPG, var:

- skatīt pārraidīto digitālo programmu sarakstu,
- skatīt gaidāmās programmas,
- grupēt programmas pēc žanriem,
- iestatīt atgādinājumus, kad sāksies programmas,
- iestatīt vēlamos EPG kanālus.

Piezīme: EPG nav pieejama visās valstīs.

# EPG ieslēgšana

1. Nospiediet 🕮.

2. Atlasiet **[Programma]** un tad nospiediet **OK**.

# EPG opcijas

Izmantojiet EPG opciju izvēlni, lai iestatītu vai dzēstu atgādinājumus, mainītu dienu un piekļūtu citām noderīgām EPG opcijām. Atkarībā no apraides pakalpojuma šīs opcijas ir pieejamas tikai septiņas vai astoņas dienas.

1. Skatoties EPG, nospiediet 🖪.

 Nospiediet Navigācijas taustiņi un OK, lai atlasītu un regulētu vienu no šādiem iestatījumiem:

- [lestatīt atgādinājumu]: iestatīt pārraižu atgādinājumus.
- [Notīrīt atgādinājumu]: nodzēst pārraižu atgādinājumus.
- [Mainīt dienu]: iestatīt EPG dienu. Atlasiet [Šodien], [Nākamā diena] vai [lepriekšējā diena].
- [Papildu informācija]: skatīt informāciju par pārraidi.
- [Meklēt pēc žanra]: meklēt televīzijas pārraides pēc žanriem.
- [Plānotie atgādinājumi]: pārraižu atgādinājumu saraksts.
- [Atjaunināt pārraižu programmu]: atjaunināt informāciju par pārraidēm.

# Taimeru un slēdzeņu izmantošana

# Izslēgšanās taimeris

Izslēgšanās taimeris pārslēdz televizoru gaidstāvē pēc iepriekš noteikta laika perioda. Televizoru varat izslēgt arī ātrāk vai atiestatīt izslēgšanās taimeri, kamēr laiks tiek skaitīts atpakaļ.

1. Nospiediet 🛖

#### 2. Atlasiet [lestatīšana] > [Televizora iestatījumi] > [lzvēlētie iestatījumi] > [lzslēgšanās taimeris].

 Nospiediet Navigācijas taustiņi, lai iestatītu izslēgšanās taimeri. Izslēgšanās taimerī var iestatīt laiku līdz pat 180 minūtēm ar piecu minūšu soli. Ja izslēgšanās taimeri iestata uz nulle minūtēm, tas izslēdzas.

 Nospiediet OK, lai aktivizētu izslēgšanās taimeri. Televizors pārslēdzas gaidstāves režīmā, kad pagājis iepriekš noteiktais laika periods.

# Bērnu piekļuves bloķēšana

Lai bērnus atturētu no televizora skatīšanās, varat slēgt televizoru vai bloķēt pārraides, kurām ir noteikts vecuma ierobežojums.

# Bērnu piekļuves bloķēšanas koda iestatīšana vai maiņa

1. Nospiediet 🛖

2. Atlasiet [lestatīšana] > [Kanālu iestatījumi] > [Bērnu bloķētājs].

 Atlasiet [lestatīt kodu] vai [Mainīt kodu].
 levadiet kodu, izmantojot Ciparu taustiņi.
 Padoms: ja esat aizmirsis kodu, ievadiet "8888", lai ignorētu visus esošos kodus.

#### Kanālu bloķēšana vai atbloķēšana

1. Bērnu piekļuves bloķēšanas izvēlnē atlasiet **[Kanāla bloķēšana]**.

2. levadiet bērnu piekļuves bloķēšanas kodu, izmantojot **Ciparu taustiņi**. Tiek parādīta izvēlne **[Kanāla bloķēšana]**.

3. Atlasiet kanālus, kurus vēlaties bloķēt vai atbloķēt.

# Vecuma ierobežojums

Daži digitālie apraidītāji vērtē savas programmas atbilstoši vecumam. Varat iestatīt televizoru, lai tiktu rādītas tikai tādas pārraides, kuru vecuma novērtējums ir zemāks par jūsu bērna vecumu.

1. Nospiediet 舵

2. Atlasiet [lestatīšana] > [Kanālu iestatījumi] vai [Satelīta iestatījumi] > [Bērnu bloķētājs] > [Vecāku vērtējums]. Tiek parādīta rinejums aicipat ievadīt bārs

Tiek parādīts ziņojums, aicinot ievadīt bērnu piekļuves bloķēšanas kodu.

3. levadiet bērnu piekļuves bloķēšanas kodu, izmantojot **Ciparu taustiņi**.

 levadiet vecuma ierobežojumu un nospiediet OK. Visas programmas, kas neatbilst atlasītajam vecuma novērtējumam, tiek bloķētas.

Plašāku informāciju par bērnu piekļuves bloķēšanas kodiem skatiet **Plašāka televizora** izmantošana > Taimeru un slēdzeņu izmantošana > Bērnu piekļuves bloķēšana (Puslapis 31).

# Subtitru izmantošana

# Analogajiem kanāliem

1. leslēdziet televizoram analogo televīzijas kanālu.

2. Nospiediet III, atlasiet [Teleteksts] un tad nospiediet OK.

3. levadiet subtitru lappuses trīsciparu numuru (parasti — "888").

4. Nospiediet D, lai izietu no teleteksta režīma. Ja subtitri ir pieejami, tie tiks parādīti.

# Digitālajiem kanāliem

Netiek atbalstīts MHEG kanālos.

- 1. Nospiediet 🗔
- 2. Tiks parādīta izvēlne, kurā atlasiet

[lzslēgts], [leslēgts] vai [Subtitri ieslēgti bez skaņas] un nospiediet OK.

Piezīme: režīmā [Subtitri ieslēgti bez skaņas] televizorā subtitri tiek rādīti tikai tad, ja skaņa ir izslēgta, izmantojot pogu **«**.

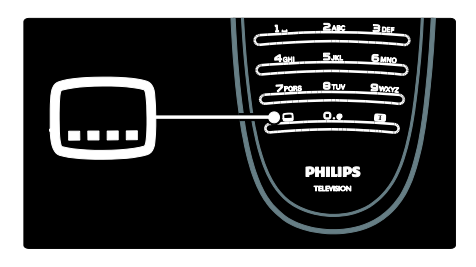

# Subtitru valoda

Šī funkcija tiek atbalstīta tikai daļai digitālo kanālu.

- 1. Skatoties televizoru, nospiediet 🗖.
- 2. Atlasiet [Subtitru valoda].

3. Sarakstā atlasiet subtitru valodu un nospiediet **OK**.

Piezīme: plašāka informācija par valodas iestatījumiem ir pieejama sadaļā Televizora iestatīšana > Valodas iestatījumu maiņa > Audio, subtitru un teleteksta valodas (Puslapis 41).

# Piekļūšana multividei

# USB pārlūkošana

Televizorā varat skatīt fotoattēlus vai atskaņot mūzikas un video failus, kas saglabāti USB atmiņas ierīcē.

**Brīdinājums:** Philips neuzņemas atbildību ne par neatbalstītas USB atmiņas ierīces izmantošanu, ne ierīces datu bojājumiem vai zudumu.

USB satura pārlūkam var piekļūt šādos veidos.

- Kad skatāties televizoru, pievienojiet USB ierīci televizora sānos izvietotajam USB portam.
- Nospiediet Atlasiet [Pārlūkot USB], pēc tam nospiediet OK.

#### Slaidrādes skatīšana

Nospiediet **Navigācijas taustiņi**, lai atlasītu attēlu, un pēc tam nospiediet **OK**.

 Lai apturētu vai pārtrauktu atskaņošanu, vēlreiz nospiediet OK.

- Lai pārietu uz iepriekšējo vai nākamo failu, nospiediet I vai II.
- Nospiediet D, lai izietu no satura pārlūka.

Nospiediet 🖻, lai piekļūtu šādiem iestatījumiem (vai izietu no tiem):

- [Rādīt informāciju]: parādīt informāciju par failu.
- [Pārtraukt]: apturēt slaidrādi.
- [Rotējošs]: pagriezt failu.
- [Atkārtot]: atkārtot slīdrādi.
- [Atskaņot vienreiz]: atskaņot failu vienreiz.
- [Atveid. izsl.] / [Atveid iesl.]: slaidrādē iespējot vai atspējot attēlu rādīšanu nejaušā secībā.
- [Slīdrādes ātrums]: iestatīt katra attēla rādīšanas laiku slaidrādē.
- [Slīdrādes pāreja]: iestatīt pāreju no viena attēla uz nākamo.
- [lestatīt kā Scenea]: iestatīt atlasīto attēlu kā televizora fona attēlu.

#### Mūzikas klausīšanās

Nospiediet **Navigācijas taustiņi**, lai atlasītu mūzikas failu, un pēc tam nospiediet **OK**.

- Nospiediet 
   / >, lai attītu vai patītu dziesmu.
- Nospiediet D, lai izietu no satura pārlūka.

Nospiediet 🖪, lai piekļūtu šādiem iestatījumiem (vai izietu no tiem):

- [Pārtraukt]: apturēt audio atskaņošanu.
- [Atkārtot]: atkārtot dziesmu vai albumu.
- [Atskaņot vienreiz]: atskaņot failu vienreiz.
- [Atveid iesl.]/[Atveid. izsl.]: iespējot vai atspējot dziesmu atskaņošanu nejaušā secībā.

#### Video skatīšanās

Nospiediet **Navigācijas taustiņi**, lai atlasītu video failu, un pēc tam nospiediet **OK**.

- Nospiediet 
   vai 
   , lai attītu vai patītu failu.
- Nospiediet D, lai izietu no satura pārlūka.

Video atskaņošanas laikā nospiediet 🖪, lai piekļūtu šādiem iestatījumiem:

- [Pārtraukt]: apturēt atskaņošanu.
- [Atkārtot]: atkārtoti atskaņot video.
- [Atveid iesl.]/[Atveid. izsl.]: iespējot vai atspējot video atskaņošanu nejaušā secībā.

### Datora pārlūkošana

Skatieties televizorā fotoattēlus, atskaņojiet mūziku un video, kas saglabāti datorā vai citā jūsu mājas tīklam pievienotā atmiņas ierīcē. Lai pārlūkotu datortīklu, vispirms iestatiet tīkla savienojumu. Norādījumus skatiet sadaļā **Televizora iestatīšana** > **Tīkla iestatīšana** (Puslapis 41).

Ja tīkls nav uzstādīts, pirmo reizi piekļūstot **[Pārlūkot datoru]**, tiek sākta tīkla uzstādīšana. Veiciet ekrānā redzamās darbības.

#### Lai piekļūtu datortīklam

Sākuma izvēlnē atlasiet **[Pārlūkot datoru]** un tad nospiediet **OK**.

Ja ir ieslēgts dators un maršrutētājs, televizora ekrānā tiek rādīts datora multivides servera saturs. Kad ekrānā ir atvērts datora satura saraksts, izvēlieties failu, kuru vēlaties atskaņot, un nospiediet taustiņu **OK**.

Tiek sākta dziesmas, fotoattēlu slīdrādes vai video atskaņošana.

#### Slaidrādes skatīšana

Nospiediet **Navigācijas taustiņi**, lai atlasītu attēlu, un pēc tam nospiediet **OK**.

- Lai apturētu vai pārtrauktu atskaņošanu, vēlreiz nospiediet OK.
- Lai pārietu uz iepriekšējo vai nākamo failu, nospiediet I vai II.
- Nospiediet D, lai izietu no satura pārlūka.

Nospiediet 🖻, lai piekļūtu šādiem iestatījumiem (vai izietu no tiem):

- [Rādīt informāciju]: parādīt informāciju par failu.
- [Pārtraukt]: apturēt slaidrādi.
- [Rotējošs]: pagriezt failu.
- [Atkārtot]: atkārtot slīdrādi.

- [Atskaņot vienreiz]: atskaņot failu vienreiz.
- [Atveid. izsl.] / [Atveid iesl.]: slaidrādē iespējot vai atspējot attēlu rādīšanu nejaušā secībā.
- [Slīdrādes ātrums]: iestatīt katra attēla rādīšanas laiku slaidrādē.
- [Slīdrādes pāreja]: iestatīt pāreju no viena attēla uz nākamo.
- [lestatīt kā Scenea]: iestatīt atlasīto attēlu kā televizora fona attēlu.

#### Mūzikas klausīšanās

Nospiediet **Navigācijas taustiņi**, lai atlasītu mūzikas failu, un pēc tam nospiediet **OK**.

- Nospiediet 
   / >, lai attītu vai patītu dziesmu.
- Nospiediet D, lai izietu no satura pārlūka.

Nospiediet 🖪, lai piekļūtu šādiem iestatījumiem (vai izietu no tiem):

- [Pārtraukt]: apturēt audio atskaņošanu.
- [Atkārtot]: atkārtot dziesmu vai albumu.
- [Atskaņot vienreiz]: atskaņot failu vienreiz.
- [Atveid iesl.]/[Atveid. izsl.]: iespējot vai atspējot dziesmu atskaņošanu nejaušā secībā.

#### Video skatīšanās

Nospiediet **Navigācijas taustiņi**, lai atlasītu video failu, un pēc tam nospiediet **OK**.

- Nospiediet 
   vai 
   , lai attītu vai patītu failu.
- Nospiediet D, lai izietu no satura pārlūka.

Video atskaņošanas laikā nospiediet 🖪, lai piekļūtu šādiem iestatījumiem:

- [Pārtraukt]: apturēt atskaņošanu.
- [Atkārtot]: atkārtoti atskaņot video.
- [Atveid iesl.]/[Atveid. izsl.]: iespējot vai atspējot video atskaņošanu nejaušā secībā.

# Digitālā radio klausīšanās

Ja ir pieejama digitālā pārraide, instalēšanas laikā digitālie radiokanāli tiek instalēti automātiski.

 Skatoties televizoru, nospiediet III.
 Atlasiet [Kanālu saraksts:] un tad nospiediet OK.

3. Kanālu sarakstā nospiediet 🖪.

4. Atlasiet **[Izvēlieties sarakstu]** > **[Radio]** un tad nospiediet **OK**.

5. Atlasiet radio kanālu un nospiediet OK.

# Scenea izmantošana

### Scenea aktivizēšana

Varat izmantot funkciju Scenea, lai attēls tiktu parādīts kā televizora ekrāna fona attēls. Pārliecinieties, vai kā televizora atrašanās vieta ir iestatīts režīms **[Sākums]**.

1. Nospiediet 🛖

 Atlasiet [Scenea] un tad nospiediet OK. Tiks parādīts noklusējuma vai iepriekš ielādēts attēls.

Piezīme: ja izslēgšanās taimeris ir izslēgts, fona attēls tiek rādīts 240 minūtes. Citkārt tas tiek rādīts visu izslēgšanās taimera darbības laiku. Plašāku informāciju par izslēgšanās taimeri skatiet Plašāka televizora izmantošana > Taimeru un slēdzeņu izmantošana > Izslēgšanās taimeris (Puslapis 31).

# Scenea attēla iestatīšana

**Piezīme:** attēla fails nedrīkst būt lielāks par 1 MB.

- 1. Pievienojiet USB atmiņas ierīci televizoram.
- 2. Nospiediet 🛖.

3. Atlasiet **[Pārlūkot USB]** un tad nospiediet **OK**.

4. Atlasiet attēlu un nospiediet 🖻.

5. Atlasiet **[lestatīt kā Scenea]** un nospiediet **OK**.

 Atlasiet [Jā] un pēc tam nospiediet OK.
 Lai izietu no Scenea, nospiediet jebkuru taustiņu.

# Vispārēja piekļuve

# Vispārējās piekļuves iespējošana

Šim televizoram var iestatīt īpašu vājdzirdīgiem cilvēkiem pielāgotu skaņu un subtitrus, kā arī īpašu vājredzīgiem cilvēkiem pielāgotu skaņu, ja to atbalsta jūsu digitālās televīzijas apraides pakalpojumu sniedzējs.

Lai šīs funkcijas iespējotu, izvēlnē **[Izvēlētie** iestatījumi] ir jāieslēdz universālās piekļuves funkcija.

1. Nospiediet 🛖.

2. Atlasiet [lestatīšana] > [Televizora iestatījumi] > [lzvēlētie iestatījumi] > [Universāla piekļuve] > [leslēgts] un tad nospiedietOK.

# Vājdzirdīgiem

Daži digitālās televīzijas kanāli pārraida īpašu vājdzirdīgiem cilvēkiem pielāgotu skaņu un subtitrus.

#### Vājdzirdīgiem cilvēkiem pielāgotas skaņas un subtitru ieslēgšana (ja pieejams)

- 1. Skatoties televizoru, nospiediet 🖻
- 2. Nospiediet sarkanās krāsas pogu, lai atlasītu**[Dzirdes traucējumi]**.

3. Nospiediet zaļās krāsas pogu, lai ieslēgtu vājdzirdīgiem cilvēkiem pielāgoto skaņu un subtitrus, savukārt, lai tos izslēgtu, nospiediet sarkanās krāsas pogu.

4. Nospiediet 🕽, lai izietu.

Padoms: lai pārbaudītu, vai vājdzirdīgiem cilvēkiem pielāgotās skaņas valoda ir pieejama, nospiediet 🖻 un atlasiet [Audio valoda]. Ja vājdzirdīgiem cilvēkiem paredzētās skaņas valoda ir pieejama, līdzās valodai ir redzama ikona, kurā ir attēlota auss.

# Vājredzīgiem

Daži digitālās īpašu vājredzīgiem cilvēkiem pielāgotu skaņu. Vienlaicīgi ar parasto skaņu ir dzirdami papildu komentāri.

#### Vājredzīgiem cilvēkiem paredzētās skaņas ieslēgšana (ja pieejama)

1. Skatoties televizoru, nospiediet 🖪.

2. Nospiediet zaļās krāsas pogu, lai

### atlasītu[Redzes traucējumi].

 Lai atlasītu atbilstošo funkciju, izmantojiet tālāk minētos taustiņus.

- Sarkanās krāsas poga [Izslēgts]: izslēgt vājredzīgiem cilvēkiem paredzēto skaņu.
- Dzeltenās krāsas poga [Austiņas]: klausīties vājredzīgiem cilvēkiem paredzēto skaņu, izmantojot tikai austiņas.
- Zajās krāsas poga [Skaļruņi]: klausīties vājredzīgiem cilvēkiem paredzēto skaņu, izmantojot tikai skaļruņus.
- Zilās krāsas poga [Skaļruņi + austiņas]: klausīties vājredzīgiem cilvēkiem paredzēto skaņu, izmantojot tikai skaļruņus un austiņas.
- 4. Nospiediet 🕽, lai izietu.

Piezīme: ja ir iespējota EasyLink tālvadība, zaļā un dzeltenā poga nedarbojas. Papildinformāciju skatiet sadaļā Televizora pievienošana > Philips EasyLink izmantošana > EasyLink funkcijas (Puslapis 64).

Padoms: lai pārbaudītu, vai vājredzīgiem cilvēkiem paredzētā skaņa ir pieejama, nospiediet ☐ un atlasiet [Audio valoda]. Ja vājredzīgiem cilvēkiem paredzētā skaņa ir pieejama, līdzās valodai ir redzama ikona, kurā ir attēlota acs.

#### Vājredzīgiem cilvēkiem paredzētās skaņas skaļuma pielāgošana

1.lzvēlnē **[Universāla piekļuve]** nospiediet dzeltenās krāsas pogu, lai atlasītu **[Jaukts skaļums]**.

 Nospiediet Navigācijas taustiņi, lai bīdītu slīdni augšup vai lejup, tad nospiediet OK.
 Nospiediet D, lai izietu.

#### Skaņas pavadījums vājredzīgiem cilvēkiem

Šī funkcija iespējo skaņas pavadījumu, kad tiek spiestas tālvadības pults vai televizora pogas.

 Izvēlnē [Universāla piekļuve] nospiediet zilās krāsas pogu, lai atlasītu [Taustiņa signāls].

 Nospiediet zaļās krāsas pogu, lai ieslēgtu skaņas pavadījumu, nospiediet sarkanās krāsas pogu, lai to izslēgtu.

3. Nospiediet 🕽, lai izietu.
# 4 Televizora iestatīšana

# Attēla un skaņas iestatījumu maiņa

#### lestatījumu palīgs

Izmantojiet iestatījumu palīgu, kas palīdzēs izprast attēla un skaņas iestatījumus.

 Skatoties televizoru, nospiediet .
 Atlasiet [lestatīšana] > [Ātra attēla un skaņas iestatīšana] un tad nospiediet OK.
 Atlasiet [Sākt] un tad nospiediet OK. Veiciet ekrānā norādītās darbības, lai izvēlētos attēla iestatījumus.

#### Viedā attēla iestatījumi

Izmantojiet **[Viedais attēls]** ērtās piekļuves izvēlni, lai piekļūtu bieži lietotajiem attēla iestatījumiem.

1. Skatoties televizoru, nospiediet III.

2. Atlasiet **[Viedais attēls]** un atlasiet no šādiem iestatījumiem:

- [Lietotāja]: iestatīt televizoram personificētos izvēlētos iestatījumus, kas iestatīti [Attēls] izvēlnēs sadaļā [lestatīšana].
- [Dzīvīgs]: bagātināti un dinamiski iestatījumi, lieliski piemēroti izmantošanai dienasgaismā.
- [Dabīgs]: dabiska attēla iestatījumi.
- [Kino]: iestatījums ir lieliski piemērots filmu skatīšanai.
- [Spēle]: iestatījums ir lieliski piemērots spēļu spēlēšanai.
- [Elektroenerģijas taupīšana]: izmantojot šo iestatījumu, enerģija tiek taupīta visefektīvāk.
- [Standarta]: regulēt attēla iestatījumus, lai tie atbilstu dažādām vidēm un vairumam video veidu. Rūpnīcas noklusējuma iestatījumi.
- [Foto]: iestatījums ir lieliski piemērots fotoattēlu skatīšanai.

- [Pielāgoti iestatījumi]: ļauj pielāgot un saglabāt personificētus attēla iestatījumus.
- 3. Nospiediet OK, lai apstiprinātu savu izvēli.
- 4. Nospiediet 🕽, lai izietu.

#### Attēla papildu iestatījumi

- 1. Nospiediet 👚.
- 2. Atlasiet [lestatīšana] > [Televizora

iestatījumi] > [Attēls] un nospiediet OK.

3. Atlasiet iestatījumu, lai regulētu:

- [Viedais attēls]: piekļūt iepriekšnoteiktiem viedā attēla iestatījumiem.
- [Atiestatīt]: atiestatīt rūpnīcas noklusējuma iestatījumus.
- [Kontrasts]: regulēt spilgto apgabalu intensitāti, neietekmējot tumšos apgabalus.
- **[Spilgtums]**: pielāgot tumšo apgabalu detaļas un intensitāti.
- [Krāsa]: regulēt krāsas piesātinājumu.
- **[Nokrāsa]**: kompensēt krāsu variācijas NTSC kodētajām pārraidēm.
- [Asums]: pielāgot attēla asumu.
- [Traucējumu samazināšana]: filtrēt un samazināt attēla traucējumus.
- [Nokrāsa]: regulēt attēla krāsu balansu.
- [Pielāgots tonis]: pielāgot nokrāsas iestatījumu.
- [Pixel Plus HD]: piekļūt papildu iestatījumiem, tostarp [100 Hz Clear LCD], [Dinamiskais kontrasts], [Dinamiskā pretgaisma], [MPEG defektu samazināšana], [Krāsas pastiprināšana], [HD Natural Motion], [Gamma].
- [Datora režīms]: iespējot attēlu iestatījumu regulēšanu, kad televizoram ir pievienots dators, izmantojot HDMI savienojumu. Ja tas ir iespējots, var atlasīt [Attēla formāts] > [Bez mērogošanas], kas nodrošina maksimālu detaļu daudzumu datora satura parādīšanai.
- [Apgaismojuma sensors]: dinamiski regulēt iestatījumus, lai pielāgotu apgaismojumam.

- [Pielāgots tonis]: pielāgot nokrāsas iestatījumu.
- [Pixel Precise HD]: piekļūt papildu iestatījumiem, tostarp [HD Natural Motion], [100 Hz Clear LCD], [Uzlabots asums], [Dinamiskais kontrasts], [Dinamiskā pretgaisma], [MPEG defektu samazināšana], [Krāsas pastiprināšana], [Gamma].
- [Datora režīms]: iespējots pēc noklusējuma, ja sākuma izvēlnē atlasīts [Dators]. Ja tas ir iespējots, var atlasīt [Attēla formāts] > [Bez mērogošanas], kas nodrošina maksimālu detaļu daudzumu datora satura parādīšanai. Ja savienojums ar datoru izveidots izmantojot HDMI vai VGA, tad šī opcija ir iespējota pēc noklusējuma.
- [Apgaismojuma sensors]: iespējot dinamisku displeja regulēšanas funkciju, lai pielāgotu apgaismojumam.
- [Attēla formāts]: mainīt attēla formātu.
- [Ekrāna malas]: mainīt attēla izmērus.
- [Attēla pārbīde]: pielāgot attēla pozīciju. Nav piemērojami, ja ir atlasīts attēla formāts [Autom. tālummaiņa] vai [Platekrāns].

#### Viedie skaņas iestatījumi

Izmantojiet **[Viedā skaņa]** ērtās piekļuves izvēlni, lai piekļūtu bieži lietotajiem skaņas iestatījumiem.

 Skatoties televizoru, nospiediet III.
 Atlasiet [Viedā skaņa] un atlasiet no šādiem iestatījumiem:

- [Lietotāja]: iestatīt televizoram personificētos izvēlētos iestatījumus, kas iestatīti [Skaņa] izvēlnēs sadaļā [lestatīšana].
- [Standarta]: regulēt skaņas iestatījumus, lai tie atbilstu dažādām vidēm un vairumam audio veidu.
- [Jaunumi]: izmantot skaņas iestatījumus, kas ir lieliski piemēroti runai, piemēram, ziņu pārraidēm.
- [Filma]: izmantot skaņas iestatījumus, kas ir lieliski piemēroti filmām.

- [Spēle]: iestatījums ir lieliski piemērots spēļu spēlēšanai.
- [Dramatiski]: izmantot skaņas iestatījumus, kas ir lieliski piemēroti drāmām.
- **[Sports]**: izmantot skaņas iestatījumus, kas ir lieliski piemēroti sportam.
- 3. Nospiediet OK, lai apstiprinātu savu izvēli.
- 4. Nospiediet 🕽, lai izietu.

#### Skaņas papildu iestatījumi

1. Nospiediet 🛖.

#### 2. Atlasiet [lestatīšana] > [Televizora

iestatījumi] > [Skaņa] un nospiediet OK.

- 3. Atlasiet iestatījumu, lai regulētu:
- [Viedā skaņa]: piekļūt iepriekšnoteiktiem viedās skaņas iestatījumiem.
- [Atiestatīt]: atiestatīt rūpnīcas noklusējuma iestatījumus.
- [Zemās frekvences]: regulēt zemo frekvenču līmeni.
- [Augstākās frekvences]: regulēt diskanta līmeni.
- [Surround]: iespējot telpisko skaņu.
- [Austiņu skaļums]: regulēt austiņu skaļumu.
- [Autom. skaļuma regulēšana]: automātiski samazināt pēkšņas skaļuma izmaiņas, piemēram, pārslēdzot kanālus.
- [Balanss]: regulēt kreisā un labā skaļruņa balansu atbilstoši klausīšanās vietai.

#### Rūpnīcas iestatījumu atiestatīšana

Televizora rūpnīcas iestatījumu atiestatīšana atjauno noklusējuma attēla un skaņas iestatījumus.

Kanālu instalēšanas iestatījumi nemainās.

1. Skatoties televizoru, nospiediet 💼

2. Atlasiet [lestatīšana] > [Televizora iestatījumi] > [Rūpnīcas iestatījumi] un nospiediet OK.

Televizora iestatījumi ir atiestatīti atpakaļ uz rūpnīcas noklusējuma iestatījumiem.

#### Televizora demonstrācijas sākšana

Sākt demonstrāciju, lai uzzinātu vairāk par televizora funkcijām.

**Piezīme:** demonstrācijas netiek atbalstītas MHEG kanāliem.

- 1. Skatoties televizoru, nospiediet 🛖.
- 2. Atlasiet [lestatīšana] > [Skatīties
- demonstrācijas] un tad nospiediet OK.
- 3. Atlasiet demonstrāciju un nospiediet OK.
- 4. Nospiediet 🕽, lai izietu no demonstrācijas.

# Kanālu iestatījumu mainīšana

#### Kanālu pārvietošana

Pēc instalēšanas varat mainīt kanālu kārtību sarakstā.

- 1. Skatoties televizoru, nospiediet 🛄
- 2. Atlasiet **[Kan. saraksts]** un tad nospiediet **OK**.

3. Kanālu sarakstā nospiediet 🖪.

4. Atlasiet **[Pārkārtot]** un nospiediet **OK**.

5. Atlasiet kanālu, kuru vēlaties pārvietot, pārvietojiet to vēlamajā vietā un nospiediet **OK**.

 Atlasiet [levietošana], lai kanālu ievietotu vajadzīgajā vietā, [Mainīšana], lai tā atrašanās vietu mainītu ar citu kanālu, vai [Atcelt], lai atceltu pārkārtošanu.

7. Nospiediet OK, lai aktivizētu izmaiņas.

#### Kanālu pārdēvēšana

Pēc instalēšanas varat pārdēvēt kanālus.

1. Skatoties televizoru, nospiediet 🛄

2. Atlasiet **[Kan. saraksts]** un tad nospiediet **OK**.

- 3. Kanālu sarakstā nospiediet 🖪.
- 4. Atlasiet [Pārdēvēt] un nospiediet OK.

5. Tiks parādīts ievades ekrāns, kurā nospiediet **Navigācijas taustiņi** vai **Ciparu taustiņi**, lai mainītu nosaukumu, un tad nospiediet **OK**.

6. Kad tas ir paveikts, nospiediet **Navigācijas** taustiņi, lai atlasītu **[Pabeigts]**.

- Lai notīrītu ievadīto tekstu, atlasiet [Notīrīt].
- Lai atceltu, atlasiet [Atcelt].
- 7. Nospiediet OK, lai apstiprinātu savu izvēli.

8. Nospiediet 🕽, lai izietu.

# Kanālu slēpšana vai slēpšanas atcelšana

#### Kanālu slēpšana

Lai kanāliem nevarētu piekļūt, paslēpiet tos sarakstā.

1. Skatoties televizoru, nospiediet 🕮

2. Atlasiet **[Kan. saraksts]** un tad nospiediet **OK**.

3. Kanālu sarakstā atlasiet kanālu, kuru

vēlaties paslēpt, un nospiediet 🖪.

 Atlasiet [Slēpt kanālu] un nospiediet OK. Kanāls tiek paslēpts.

#### Kanālu slēpšanas atcelšana

1. Skatoties televizoru, nospiediet 🕮

2. Atlasiet **[Kan. saraksts]** un tad nospiediet **OK**.

3. Kanālu sarakstā nospiediet 🖪.

 Atlasiet [Rādīt paslēptos kanālus], pēc tam nospiediet OK. Paslēptie kanāli kanālu sarakstā ir redzami, bet netiek rādīta kanālu informācija.

5. Atlasiet kanālu, kuram vēlaties atcelt slēpšanu, un nospiediet **⊡**.

6. Atlasiet **[Atcelt kanāla slēpšanu]** un pēc tam nospiediet **OK**.

Lai atceltu citu kanālu slēpšanu, atkārtojiet 5. un 6. darbību.

#### Kanālu saraksta atjaunināšana

leslēdzot televizoru pirmo reizi, tam tika izpildīta pilna kanālu instalēšana. Televizoru var iestatīt tā, ka tas automātiski pievieno vai nonem digitālos kanālus. Tāpat

varat veikt manuālu kanālu atjaunināšanu.

#### Automātiska atjaunināšana

Lai iestatītu televizoram automātisku digitālo kanālu atjaunināšanu, ieslēdziet televizoru gaidstāves režīmā. Reizi dienā televizoram tiek atjaunināti iepriekš atrastie kanāli un tiek saglabāti jaunie kanāli. Tukšie kanāli no saraksta tiek izņemti. Kad tiek veikta kanālu saraksta atjaunināšana, to ieslēdzot tiek parādīts paziņojums.

Ja nevēlaties, lai šis paziņojums tiek rādīts 1. Nospiediet **n**.

2. Atlasiet [lestatīšana] > [Kanālu iestatījumi] > [Kanāla noskaņošana] > [Kanāla atjaunināšanas ziņojums] > [Izslēgts], nospiediet OK.

 Automātiskās atjaunināšanas atspējošana Izvēlnē [Kanāla noskaņošana] atlasiet [Automātiska kanālu atjaunināšana] > [Izslēgts].

#### Manuāla atjaunināšana

Jebkurā laikā varat atjaunināt kanālus, izmantojot manuālās atjaunināšanas funkciju.

# 1. lzvēlnē **[Kanāla noskaņošana]** atlasiet **[Automātiska noskaņošana]** un nospiediet **OK**.

2. Sāciet atjaunināšanu un atlasiet **[Atjaunināt kanālus]**. Atjaunināšana var ilgt dažas minūtes.

#### Citas opcijas

#### Audio valodas atlasīšana

Ja televīzijas kanāla skaņa tiek pārraidīta divās vai vairākās valodās, varat atlasīt vēlamo audio valodu.

1. Skatoties televizoru, nospiediet 🖻.

- [Audio valoda]: atlasīt digitālo kanālu audio valodu.
- [Dual I-II]: atlasīt analogo kanālu audio valodu.

# Video signāla atlasīšana (tikai DVBS kanāliem)

Ja šī funkcija ir pieejama, varat skatīt citu kanāla video signālu (atkarībā no apraides pakalpojumu sniedzēja).

1. Skatoties televizoru, nospiediet 🖻.

2. Atlasiet **[Video atlase]**, lai skatītu izvēles iespējas.

# Kanālu instalēšana

#### Automātiska noskaņošana

leslēdzot televizoru pirmo reizi, tam tika izpildīta pilna kanālu instalēšana. Šo pilno instalāciju varat atsaukt, lai atkārtoti instalētu valodu un valsti, lai instalētu visus pieejamos televīzijas kanālus.

**Piezīme:** ja tiek parādīta uzvedne ar aicinājumu ievadīt kodu, ievadiet "8888".

1. Nospiediet 🛖.

2. Atlasiet [lestatīšana] > [Meklēt kanālus] un tad nospiediet OK.

3. Lai pabeigtu kanālu instalēšanu, veiciet ekrānā norādītās darbības.

4. Kad instalēšana ir pabeigta, atlasiet **[Beigt]** un nospiediet **OK**.

Padoms: nospiediet III, lai skatītu kanālu sarakstu.

#### Piezīmes

- Instalēšanas laikā nemainiet [lestatījumi], ja vien jūsu digitālo pakalpojumu nodrošinātājs nav sniedzis noteiktas vērtības, kuras ir jāievada.
- Kad digitālie TV kanāli ir atrasti, instalēto kanālu sarakstā var tikt parādīti tikai kanālu numuri. Kanālus varat pārdēvēt, pārvietot vai atinstalēt.

#### Piekļūšana DVB-C vai DVB-T kanāliem

Ja ir instalēti gan DVB-C, gan DVB-T kanāli, ir jāpārslēdz attiecīgais tīkls, lai skatītos šī tīkla kanālus.

- 1. Skatoties televizoru, nospiediet 舵
- 2. Atlasiet [lestatīšana] > [Kanālu iestatījumi].

Atlasiet [Kanāla noskaņošana] > [Antena vai DVB kabelis].

- 4. Atlasiet vienu no šiem iestatījumiem:
- [Antena (DVB-T)]: piekļuve bezmaksas apraides antenas vai digitālajiem DVB-T kanāliem.
- [Kabelis]: piekļuve kabeļtelevīzijas vai digitālās DVB-C kanāliem.

3. Nospiediet OK, lai apstiprinātu savu izvēli.

4. Nospiediet 🕽, lai izietu.

Televizors pārslēdzas uz atlasīto kanālu sarakstu.

#### Analogo kanālu noskaņošana

Šajā sadaļā izklāstīts, kā meklēt un saglabāt analogos TV kanālus manuāli.

#### 1. solis: atlasiet savu sistēmu

Piezīme: izlaidiet šo darbību, ja sistēmas iestatījumi ir pareizi.

Ja tiek parādīta uzvedne ar aicinājumu ievadīt kodu, ievadiet "8888''.

 Skatoties televizoru, nospiediet A.
 Atlasiet [lestatīšana] > [Kanālu iestatījumi] > [Kanāla noskaņošana] > [Analogais: manuālā uzstādīšana] > [Sistēma], nospiediet OK.

3. Atlasiet valstij vai reģionam atbilstošu sistēmu un nospiediet **OK**.

2. darbība: jaunu TV kanālu meklēšana un saglabāšana

1. lzvēlnē **[Analogais: manuālā uzstādīšana]** atlasiet **[Atrast kanālu]** un nospiediet **OK**.

2. Nospiediet:

- Navigācijas taustiņi vai Ciparu taustiņi, lai manuāli ievadītu kanāla frekvenci;
- Nospiediet Navigācijas taustiņi, lai atlasītu [Meklēt] Nospiediet OK, lai automātiski meklētu nākamo pieejamo kanālu.

3. Kad ir ievadīta pareiza kanāla frekvence, atlasiet **[Pabeigts]** un nospiediet **OK**.

4. Atlasiet **[Saglabāt pašreizējo kanālu]**, lai saglabātu noregulētu kanālu ar pašreizējā kanāla numuru, vai atlasiet**[Saglabāt kā jaunu kanālu]**, lai saglabātu to ar jaunu kanāla numuru.

### Digitālo kanālu noskaņošana

Lai uzlabotu signāla kvalitāti, varat pārvietot antenu. Lai veiktu noskaņošanu, jums jāzina pareizā frekvence. Lai sasniegtu vislabākos rezultātus, sazinieties ar pakalpojumu sniedzēju vai izsauciet pieredzējušu montāžnieku.

**Piezīme**: ja tiek parādīta uzvedne ar aicinājumu ievadīt kodu, ievadiet "8888".

1. Nospiediet 🖈.

2. Atlasiet **[lestatīšana]** > **[Kanālu** iestatījumi] > **[Kanāla noskaņošana]** > **[Digitālais: uztveršanas pārbaude]** > **[Meklēt]**, nospiediet OK.

3. Nospiediet **Ciparu taustiņi**, lai ievadītu kanāla frekvenci.

4. Atlasiet [Meklēt] un nospiediet OK.

5. Kad ir norādīts pareizais kanāls, atlasiet **[Saglabāt]** un nospiediet **OK**.

6. Nospiediet 🕽, lai izietu.

#### Piezīmes

- Ja signāls ir vājš, pārvietojiet antenu un atkārtojiet darbību.
- Ja kanālu nodrošina DVB-C, ir pieejamas opcijas [Pārraides ātruma režīms] un [Pārraides ātrums]. Režīmā [Pārraides ātruma režīms] atlasiet [Automātisks], ja vien jūsu kabeļtelevīzijas pakalpojumu sniedzējs nenodrošina noteiktu pārraides ātrumu.

#### Analogo kanālu noregulēšana

Ja analogā televīzijas kanāla signāls ir vājš, mēģiniet regulēt kanāla signālu. **Piezīme**: ja tiek parādīta uzvedne ar aicinājumu ievadīt kodu, ievadiet "8888".

1. Nospiediet 🛖.

2. Atlasiet [lestatīšana] > [Kanālu iestatījumi] > [Kanāla noskaņošana] > [Analogais: manuālā uzstādīšana] > [Precīzi noskaņot] un tad nospiedietOK. 3. Nospiediet ▲ vai ▼, lai precīzi noskaņotu kanālu.

 Kad ir atlasīta pareiza kanāla frekvence, atlasiet [Pabeigts] un nospiediet OK.
 Atlasiet [Saglabāt pašreizējo kanālu], lai saglabātu noregulēto kanālu ar pašreizējā kanāla numuru, vai atlasiet[Saglabāt kā jaunu kanālu], lai saglabātu to ar jaunu kanāla numuru.

### Valodas iestatījuma maiņa

# Skaņas, subtitru un teleteksta valodas

Digitālās televīzijas kanāli var straumēt atšķirīgas skaņas, subtitru un teleteksta valodas ar apraidi. Ja ir pieejamas vairākas valodas, varat tās iestatīt.

1. Nospiediet 🛖

#### 2. Atlasiet [lestatīšana] > [Kanālu iestatījumi] vai [Satelīta iestatījumi] > [Valoda].

3. Atlasiet vienu no šiem iestatījumiem un pēc tam nospiediet **OK**:

- [Galvenais audiosignāls] / [Papildu audiosignāls]: atlasīt digitālajiem kanāliem pieejamo audio valodu.
- [Galvenie subtitri] / [Papildu subtitri]: atlasīt digitālajiem kanāliem pieejamo subtitru valodu.
- [Galvenais teleteksts] / [Papildu teleteksts]: atlasīt digitālajiem kanāliem pieejamo teletekstu.
- [Dzirdes traucējumi]: iespējo vai atspējo subtitrus vājdzirdīgajiem.
- [Redzes trauc.] (tikai Apvienotajā Karalistē): atlasīt audio izvades ierīci.
- [Skaļums Redzes traucējumi] (tikai Apvienotajā Karalistē): noregulēt vājredzīgajiem paredzētā audio skaļumu.

- [Izvēlētais audio formāts]: atlasiet
   [Standarta], lai uztvertu standarta audio formātu (MPEG). Atlasiet [Uzlabots], lai uztvertu papildu audio formātus (AAC, EAC-3 vai AC-3, ja tie ir pieejami).
- [Mono/Stereo]: atlasiet [Mono] vai [Stereo], ja ir pieejama stereo apraide.
- 4. Nospiediet 🕽, lai izietu.

Padoms: šajā izvēlnē var iestatīt arī sekundāro valodu. Šī valoda tiks izmantota, ja nav pieejama galvenā valoda.

#### Izvēļņu valoda

1. Skatoties televizoru, nospiediet 🛖.

 Atlasiet [lestatīšana] > [Televizora iestatījumi] > [lzvēlētie iestatījumi] > [lzvēlnes valoda].

3. Sarakstā atlasiet izvēlnes valodu un nospiediet **OK**.

### Tīkla iestatīšana

#### leguvumi

#### Datortīkls

Ja televizors ir pievienots datortīklam, varat atskaņot attēlus, mūziku un video, kas ir saglabāti šim tīklam pievienotajā datorā vai atmiņas ierīcē.

Lai skatītu datora saturu, pēc tīkla uzstādīšanas izvēlieties sākuma izvēlnes elementu **[Pārlūkot datoru]**.

#### Net TV

Ja televizors ir pievienots datortīklam, kuram ir izveidots savienojums ar internetu, varat izveidot televizoram savienojumu ar Net TV. Net TV sākumlapā tiek piedāvātas filmas, attēli, mūzika, informatīvi izklaidējošas pārraides, spēles un vēl daudz kas cits jebkas, kas ietilpst jūsu televizora ekrānā.

Lai atvērtu Net TV sākumlapu, pēc tīkla uzstādīšanas izvēlieties sākuma izvēlnes elementu **[Pārlūkot Net TV]**.

#### Nepieciešamais aprīkojums BRĪDINĀJUMS!

Šis televizors atbilst EMS direktīvas prasībām tikai tad, ja tiek lietots ekranēts Cat5 Ethernet kabelis.

Lai televizoram pieslēgtu maršrutētāju, iesakām izmantot tīkla Ethernet kabeli, kas nav garāks par 3 m.

Lai televizoram izveidotu savienojumu ar datortīklu un internetu, datortīklam nepieciešams pievienot maršrutētāju. Maršrutētājā jābūt ieslēgtai funkcijai DHCP. Pievienojiet maršrutētāju televizoram, izmantojot tīkla (Ethernet) kabeli. Lai izmantotu Net TV, pievienojiet televizoru maršrutētājam, kuram ir izveidots ātrdarbīgs savienojums ar internetu.

Šim televizoram var izveidot arī bezvadu savienojumu ar datoru, izmantojot bezvadu USB adapteri (nav ietverts komplektā). Lai pasūtītu nepieciešamās daļas, sazinieties ar vietējo mazumtirgotāju.

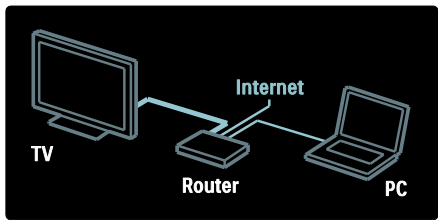

Datortīkla funkcija ir sertificēta atbilstoši DLNA 1.5. Var izmantot datoru, kurā darbojas operētājsistēma Microsoft Windows XP vai Vista, Intel Mac OSX vai Linux.

Lai datora saturu koplietotu televizorā, datorā jābūt instalētai jaunākajai multivides servera programmatūrai. Windows Media Player 11 vai līdzīga programma.

Lai failus varētu koplietot televizorā, multivides serveru programmatūrām ir jāveic atbilstoši iestatījumi.

Lai skatītu atbalstītās multivides servera programmatūras sarakstu, atveriet **Tehniskie rādītāji > Multivide** (Puslapis 73). **Piezīme**: ja iekārtai ārējo elektroenerģijas padeves traucējumu dēļ (piemēram, elektrostatiskās izlādes dēļ) DLNA režīmā nevar veikt atkopšanu, nepieciešama lietotāja iejaukšanās.

#### Vadu tīkla uzstādīšana

Pirms tīkla uzstādīšanas pievienojiet maršrutētāju televizoram, izmantojot tīkla kabeli, un ieslēdziet maršrutētāju.

Lai sāktu vadu tīkla uzstādīšanu, aizveriet šo lietotāja rokasgrāmatu, nospiediet taustiņu > [lestatīšana] > [lzveidot savienojumu ar tīklu] un tad OK.

Izpildiet ekrānā redzamos norādījumus, lai instalētu vadu tīklu.

Televizors pastāvīgi meklē savienojumu ar tīklu.

Piekrītiet Galalietotāja licences līguma nosacījumiem, ja tas tiek pieprasīts. Atrodiet jaunāko Galalietotāja licences līgumu vietnē <u>www.philips.com</u>.

### Wi-Fi savienojuma atbalsts

#### Datora projicēšana: ievads

Televizors atbalsta Wi-Fi savienojumu\*. Varat izveidot televizoram bezvadu savienojumu ar tīklu, izmantojot bezvadu USB adapteri PTA01 (nav ietverts komplektā). Izmantojot bezmaksas Wi-Fi MediaConnect programmatūru, varat projicēt datora ekrānu televizorā. Televizorā var projicēt arī video, mūziku un prezentācijas, kas tiek atskaņoti datorā.

\*Pieejami tikai noteiktiem modeļiem.

#### Nepieciešamais aprīkojums

Lai lietotu Wi-Fi MediaConnect, televizoram ir jāizveido savienojums ar mājas tīklu. Lai to izdarītu, izmantojiet bezvadu maršrutētāju.

Plašāku informāciju par savienojuma izveidi ar tīklu lasiet sadaļā **Palīdzība > Televizora iestatīšana > Tīkla iestatīšana** (Puslapis 41).

# Datora projicēšana: Wi-Fi MediaConnect instalēšana

1. Atrodiet adaptera PTA01 komplektā ietverto Wi-Fi MediaConnect lasāmatmiņas kompaktdisku.

2. levietojiet lasāmatmiņas kompaktdisku datorā.

3. Datorā tiks startēts interneta pārlūks, kurā atvērta Wi-Fi MediaConnect lejupielādes lapa <u>www.wifimediaconnect.philips.com</u>. Šajā vietnē varat pārbaudīt nepieciešamās datorsistēmas prasības.

4. levadiet uz lasāmatmiņas kompaktdiska aploksnes redzamo kodu.

5. Noklikšķiniet uz pogas "Download now" (lejupielādēt tūlīt), lai lejupielādētu bezmaksas Wi-Fi MediaConnect programmatūru.

6. Kad programmatūra būs lejupielādēta, startējiet failu "Wi-Fi

MediaConnect\_setup.exe''.

7. Izpildiet ekrānā redzamos norādījumus.

# Datora projicēšana: nosaukuma piešķiršana televizoram

Ja mājas tīklam ir pievienoti divi vai vairāk televizori, lai tos atšķirtu, pievienojiet tiem unikālus nosaukumus.

1. Nospiediet 🏫 un tad atlasiet [lestatīšana]

- > [Tīkla iestatījumi] > [Televīzijas tīkla nosaukums].
- 2. Nospiediet OK, lai atvērtu ekrāntastatūru.

3. Izmantojot ekrāntastatūru, ievadiet televizora nosaukumu un tad nospiediet **OK**.

#### Datora projicēšana: palīdzība

Lai lasītu Wi-Fi MediaConnect palīdzību, ar labo peles taustiņu noklikšķiniet uz datora paziņojumu joslā esošās programmas ikonas un atlasiet Palīdzība.

#### Īpatnības

- Varat projicēt augstas izšķirtspējas (High Definition, HD) vai standarta izšķirtspējas (Standard Definition, SD) video atkarībā no datora procesora jaudas.
- Daļu komerciālo DVD/Blu-ray disku nevar projicēt televizora ekrānā to satura aizsardzības dēļ.
- Televizors datora multivides failus atskaņo ar nelielu aizkavi.

 Wi-Fi MediaConnect ir pieejams tikai personālajos datoros.

#### Datora projicēšana: datora prasības

Minimālās tehniskās prasības

- Windows XP, Vista, Windows 7 (tikai personālie datori)
- Intel Pentium Core 2 Duo 1,8 GHz
- 512 MB RAM
- 200 MB brīvas vietas cietajā diskā
- Wi-Fi 802.11g
- Interneta pieslēgums

#### Datora projicēšana: datora prasības

leteicamās tehniskās prasības

- Windows XP, Vista, Windows 7 (tikai personālie datori)
- Intel Pentium Core 2 Duo 2,1 GHz
- 1 GB RAM
- 200 MB brīvas vietas cietajā diskā
- Wi-Fi 802.11n
- Interneta pieslēgums

#### Tīkla iestatījumi

Lai televizoram pievienotu maršrutētāju, tiek izmantoti televizora standarta tīkla iestatījumi, un tiek iestatīts automātiskais režīms. Šādi tiek nodrošināts vienkārši izveidojams savienojums ar jebkuru pieejamo tīklu.

Ja rodas tīkla savienojuma problēmas, iespējams, iesakām pielāgot iestatījumus, lai tie būtu piemēroti jūsu mājas tīklam. Ja nezināt, kā to izdarīt, vērsieties pēc palīdzības pie personas, kuras rīcībā ir nepieciešamās zināšanas par tīklu iestatījumiem.

Lai iestatītu specifiskus tīkla iestatījumus, nospiediet • > [lestatīšana] > [Tīkla iestatījumi] un pēc tam nospiediet OK.

Plašāku informāciju par **Datora multivides** servera iestatījumiem (Puslapis 44) skatiet šīs lietošanas instrukcijas PDF formāta failā, kas pieejams tīmekļa vietnē: www.philips.com/support.

#### Datora multivides servera iestatījumi Programmā TVersity v.0.9.10.3 (Microsoft Windows)

#### Multivides koplietošanas iespējošana

Microsoft Windows programmatūrā palaidiet multivides serveri TVersity. Noklikšķiniet uz cilnes **Settings (lestatījumi)** un pēc tam noklikšķiniet uz pogas **Start Sharing (Sākt koplietošanu)**.

| -    |                                                                                                    |
|------|----------------------------------------------------------------------------------------------------|
|      |                                                                                                    |
| - 1  | 1.221                                                                                                    |
| en i | NAME OF                                                                                                    |
| 21   | <ol> <li>man Brown and an another sector sector sector.</li> </ol>                                                                                                    |
| 5    |                                                                                                    |
|      | and the second second                                                                                                    |
|      | ner + + + + + me frid with int + int - m lin many littleters.                                                                                                    |
| Q )  | The same in the same same as a second                                                                                                    |
| 3    | the data and a                                                                                                    |
|      | official location                                                                                                    |
|      | any trade                                                                                                    |
|      | Name of the second second second second second second second second second second second second second second s                                                                                                    |
|      | Table 1 Commission of the second second seco |
|      | is a second of a second of the other second second second                                                                                                    |
|      | And the second second se                                                                                                    |
|      | Teamargle of Glass and March Street and                                                                                                    |
|      | The second second second second second second second second second second second second second second second se                                                                                                    |

Uznirstošajā logā redzams paziņojums par to, ka multivides servera pakalpojums ir palaists. Noklikšķiniet uz **OK**.

#### Multivides koplietošanas mapju noteikšana

Programmā TVersity noklikšķiniet uz cilnes Sharing (Koplietošana).

| Tanta                                                                                                    | 00.5 |
|----------------------------------------------------------------------------------------------------|------|
| A                                                                                                    |      |
| PE Man and a state                                                                                                    |      |
| Mart to all                                                                                                    |      |
| REACTION                                                                                                    |      |
| ALCONOMIC LAND                                                                                                    |      |
| kmaaned-                                                                                                    |      |
| LEWIS MA                                                                                                    |      |
| per contraction of the second second s |      |
|                                                                                                    |      |
|                                                                                                    |      |

Noklikšķiniet uz zaļās plus zīmes ikonas un atlasiet **Add folder (Pievienot mapi)**.

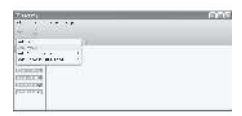

Uznirstošajā logā Add media (Pievienot multivides failu) nospiediet pogu Browse (Pārlūkot).

| 1.11 From                                                                                                    | HAR FOR AN ADDRESS AND                                                                                                    |                                                                                                    |
|----------------------------------------------------------------------------------------------------|----------------------------------------------------------------------------------------------------|----------------------------------------------------------------------------------------------------|
| BERNIN .                                                                                                    | A                                                                                                    | A 1 4 4 7 A 4                                                                                                    |
| 11111                                                                                                    | al Court of Court of  |                                                                                                    |
| the second second second second second second second second second second second second second second second s |                                                                                                    |                                                                                                    |
| Colorador -                                                                                                    | 11.81                                                                                                    |                                                                                                    |
|                                                                                                    |                                                                                                    |                                                                                                    |
| 10000                                                                                                    | 10 million 10 million  |                                                                                                    |
|                                                                                                    | <i>e</i> .                                                                                                    |                                                                                                    |
|                                                                                                    | and an other states of the                                                                                                    |                                                                                                    |
|                                                                                                    |                                                                                                    |                                                                                                    |
|                                                                                                    | and a second second sec | A DOMESTIC AND A DOMESTIC AND A DOMESTICA AND A DOMESTICA AND A DOMESTICA |

Logā **Browse for Folder (Pārlūkot mapi)** atlasiet mapi ar mūzikas failiem, fotogrāfijām vai video, kuru vēlaties kopīgot, un noklikšķiniet uz **OK**.

#### Programmā Twonky Media v4.4.2 (Macintosh OS X)

#### Multivides koplietošanas iespējošana

Operētājsistēmā Mac OS X, palaidiet programmu **Twonky Media**. Tiek parādīta programma Twonky Media.

Lodziņā Basic Setup (Pamatiestatījumi) noklikšķiniet uz Clients/Security (Klienti/drošība). Tiek parādīti iestatījumi Clients/Security (Klienti/drošība).

Noklikšķiniet uz Enable sharing for new clients automatically (Automātiski iespējot koplietošanu jaunajiem klientiem), pēc tam noklikšķiniet uz Save Changes (Saglabāt izmaiņas).

Multivides koplietošana ir iespējota.

#### Mapju pievienošana multivides koplietošanai

Lodziņā **Basic Setup (Pamatiestatījumi)** noklikšķiniet uz **Sharing (Koplietošana)**. Tiek parādīti koplietošanas iestatījumi.

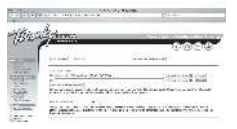

Noklikšķiniet uz Browse (Pārlūkot), lai pievienotu mapes atrašanās vietu. Noklikšķiniet uz Add new content directory (Pievienot jaunu satura direktoriju), lai pievienotu vēl citas mapes.

Kad visas mapes ir pievienotas, noklikšķiniet uz **Save changes (Saglabāt izmaiņas)** un pēc tam uz **Rescan content directories** (Atkārtoti skenēt satura direktorijus)

.Tagad, izmantojot televizoru, var piekļūt multivides failiem.

**Piezīme**: šīs instrukcijas var piemērot gan operētājsistēmai Microsoft Windows XP, gan operētājsistēmai Vista.

#### Multivides koplietošanas iespējošana

Operētājsistēmā Microsoft Windows palaidiet programmu Windows Media Player 11. Tiek parādīta programma Windows Media Player.

|  | A real sector of the sector of the sector of |
|--|----------------------------------------------------------------------------------------------------|
|--|----------------------------------------------------------------------------------------------------|

Logā Media Sharing (Multivides koplietošana) atzīmējiet **Share my Media (Koplietot multividi)** un noklikšķiniet uz **OK**.

| unic Braing                            |                          |
|----------------------------------------|--------------------------|
| An definition                          |                          |
| definitions.                           |                          |
| Et an an industrial made               |                          |
| 11 recorded                            |                          |
| and "wowen form: Annual most being the | when the second          |
| C                                      | - American               |
|                                        |                          |
| Community of Sector                    | - M.M                    |
|                                        | Designation interference |

Ja nav atrasts savienojums ar tīklu un nevarat atzīmēt šo lodziņu, noklikšķiniet uz pogas Networking (Tīklošana), lai skatītu logu Network and Sharing Center (Tīkla un koplietošanas centrs),...

|                   |             | -              | 2:111 |
|-------------------|-------------|----------------|-------|
| and states in the |             | M.,            | 59    |
|                   | 1           | tardana (      |       |
|                   | 8           |                |       |
|                   | 12124201124 | 10mm-10mm-1    |       |
|                   | Arrise ins. | Married Street | 3     |

lestatiet Network discovery (Tīkla atklāšana) uz On (leslēgta). lestatiet File sharing (Failu koplietošana) uz On (leslēgta).

Atgriezieties Windows Media Player logā Media Sharing (Multivides koplietošana) un atzīmējiet lodziņu Share My Media (koplietot multividi). Noklikšķiniet uz OK.

Ja televizors, izmantojot maršrutētāju, ir pievienots datoram un visas šīs ierīces ir ieslēgtas, logā **Media Sharing (Multivides koplietošana)** televizors tiks atrasts kā **Unknown Device (Nezināma ierīce)**. Atlasiet ierīci un noklikšķiniet uz **Allow** (**At**Jaut).

| Law-         |
|--------------|
|              |
|              |
| and interest |
|              |
|              |

Lai manītu specifiskus multivides koplietošanas iestatījumus, atveriet logu **Settings (lestatījumi)**. Ja pie ierīces (TV) ikonas ir redzams zaļš ķeksītis, noklikšķiniet uz **OK**.

#### lestatiet koplietošanas mapes

Programmas Windows Media Player izvēlnē atlasiet Library (Bibliotēka) un izvēlieties Add to Library (Pievienot bibliotēkai).

| A CONTRACTOR OF                                                                                                 | out the loss in the loss | States - A local day |
|----------------------------------------------------------------------------------------------------|--------------------------|----------------------|
| in the second second second second second second second second second second second second second second second |                          |                      |
|                                                                                                    |                          |                      |

Logā Add to Library (Pievienot bibliotēkai) atlasiet My folders and those of others that I can access (Manas mapes un citu mapes, kurām varu piekļūt) un nospiediet pogu Advanced Options (Uzlabotas opcijas).

| Value for Longo            |                                                      |
|----------------------------|------------------------------------------------------|
| ·                          | lanandar (lan "No "ayar baan, an dan raap aray.<br>W |
| A SHORE A BAR SHORE        |                                                      |
| Queses here                |                                                      |
| a farmer of the during the |                                                      |
|                            | income and only of the second                        |
| 1.214000063bbca)           | IS Land                                              |

#### Atverot Advanced Options (Uzlabotas

opcijas), koplietošanas sarakstam varat pievienot noteiktas mapes; pēc tam noklikšķiniet uz Add (Pievienot).

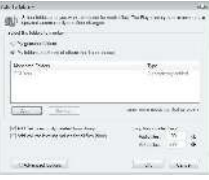

Logā Add Folder (Pievienot mapi) atlasiet mapi ar mūzikas failiem, fotogrāfijām vai video, kurus vēlaties kopīgot ar citām ierīcēm, un noklikšķiniet uz OK.

#### Logā Add To Library (Pievienot bibliotēkai)

tiek parādītas nesen pievienotās mapes. Varat pievienot vēl citas kopīgojamās mapes. Noklikšķiniet uz pogas **OK**, lai pievienotu failus bibliotēkai.

|   | 100.0       |               |   |          |
|---|-------------|---------------|---|----------|
|   |             |               |   |          |
|   |             | State.        |   |          |
| - | 400.00-00-2 | a per d'antar | A | arteste. |

Tagad mūziku, fotogrāfijas un video varat izbaudīt savā televizorā.

# Citu iestatījumu mainīšana

#### Energoefektivitātes iestatījumi

 Skatoties televizoru, nospiediet zaļo pogu.
 Atlasiet vienu no šiem iestatījumiem un pēc tam nospiediet **OK**:

- [Enerģ. taup.]: izmantot attēla iestatījumu kombināciju, lai samazinātu enerģijas patēriņu.
- [Izslēgt ekrānu]: izslēgt televizora ekrānu. Izslēdzot ekrānu tiek taupīta enerģija, ja vēlaties klausīties tikai televizora audio skaņu.
- [Apgaismojuma sensors]: lai taupītu enerģiju, kad televizora atrašanās vietā kļūst tumšāks, iebūvētais apkārtējā apgaismojuma sensors samazina televizora ekrāna spilgtumu.

#### Audio Lip sinhronizēšana

Ieslēdziet digitālās skaņas LIP sinhronizēšanu, lai automātiski sinhronizētu televizora attēlu ar pievienotās mājas kinozāles sistēmas skaņu.

1. Skatoties televizoru, nospiediet **n**. 2. Atlasiet **[lestatīšana]** > **[Televizora** iestatījumi] > [lzvēlētie iestatījumi] > **[Audiosignāla izvades aizkave]** > [leslēgts]

un tad nospiediet**OK**.

#### Televizora pulkstenis

Televizora ekrānā iespējams parādīt pulksteni. Pulkstenī tiek attēlots pašreizējais laiks, izmantojot no TV pakalpojumu piedāvātāja saņemtos datus.

#### Televizora pulksteņa parādīšana

1. Skatoties televizoru, nospiediet 🖪.

 Atlasiet [Statuss] un tad nospiediet OK.
 Pulkstenis ir redzams televizora ekrāna apakšējā labajā stūrī.

#### Pulksteņa režīma maiņa

Pēc noklusējuma pulksteņa režīms ir iestatīts uz **[Automātisks]**, sinhronizējot to ar universālo koordinēto laiku (UTC). Ja nevarat uztvert UTC pārraides, iestatiet pulksteņa režīmu uz **[Instrukcija]**. **[Atkarībā no valsts]** lieto UTC un nodrošina iespēju iestatīt **[Vasaras laiks]**.

 Skatoties televizoru, nospiediet A.
 Atlasiet [lestatīšana] > [Televizora iestatījumi] > [Izvēlētie iestatījumi] > [Pulkstenis] > [Autom. pulksteņa režīms].
 Atlasiet [Automātisks], [Instrukcija] vai [Atkarībā no valsts] un pēc tam nospiediet OK.

Vasaras laika iespējošana vai atspējošana Ja pulksteņa režīms ir iestatīts uz **[Atkarībā no valsts]**, iespējojiet vai atspējojiet vasaras laiku, ja tas jūsu laika joslā ir nepieciešams.

1. Izvēlnē [Pulkstenis] atlasiet [Vasaras laiks]

> **[Vasaras laiks]** vai **[Standarta laiks]** un nospiediet **OK**. Jūsu laika joslai vasaras laiks ir iespējots vai atspējots.

#### Pulksteņa manuāla iestatīšana

Ja pulksteņa režīms ir iestatīts uz [Instrukcija], iestatiet datumu un laiku manuāli.

> Izvēlnē [Pulkstenis] atlasiet [Datums] vai [Laiks] un nospiediet OK.

2. Izmantojiet **Navigācijas taustiņi**, lai veiktu izvēli, un atlasiet **[Pabeigts]**.

2.

#### Televizora novietošana

Daļa televizora iestatījumi tiek izmantoti, lai pielāgotu televizoru tā atrašanās vietai.

#### Veikala vai mājas režīms

Ja režīms **[Veikals]** ir iestatīts kā atrašanās vieta, iespēja mainīt iestatījumus ir ierobežota. Iestatiet režīmu **[Sākums]** kā televizora atrašanās vietu, lai piekļūtu visiem televizora iestatījumiem.

1. Skatoties televizoru, nospiediet 🛖

#### 2. Atlasiet [lestatīšana] > [Televizora iestatījumi] > [lzvēlētie iestatījumi] > [Atrašanās vieta] > [Sākums] vai [Veikals] un tad nospiediet OK.

3. Restartējiet televizoru.

# Novietošana uz statīva, vai izmantojot sienas stiprinājumus

Noteikti televizora iestatījumi tiek izmantoti, lai pielāgotu televizoru tā novietošanas vietai. 1. Izvēlnē [Izvēlētie iestatījumi] atlasiet [Televizora novietojums] > [Uz televizora statīva] vai [Pie sienas] un nospiediet OK.

# Programmatūras atjaunināšana

#### Televizora programmatūra

1. Nospiediet 舵

 Atlasiet [lestatīšana] > [Programmatūras iestatījumi] > [lzmantotais programmnodrošinājums] un nospiediet OK.

Tiek parādīta pašreizējā programmatūras versija.

Lai atjauninātu programmatūru, izmantojiet vienu no tālāk norādītajām iespējām.

a. Atjaunināšana, izmantojot digitālo apraidi.

- b. Atjaunināšana, izmantojot USB
- c. Atjaunināšana, izmantojot internetu.

Plašāku informāciju skatiet turpmākajās lappusēs.

Jūsu televizors var saņemt programmatūras atjauninājumus, izmantojot DVB-T apraidi, ja šī iespēja tiek atbalstīta.

Ja ir pieejams atjauninājums, tiek parādīts ziņojums, aicinot atjaunināt programmatūru. Mēs iesakām atjaunināt programmatūru, kad parādās ziņojums.

Pirms atjaunināšanas pārliecinieties, vai:

- Jums ir pietiekami daudz laika, lai atjaunināšanu veiktu pilnībā.
- Jums ir pieejams USB zibatmiņas disks, kurā ir vismaz 256 MB brīvas vietas.
- Jums ir piekļuve datoram ar USB portu un piekļuvi internetam.
- 1. Nospiediet 🛖.

2. Atlasiet **[lestatīšana]** > **[Programmatūras** atjaunināšana] un tad nospiediet OK.

Atjaunināšanas palīgs sāk darbību. Lai pabeigtu atjaunināšanu, veiciet ekrānā norādītās darbības.

Piezīme: ja jaunināšanas fails jau ir lejupielādēts USB zibatmiņas diskā, pievienojiet to televizoram. Pēc tam atlasiet [lestatīšana] > [Programmatūras iestatījumi] > [Vietējie atjauninājumi].

Ja televizoram ir pievienots maršrutētājs, kuram ir izveidots savienojums ar internetu, televizora programmatūru varat atjaunināt tieši, izmantojot internetu. Ir nepieciešams lielātruma interneta savienojums.

Nospiediet taustiņu ♠ > [lestatīšana] > [Atjaunināt tūlīt] un tad OK.

2. Atlasiet **[Internets]** un nospiediet **OK**. Izpildiet ekrānā redzamos norādījumus.

Kad atjaunināšana ir pabeigta, televizors tiek automātiski izslēgts un atkal ieslēgts. Uzgaidiet, līdz televizors atkal tiks ieslēgts, un tikmēr neizmantojiet televizora vadības taustiņu **Jaudas slēdzis**.

Ja televizoram ir izveidots savienojums ar internetu, televizora ieslēgšanas brīdī tā ekrānā tiek parādīts ziņojums par jaunas programmatūras pieejamību.

#### Ekrāna palīdzība

Pirms ekrāna palīdzības faila atjaunināšanas pārliecinieties, ka jums ir šāds aprīkojums.

- Tukšs USB zibatmiņas disks. USB zibatmiņas diskam jābūt FAT vai DOS formātā.
- Neizmantojiet USB cieto disku.
- Dators ar piekļuvi internetam.
- Arhivēšanas utilīta, kas atbalsta ZIP failu formātu (piemēram, WinZip sistēmai Microsoft Windows vai Stufflt sistēmai Macintosh).

Pirms palīdzības faila atjaunināšanas pārbaudiet televizorā instalētā faila versiju. Ja televizorā ir instalēta vecāka palīdzības faila versija nekā vietnē

<u>www.philips.com/support</u> pieejamā, lejupielādējiet un instalējiet jaunāko palīdzības failu.

1. Nospiediet 舵

2. Atlasiet **[Palīdzība]** un tad nospiediet **OK**. Tiks parādīta ekrāna palīdzība.

#### 3. Atlasiet Tehniskie rādītāji > Izmēri.

Atveriet šīs sadaļas pēdējo lapu un pievērsiet uzmanību versijas numuram.

**Piezīme:** versijas numurs ir 12 ciparu skaitlis, kura pēdējais cipars norāda televizorā instalētā palīdzības faila versiju. Piemēram, ja televizorā instalētā faila versija ir

"3139 137 03583", skaitlis "3" nozīmē pašlaik instalētā palīdzības faila versiju.

1. Pievienojiet tukšo USB zibatmiņas disku datora USB savienotājam.

2. Izmantojot datoru, USB zibatmiņas diska saknes direktorijā izveidojiet mapi ar nosaukumu "jauninājumi".

3. Tīmekļa pārlūkā atveriet vietni <u>www.philips.com/support</u>.

 Philips atbalsta vietnē atrodiet sava televizora modeli un tam paredzēto palīdzības failu. Palīdzības fails (ar paplašinājumu \*.upg) ir saspiests \*.zip arhīvā.  Ja Philips atbalsta vietnē pieejamā palīdzības faila versija ir jaunāka nekā televizorā instalētā, noklikšķiniet uz tā, lai saglabātu failu USB zibatmiņas diskā.
 Izmantojot arhivēšanas utilītu, izvērsiet \*.zip failu USB zibatmiņas diska mapē ,,upgrades''.

7. Tiek izvērsts palīdzības fails ar \*.upg paplašinājumu.

8. Atvienojiet USB zibatmiņas disku no datora.

- Atjaunināšanas laikā neizslēdziet televizoru un neatvienojiet USB zibatmiņas disku.
- Ja atjaunināšanas laikā rodas strāvas padeves traucējumi, neatvienojiet USB zibatmiņas disku no televizora. Tiklīdz strāvas padeve būs atjaunota, televizors turpinās atjaunināšanu.
- Ja atjaunināšanas gaitā rodas kļūda, mēģiniet veikt šo procedūru no sākuma. Ja kļūda atkārtojas, sazinieties ar Philips klientu apkalpošanas centru.
- 1. leslēdziet televizoru.

2. Pievienojiet televizora USB pieslēgvietai USB zibatmiņas disku ar \*.upg palīdzības failu. Atvienojiet no televizora visas pārējās USB ierīces.

3. Nospiediet 🛖.

 Atlasiet [lestatīšana] > [Programmatūras iestatījumi] > [Vietējie atjauninājumi]. Tiek parādīts atjaunināšanas ekrāns.

5. Atlasiet ''\*.upg'' palīdzības failu un nospiediet **OK**.

Tiks parādīts atbilstošs ziņojums, kurā būs redzams atjaunināšanas statuss. Izpildiet ekrānā redzamos norādījumus, lai pabeigtu atjaunināšanu, un restartējiet televizoru.

# Televizora noskaņošana atkārtoti

Veicot televizora noskaņošanu atkārtoti, tiek atiestatīti visi attēla un skaņas iestatījumi un atkārtoti noskaņoti visi televīzijas kanāli.  Nospiediet n.
 Atlasiet [lestatīšana] > [Televizora iestatījumi] > [Pārinstalēt televīzijas kanālus] un nospiediet OK.
 Veiciet ekrānā redzamās darbības.

# 5 Televizora pievienošana

# Pirmo savienojumu izveidošana

#### Strāvas padeve

Pārliecinieties, vai sienas kontaktrozetei pievienotais elektrības vada kontaktspraudnis ir visu laiku ērti pieejams. Atvienojot elektrības vada kontaktspraudni, vienmēr turiet spraudni, nevis kabeli. Lai gan šim televizoram gaidstāves režīmā ir īpaši mazs elektroenerģijas patēriņš, ja televizoru neizmantosiet ilgāku laiku, izslēdziet to, izmantojot jaudas slēdzi televizora apakšpusē.

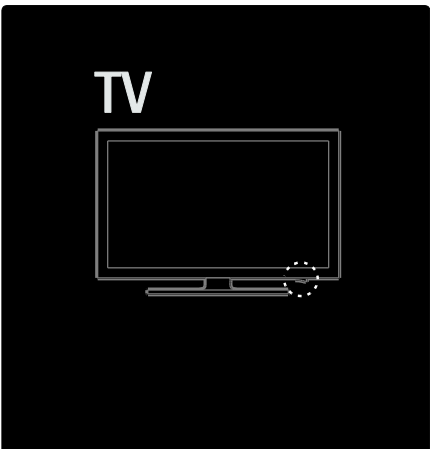

#### Antena

Antenas savienotājs izvietots televizora aizmugurē. Pievienojiet antenas savienotājam antenas kabeli.

**Piezīme:** lai ieslēgtu DVB-S apraidi, pievienojiet antenas kabeli **SAT** (DVB-S) savienotājam televizora pusē. Šī iespēja ir pieejama tikai noteiktiem modeļiem.

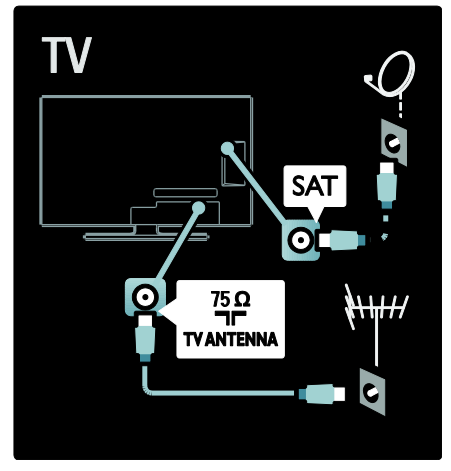

# Informācija par kabeļiem

#### Pārskats

Pirms ierīču pievienošanas televizoram pārbaudiet, kādi savienotāji ir ierīcei. Pievienojiet ierīci televizoram, izmantojot iespējami augstākās kvalitātes savienojumu. Izmantojot labas kvalitātes kabeļus, tiek nodrošināta laba attēla un skaņas pārsūtīšana.

Šajā lietotāja rokasgrāmatā norādītie savienojumi nav obligāti jāizmanto. Ir iespējami arī citi risinājumi.

**Padoms:** ja ierīce ir aprīkota tikai ar salikta tipa/RCA savienotājiem, lai ierīci pievienotu televizora SCART savienojumam, izmantojiet SCART tipa adapteri.

#### lerīču pievienošana

Ja televizoram ir pievienota ierīce, tā vienmēr ir jāpievieno kā elements sākuma izvēlnei. Izmantojot šo elementu, varēsiet ērti pārslēgt televizoru uz šo ierīci.

Latviešu

Lai pievienotu jaunu ierīci, nospiediet 🖈 un tad atlasiet **[Pievienot ierīces]**. Veiciet ekrānā redzamās darbības.

### HDMI

HDMI savienojums nodrošina vislabāko attēla un skaņas kvalitāti.

- Vienā HDMI kabelī ir apvienoti video un audio signāli. Izmantojiet HDMI savienojumu, lai apstrādātu augstas izšķirtspējas (HD) televīzijas signālu un iespējotu EasyLink.
- Televizora savienotājs HDMI ARC ir aprīkots ar HDMI ARC funkcionalitāti. Tādēļ televizora audio signālu var novadīt uz ierīci, kas saderīga ar funkciju HDMI ARC.
- Neizmantojiet HDMI kabeli, kas ir garāks par pieciem metriem (16,4 pēdām).

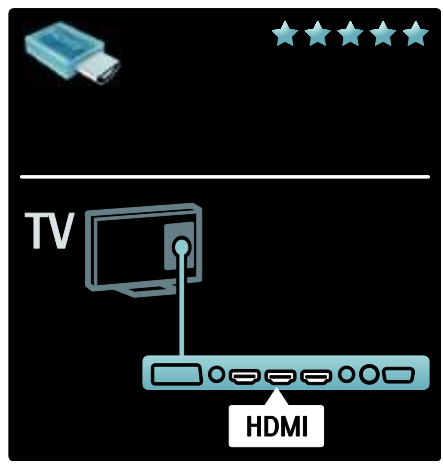

### Y Pb Pr

Lai nodrošinātu skaņu, komponento videosignāla Y Pb Pr savienojumu izmantojiet kopā ar audiosignāla kreisā un labā kanāla savienojumu.

Pievienojiet kabeļu spraudņus atbilstošo krāsu Y Pb Pr savienotājiem. Izmantojot Y Pb Pr savienojumu, var uztvert augstas izšķirtspējas (HD) televīzijas signālus.

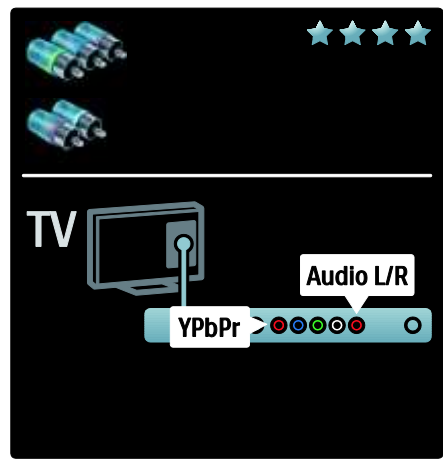

### SCART

SCART kabelī ir apvienoti video un audio signāli. SCART savienotāji var apstrādāt RGB video signālus, tomēr tie nevar apstrādāt HD TV televīzijas signālus.

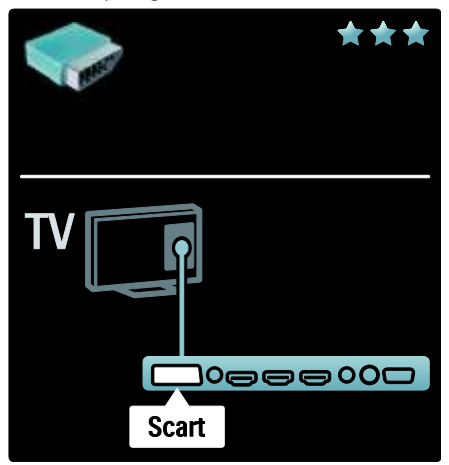

# Televizora savienotāju pārskats

#### Aizmugure

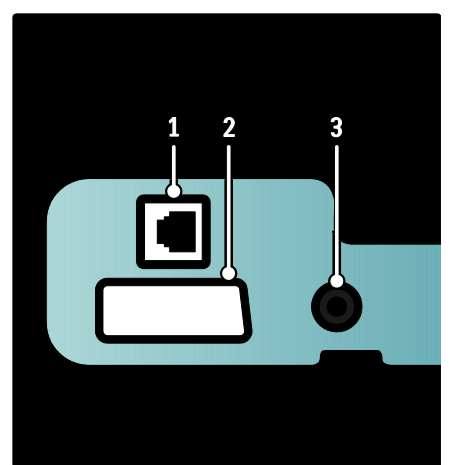

 NETWORK: datu ievade no tīkla.
 EXT 2 (SCART): analogā audiosignāla un videosignāla ievade no analogajām vai digitālajām ierīcēm, piemēram, DVD atskaņotājiem vai spēļu konsolēm.
 SERV. U: paredzēts tikai servisa personāla darbinieku vajadzībām.

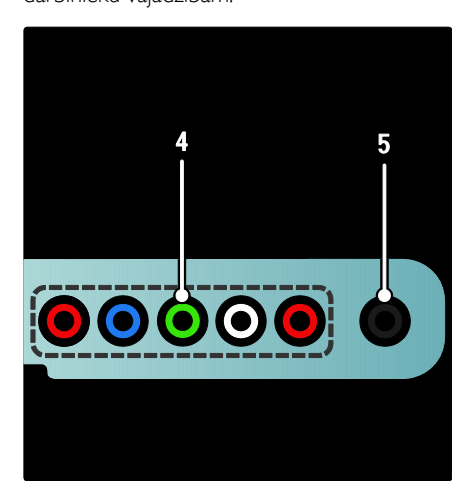

4.EXT 3 Component (Y Pb Pr): analogā audiosignāla un videosignāla ievade no analogajām vai digitālajām ierīcēm, piemēram, DVD atskaņotājiem vai spēļu konsolēm.
5. A: stereo audiosignāla izvade uz lielajām vai mazajām austiņām.

#### Apakšpuse

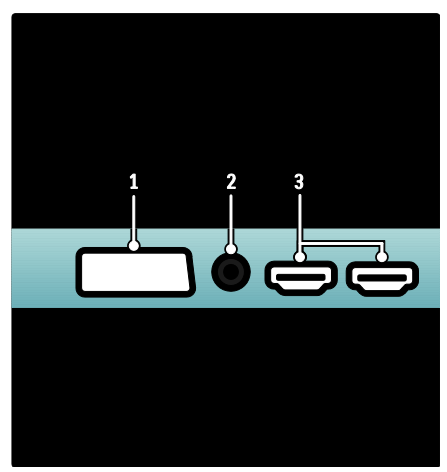

 EXT 1 (SCART): analogā audio un video signāla ievade no analogajām vai digitālajām ierīcēm, piemēram, DVD atskaņotājiem vai spēļu konsolēm.

2. DIGITAL AUDIO OUT: digitālā audio signāla izvade uz mājas kino sistēmām vai citām digitālajām audio sistēmām.

3. HDMI: digitālā audio un video ieeja no augstas izšķirtspējas digitālajām ierīcēm, piemēram, Blu-ray disku atskaņotājiem.

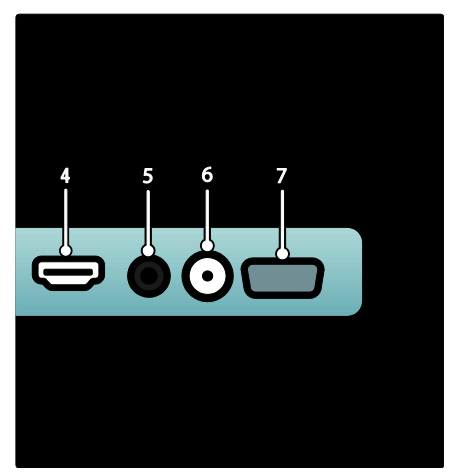

4.HDMI ARC: papildus parastajai HDMI funkcionalitātei televizoram ir audio signāla izvade uz ierīci, kas saderīga ar funkciju HDMI ARC, piemēram, mājas kinozāles sistēmu.
5.AUDIO IN: audio ieeja no datora.
6. ANTENNA: signāla ieeja no antenas kabeļtelevīzijas vai satelīttelevīzijas.
7. VGA: video ieeja no datora.

#### Sāns

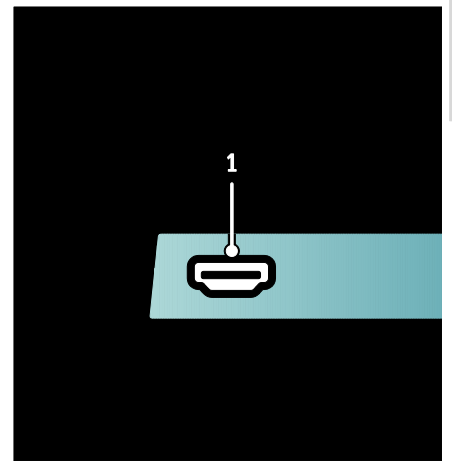

1.HDMI: digitālā audio un video signāla ievade no augstas izšķirtspējas digitālajām ierīcēm, piemēram, Blu-ray disku atskaņotājiem.

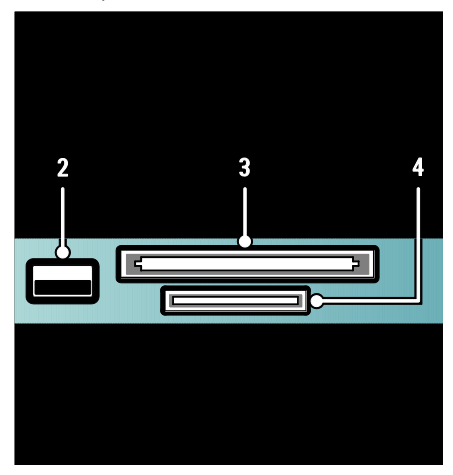

 USB: datu ievade no USB atmiņas ierīcēm.
 Cl (Common Interface): nosacītās piekļuves moduļa (Conditional Access Module — CAM) slots.
 SD CARD: SD atmiņas kartes slots.

# lerīču pievienošana

#### Blu-ray disku atskaņotājs

Lai Blu-ray disku atskaņotāju pievienotu televizora apakšdaļā esošajam HDMI savienotājam, izmantojiet HDMI kabeli.

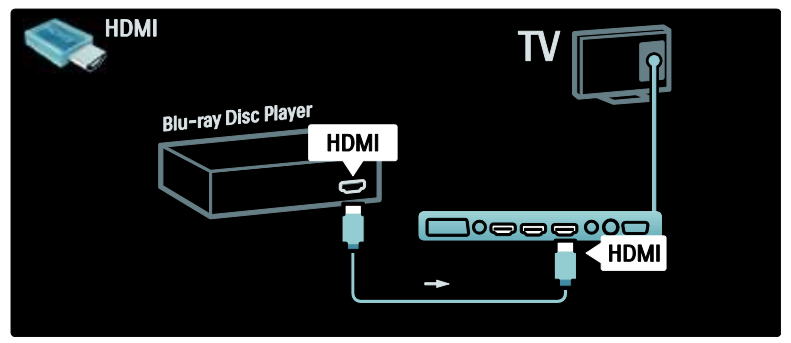

#### DVD atskaņotājs

Lai DVD disku atskaņotāju pievienotu televizora apakšdaļā esošajam HDMI savienotājam, izmantojiet HDMI kabeli.

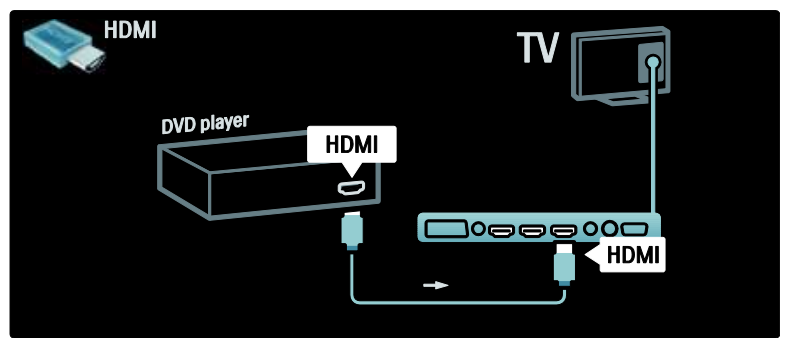

### DVD rakstītājs

Lai antenu pievienotu DVD rakstītājam un televizoram, vispirms izmantojiet divus antenas kabeļus.

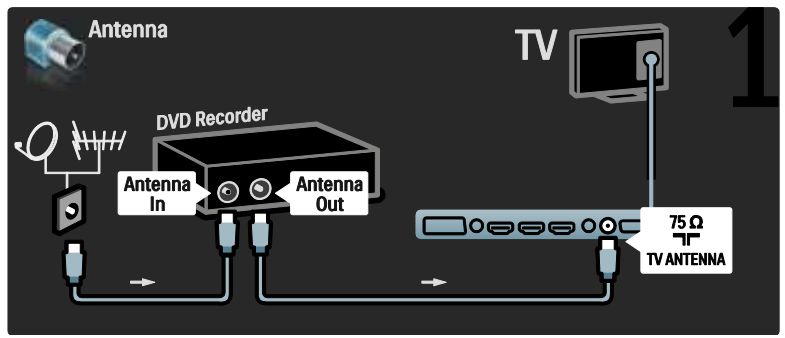

Lai DVD rakstītāju pievienotu televizora apakšdaļā esošajam SCART savienotājam, izmantojiet SCART kabeli.

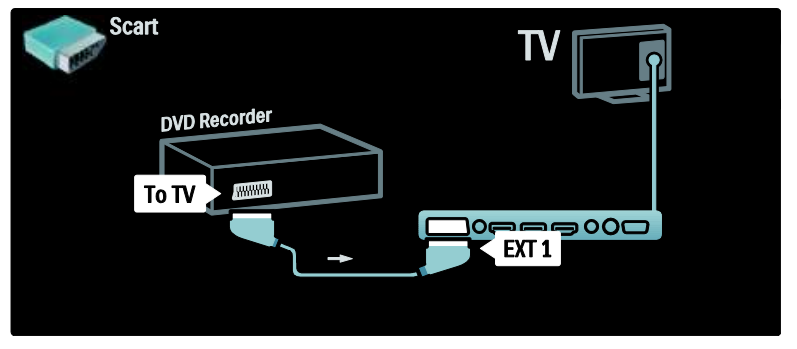

#### Mājas kino sistēma

Vispirms pievienojiet šo ierīci televizoram, izmantojot HDMI kabeli.

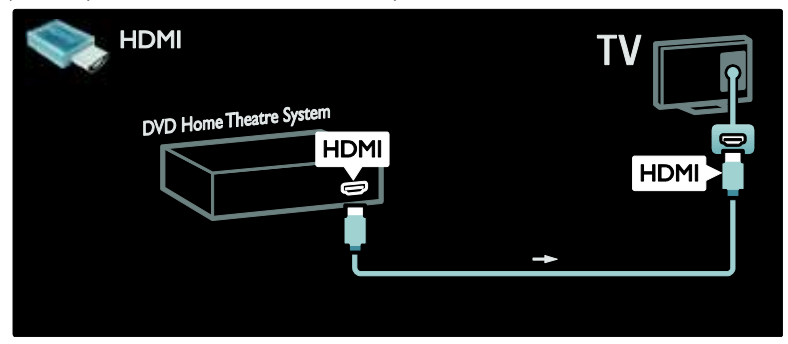

Lai ierīci pievienotu televizoram, izmantojiet digitālo audio Cinch tipa kabeli.

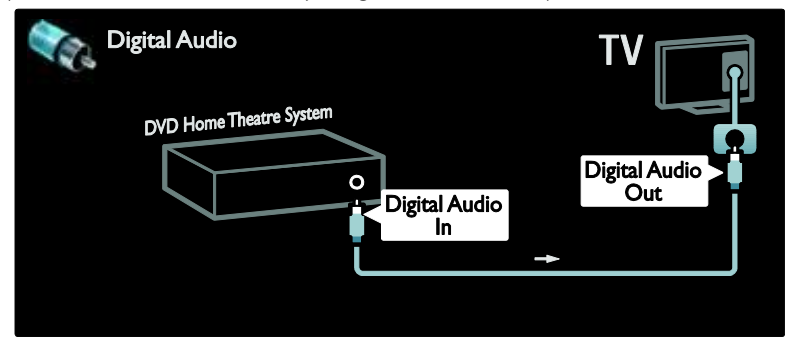

#### Audio un video signāla sinhronizēšana

Ja skaņa neatbilst ekrānā redzamajam video, vairākumam DVD mājas kinozāles sistēmu var iestatīt aizkavi, lai skaņa un video būtu sinhroni.

#### EasyLink

Lai, atskaņojot mājas kino sistēmā pieejamo saturu, automātiski izslēgtu televizora skaļruņus, iespējojiet EasyLink. Papildinformāciju skatiet sadaļā **Televizora pievienošana > Philips EasyLink izmantošana > Televizora skaļruņu konfigurēšana** (Puslapis 66).

#### Dig. uztvērējs/satelīts

Lai antenu pievienotu uztvērējam un televizoram, vispirms izmantojiet divus antenas kabeļus.

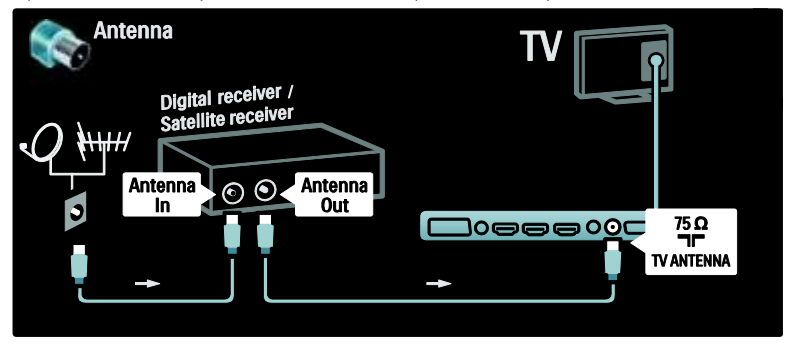

Visbeidzot, pievienojiet televizoram (aizmugurē) uztvērēju, izmantojot SCART kabeli.

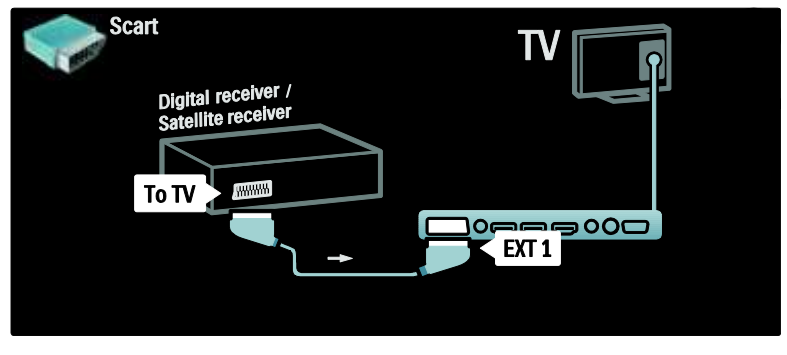

### Dig. uztvērējs un DVD-R

Lai digitālo uztvērēju un DVD rakstītāju pievienotu televizoram, izmantojiet trīs antenas kabeļus.

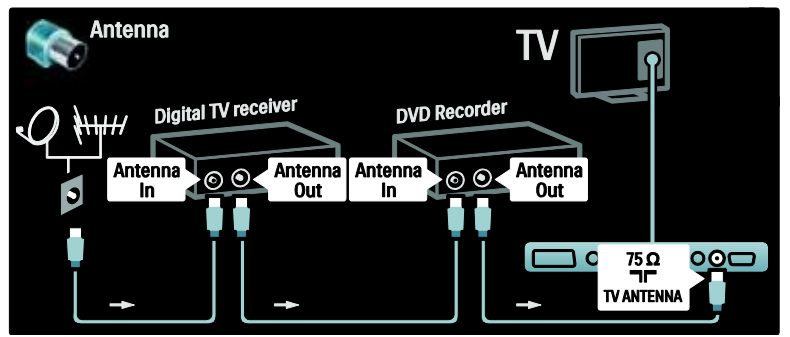

Lai digitālo uztvērēju pievienotu televizoram, izmantojiet SCART kabeli.

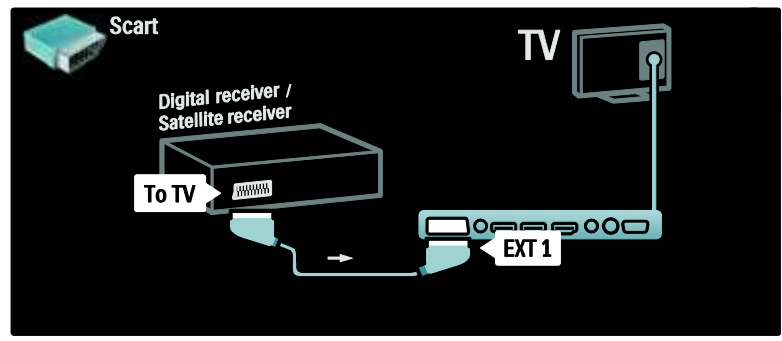

Lai savienotu divas ierīces un televizoru, izmantojiet SCART kabeļus.

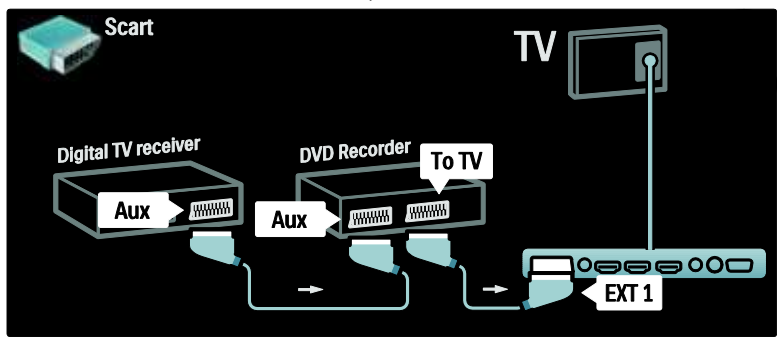

### Dig. uztvērējs, DVD-R un HTS

Lai savienotu divas ierīces un televizoru, izmantojiet trīs antenas kabeļus.

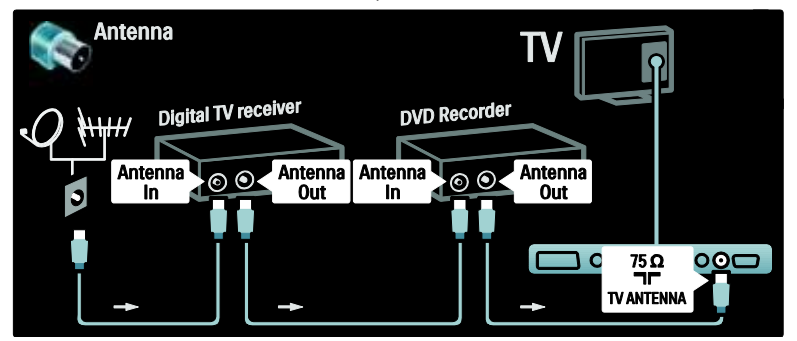

Lai digitālo uztvērēju pievienotu DVD rakstītājam, bet DVD rakstītāju — televizoram, izmantojiet divus SCART kabeļus.

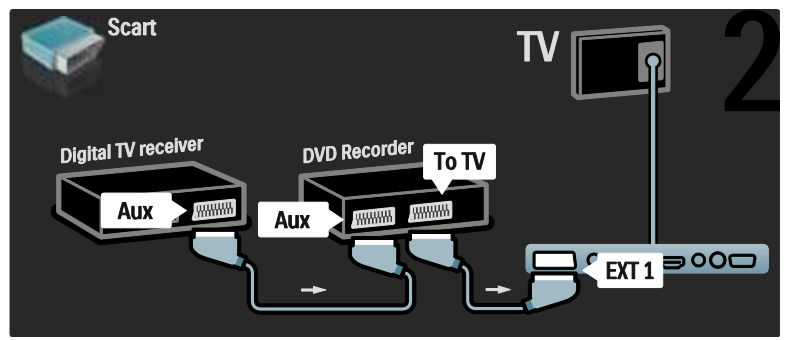

Lai mājas kinozāles sistēmu pievienotu televizoram, izmantojiet HDMI kabeli.

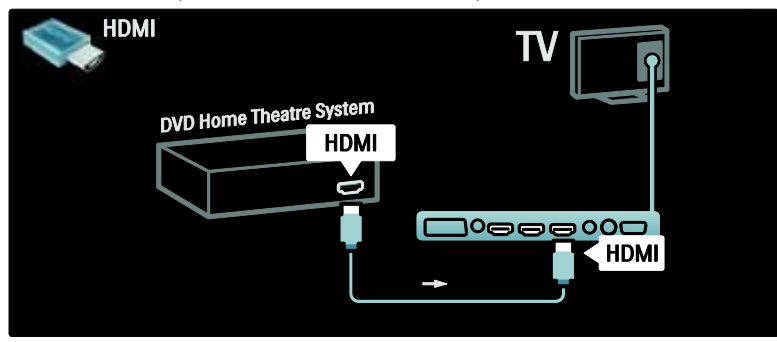

Lai mājas kinozāles sistēmu pievienotu televizoram, izmantojiet digitālo audio Cinch tipa kabeli.

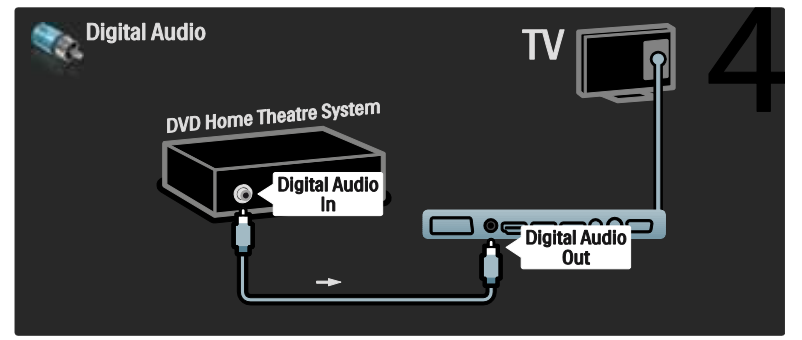

### Dig. HD uztvērējs

Lai digitālo HD uztvērēju pievienotu televizoram, izmantojiet divus antenas kabeļus.

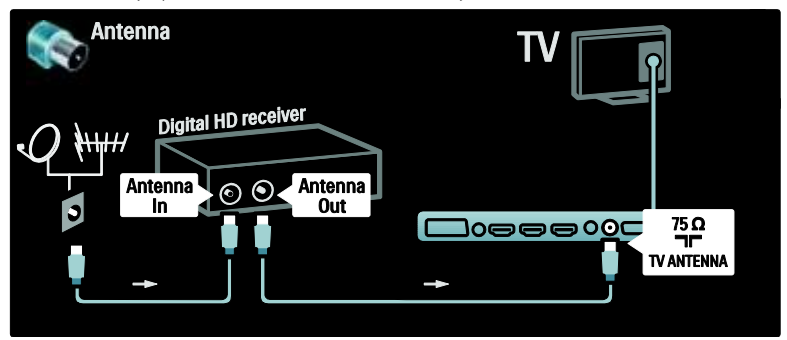

Lai digitālo HD uztvērēju pievienotu televizoram, izmantojiet HDMI kabeli.

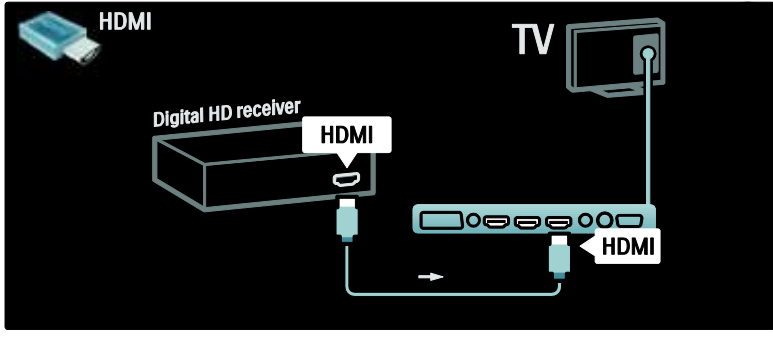

# Papildu ierīču pievienošana

### Spēļu konsole

Spēļu konsoli visērtāk ir pievienot televizora sānos. Tomēr televizora aizmugurē ir izvietoti arī citi savienotāji, ja tie ir nepieciešami.

Spēļu konsoli visērtāk ir pievienot televizora sānos.

Spēles režīma iespējošana

Lai novērstu attēla aizkavi, iestatiet televizoram režīmu **[Spēle]**.

1. Nospiediet III.

2. Atlasiet **[Viedais attēls]** > **[Spēle]** un tad nospiediet **OK**.

3. Nospiediet 🕽, lai izietu.

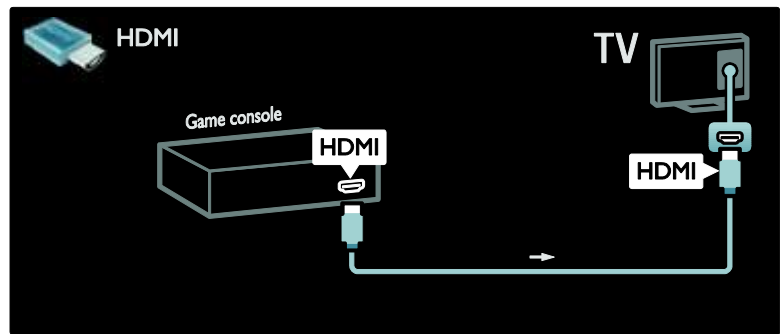

Ja televizora sānos izvietoto savienotāju nevarat izmantot, izmantojiet HDMI vai EXT2 (YPbPr un Audio L/R) kabeli, lai spēļu konsoli pievienotu televizora aizmugurē. (Dažos modeļos EXT2 savienojums ir marķēts kā EXT3.)

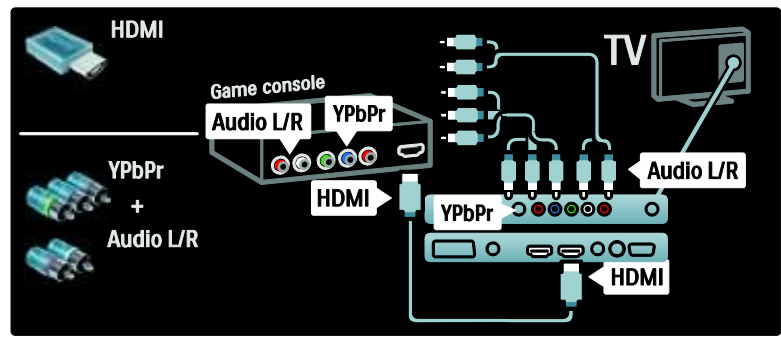

### Dig. kamera

Lai skatītu attēlus, kas saglabāti digitālajā kamerā, pievienojiet kameru USB savienojumam televizora sānos. Ieslēdziet digitālo kameru. Ja kameras saturs netiek parādīts automātiski, kamerai, iespējams, jāiespējo attēla pārsūtīšanas protokols. Norādījumus, kā to izdarīt, skatiet kameras lietotāja rokasgrāmatā.

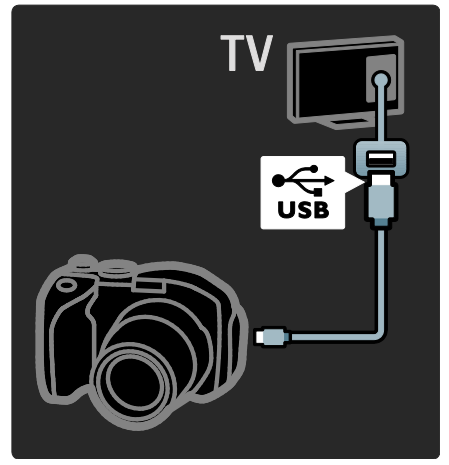

#### Dig. videokamera

Visērtāk digitālo videokameru ir pievienot televizora sānos.

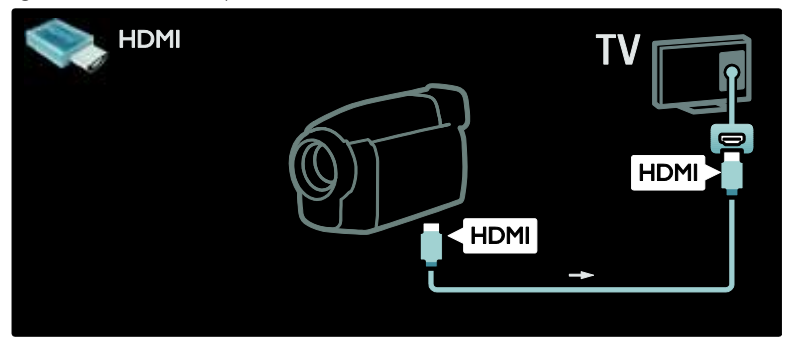

Pretējā gadījumā izmantojiet HDMI vai komponento video un audio kabeli (YPbPr un Audio L/R), lai digitālo videokameru pievienotu televizora aizmugurē.

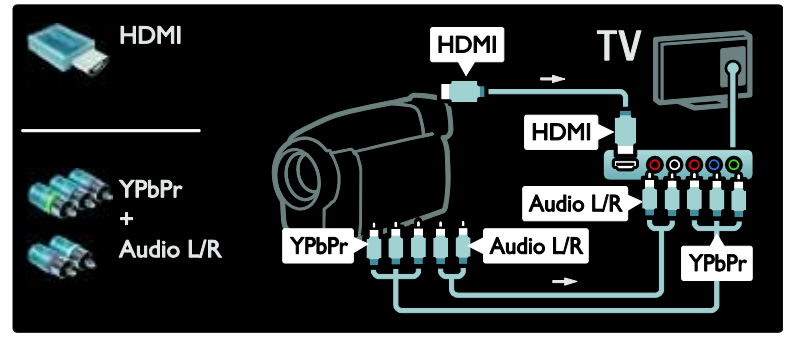

#### Kanāla dekodētājs

Pirms izmantojat SCART digitālo kanālu dekodētāju, atlasiet kanālu, kuru vēlaties dekodēt, un pievienojiet dekoderi SCART savienotājam.

- 1. Nospiediet 舵
- 2. Atlasiet [lestatīšana] > [Kanālu
- iestatījumi] > [Dekodētājs] > [Kanāls].

- 3. lestatiet kanālu, kuru vēlaties dekodēt.
- 4. Atlasiet [Statuss] un tad dekodera

atrašanās vietu.

5. Nospiediet OK.

#### Dators

Pievienojiet datoru, izmantojot kādu no šiem savienotājiem. HDMI kabelis

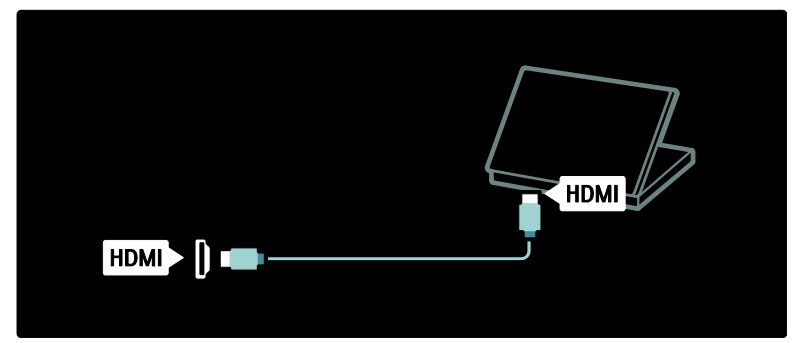

DVI-HDMI kabelis

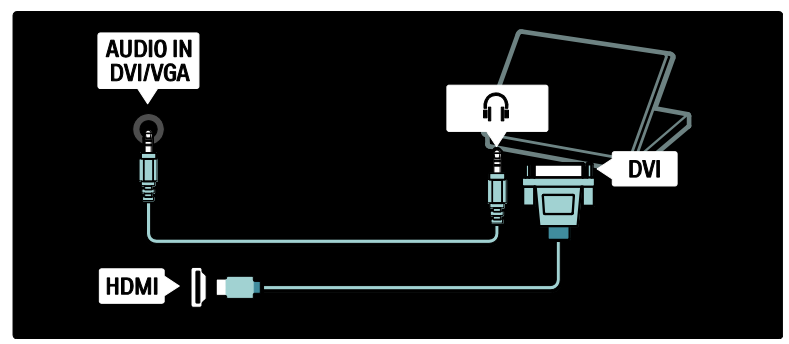

HDMI kabelis un HDMI-DVI adapteris

| AUDIO IN<br>DVI/VGA |  |
|---------------------|--|
| P                   |  |
| <b>三</b> 四          |  |
|                     |  |

#### VGA kabelis

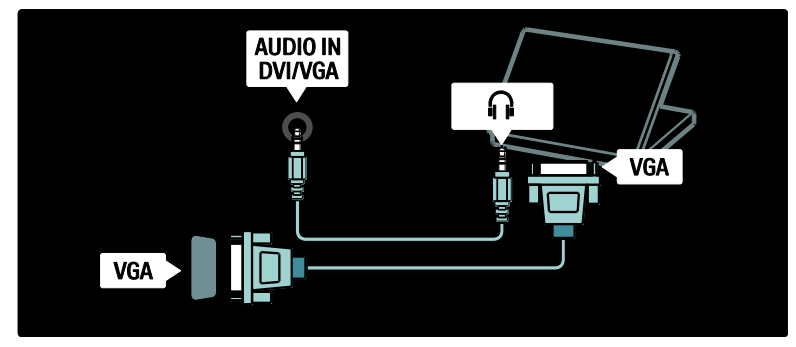

## Philips EasyLink izmantošana

#### EasyLink iespējošana un atspējošana

Philips EasyLink nodrošina vairākas funkcijas, kas ļauj vadīt HDMI savienotājiem pievienotās ierīces. Lai EasyLink darbotos, pievienotajās ierīcēs jābūt nodrošinātam standarta HDMI-CEC atbalstam un tām jābūt pareizi konfigurētām.

Piezīme: HDMI-CEC funkcionalitāte citu zīmolu ierīcēs tiek apzīmēta citādi. Daži piemēri: Anynet (Samsung), Aquos Link (Sharp) un BRAVIA Sync (Sony). Visu zīmolu produkti nav saderīgi ar Philips EasyLink.

EasyLink iespējošana vai atspējošana Piezīme: neiespējojiet Philips EasyLink, ja neplānojat to izmantot.

 Nospiediet .
 Atlasiet [lestatīšana] > [Televizora iestatījumi] > [EasyLink] > [leslēgts] vai [lzslēgts] un nospiediet OK.

#### EasyLink funkcijas

Ja ir iespējots savienojums Philips EasyLink, ir pieejamas šādas funkcijas:

#### Viena pieskāriena atskaņošana

Atskaņojot saturu no ierīces, kas saderīga ar HDMI-CEC, televizors ieslēdzas no gaidstāves režīma un tiek savienots ar atbilstošo avotu.

#### Viena pieskāriena gaidstāve

Kad televizors ir savienots ar ierīci, kas saderīga ar HDMI-CEC, nospiežot televizora tālvadības pults taustiņu (J), televizors un visas pievienotās HDMI ierīces tiek ieslēgtas gaidstāves režīmā.

#### Sistēmas audio vadība

Kad televizors tiek pievienots, piemēram, ar HDMI-CEC saderīgai mājas kino sistēmai (HTS), televizora skaļruņi automātiski tiek izslēgti, un televizora audio signāls tiek atskaņots HTS.

Papildinformāciju par sistēmas skaņas vadību un citiem televizora skaļruņu konfigurāciju tipiem skatiet **Televizora pievienošana** > **Philips EasyLink izmantošana > Televizora skaļruņi** (Puslapis 66).

#### EasyLink tālvadība

EasyLink tālvadība nodrošina iespēju vadīt ar HDMI-CEC saderīgu ierīču darbību, izmantojot televizora tālvadības pulti.

Lai iespējotu EasyLink tālvadību, skatiet Televizora pievienošana > Philips EasyLink izmantošana > EasyLink tālvadības iespējošana vai atspējošana (Puslapis 65).

#### Pixel Plus saite

Pievienotajās Philips EasyLink ierīcēs pirms videoattēla straumēšanas uz televizoru var tikt izmantota tajās iebūvēta attēla kvalitātes apstrāde. Šī funkcija var traucēt televizora attēla apstrādes funkcijas darbību. Lai neizmantotu pievienotajās Philips EasyLink ierīcēs iebūvēto attēla kvalitātes apstrādi, iespējojiet Pixel Plus saiti.

#### Pixel Plus saites iespējošana

1. Nospiediet 舵

2. Atlasiet [lestatīšana] > [Televizora

iestatījumi] > [EasyLink] > [Pixel Plus saite]

> [leslēgts]

3. Nospiediet **OK**, lai aktivizētu izmaiņas.

#### Automātiska subtitru pārbīde

Izmantojot automātiskas subtitru pārbīdes funkciju, ar Philips EasyLink saderīgās mājas kino sistēmās pieejamie subtitri tiek attēloti tieši televizora videoattēlā. Videoattēls šādi tiek izstiepts pa visu televizora ekrānu, tā apakšā neveidojot atsevišķu subtitru joslu.

#### Automātiskas subtitru pārbīdes iespējošana

1. Nospiediet 🛖

2. Atlasiet [lestatīšana] > [Televizora iestatījumi] > [EasyLink] > [Automātiska subtitru nobīde].

3. Atlasiet **[leslēgts]** un nospiediet **OK**, lai aktivizētu.

#### Tikai skaņas režīms

Izmantojot tikai skaņas režīmu, pievienotās Philips EasyLink ierīces skaņu var atskaņot pa televizora skaļruņiem televizora gaidstāves režīmā.

Nospiediet IIII, lai uztvertu audio no pievienotās Philips EasyLink ierīces. Ja tas ir pieejams, tiek aktivizēts tikai skaņas režīms.

Lai iespējotu tikai skaņas režīmu, apstipriniet televizorā redzamo uzvedni.

 Audio signāla atskaņošanu kontrolējiet ar televizora tālvadības pulti.

#### EasyLink tālvadības iespējošana vai atspējošana

Uzmanību! Tas ir papildu iestatījums. Pārliecinieties, vai visas pievienotās ar HDMI-CEC saderīgās ierīces atbalsta šo iestatījumu. Ierīces, kuras neatbalsta šo iestatījumu, nereaģēs uz televizora tālvadības pults komandām.

- 1. Nospiediet 🛖
- Atlasiet [lestatīšana] > [Televizora iestatījumi] > [EasyLink] > [EasyLink tālvadība] > [leslēgts] vai [lzslēgts].
   Nospiediet OK, lai aktivizētu izmaiņas.

#### Piezīmes:

- Ja nevarat iziet no pievienotās ierīces izvēlnes, nospiediet 2.
- Lai atkal ieslēgtu televizora vadības režīmu, nospiediet un atlasiet [Skatīties televizoru].
- To EasyLink taustiņu kopsavilkumu, kurus var izmantot kopā ar televizora tālvadības pulti, skatiet Televizora pievienošana > Philips EasyLink izmantošana > EasyLink taustiņi (Puslapis 65).

### EasyLink taustiņi

Vadiet ar HDMI-CEC saderīgu ierīču darbību, izmantojot šādus televizora tālvadības pults taustiņus.

- OK: sākt, apturēt vai atsākt atskaņošanu pievienotajā ierīcē. Arī aktivizēt atlasi vai piekļūt ierīces izvēlnei.
- Id (lepriekšējais) / Id (Nākamais): meklēt pievienotajā ierīcē atpakaļ vai uz priekšu.
- Ciparu taustiņi: ja EasyLink ir iespējots, varat atlasīt nosaukumu, sadaļu vai celiņu.
- Opcijas): parādīt pievienotās ierīces izvēlni. Nospiežot a, tiek parādīta televizora izvēlne.
- d (Gaidstāve): nospiediet, lai iespējotu gaidstāves režīmu, izmantojot vienu pieskārienu. Televizors un pievienotās ierīces šādi tiek ieslēgtas gaidstāves režīmā.

Citi EasyLink taustiņi ir pieejami, izmantojot ekrāna tālvadības pulti (ETVP).

#### Piekļūšana ETVP

 Skatoties pievienotajā ierīcē pieejamo saturu, nospiediet 
 .
 .
 Atlasiet [Rādīt tālvadības pulti] un tad

2. Atlasiet **[Radit talvadibas pulti]** un tad nospiediet **OK**.

 Izmantojiet Navigācijas taustiņi un OK, lai atlasītu un izmantotu ekrāna taustiņu.
 Nospiediet D, lai izietu.

#### Televizora skaļruņu konfigurēšana

Televizors tiek pievienots ar HDMI-CEC saderīgai ierīcei, piemēram, HTS, izmantojot gan HDMI kabeli, kas nepieciešams videosignālam, gan digitālo audio kabeli, kas nepieciešams audio signālam. Televizora audio signālu var izvadīt tikai pa HDMI kabeli, ja gan televizors, gan ierīce ir saderīgi ar HDMI ARC (skatiet **Televizora pievienošana > Philips EasyLink izmantošana > HDMI ARC izmantošana** (Puslapis 66)).

#### Televizora skaļruņu konfigurēšana

1. Nospiediet 舵

 Atlasiet [lestatīšana] > [Televizora iestatījumi] > [EasyLink] > [Televizora skaļruņi].

3. Atlasiet vienu no šīm opcijām un pēc tam nospiediet **OK**:

- [Izslēgts]: izslēgt televizora skaļruņus.
- [leslēgts]: ieslēgt televizora skaļruņus.
- [EasyLink]: televizora audio signāls
- joprojām tiek straumēts pa televizora skaļruņiem. Padodiet televizora audio signālu uz pievienoto HDMI-CEC audio ierīci, izmantojot ērtās piekļuves izvēlni.

 [EasyLink autom. start.]: automātiski izslēgt televizora skaļruņus un straumēt televizora audio signālu uz pievienoto HDMI-CEC audio ierīci.

#### Televizora skaņas ieslēgšana, izmantojot ērtās piekļuves izvēlni

Ja ir atlasīts **[EasyLink]** vai **[EasyLink autom. start.]**, atveriet ērtās piekļuves izvēlni, lai ieslēgtu televizora skaņu.

- 1. Skatoties televizoru, nospiediet .
- 2. Atlasiet [Skaļruņi] un tad nospiediet OK.

3. Atlasiet vienu no šīm opcijām un pēc tam nospiediet **OK**:

- [Televizors]: ieslēgt pēc noklusējuma. Televizora audio signāls tiek straumēts pa televizora skaļruņiem, līdz pievienotā HDMI-CEC audio ierīce tiek ieslēgta sistēmas skaņas vadības režīmā. Pēc tam televizora audio signāls tiek straumēts pa pievienoto ierīci.
- [Pastiprinātājs]: straumēt audio signālu pa pievienoto HDMI-CEC ierīci. Ja ierīcē nav iespējots sistēmas skaņas režīms un ir atlasīts [EasyLink], audio signāls joprojām tiek straumēts no televizora skaļruņiem. Ja ir iespējots [EasyLink autom. start.], televizora ekrānā tiek parādīts aicinājums pievienoto ierīci ieslēgt sistēmas skaņas režīmā.

### HDMI ARC izmantošana

Savienotājs HDMI 1 ir saderīgs ar HDMI Audio Return Channel (ARC). Izmantojiet to, lai izvadītu digitālo audio uz HDMI mājas kinozāles sistēmu.

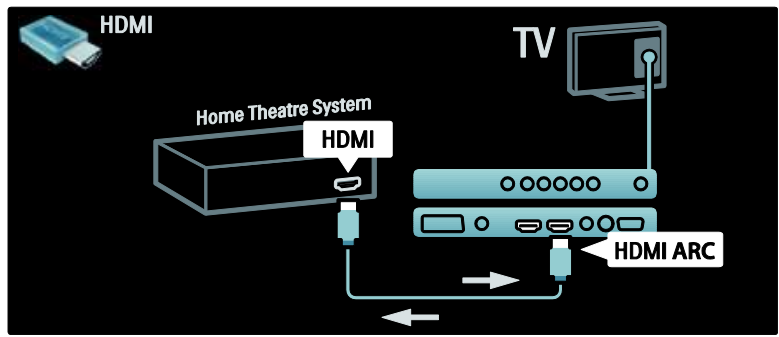

HDMI ARC nodrošina iespēju izmantot Philips EasyLink, lai televizora audio signālu padotu tiešu uz pievienoto audio ierīci, papildus neizmantojot digitālā audio signāla kabeli.

Pārliecinieties, vai šī ierīce ir saderīga ar HDMI-CEC un ARC, un vai televizors ir pievienots šai ierīcei, izmantojot HDMI ARC savienotājiem pievienotu HDMI kabeli.

HDMI ARC iespējošana vai atspējošana

Piezīme: iespējojot HDMI ARC, ierīce automātiski tiek pievienota sākuma izvēlnei.

#### 1. Nospiediet 👚

2. Atlasiet [lestatīšana] > [Televizora iestatījumi] > [EasyLink] > [HDMI 1 -ARC] > [leslēgts] vai [Izslēgts].

3. Nospiediet **OK**, lai aktivizētu izmaiņas.

# CAM izmantošana

#### CAM ievietošana un aktivizēšana

Brīdinājums: noteikti ievērojiet turpmāk minētos norādījumus. Nepareizi ievietojot CAM, var sabojāt gan CAM, gan televizoru.

#### Piezīmes:

 Šis televizors atbalsta Cl un Cl+. Izmantojot Cl+, pakalpojumu sniedzēji var piedāvāt augstākās kvalitātes HD digitālās programmas, nodrošinot augstākā līmeņa aizsardzību pret kopēšanu.  Lai uzzinātu, kā ievietot viedkarti nosacītās piekļuves modulī, skatiet pakalpojumu sniedzēja nodrošināto dokumentāciju.

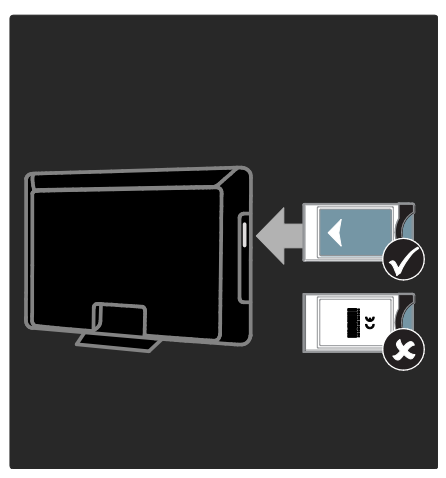

1. Izslēdziet televizoru.

 levērojot uz CAM nodrukātos norādījumus, uzmanīgi ievietojiet CAM kopējā saskamē televizora sānos.
 lebīdiet CAM līdz galam un uzgaidiet, līdz CAM tiek aktivizēts. Tas var ilgt dažas minūtes. Lietošanas laikā neizņemiet CAM no slota, jo pretējā gadījumā digitālie pakalpojumi tiks dezaktivēti.

#### Piekļuve CAM pakalpojumiem

1. Pēc CAM ievietošanas un aktivizēšanas nospiediet **E**.

2. Atlasiet **[Kopējs interfeiss]** un tad nospiediet **OK**.

3. Atlasiet CAM pakalpojumu sniedzēju un nospiediet **OK**.

#### CAM pakalpojuma skatīšanās

Ja CAM ir ievietots un abonēšanas maksa ir samaksāta, televizorā ir redzamas digitālo televīzijas pakalpojumu sniedzēja piedāvātās televīzijas pārraides. Pielietojums, funkcijas, saturs un ekrāna ziņojumi katram CAM pakalpojumam atšķiras.

# SD kartes ievietošana

#### Atmiņas lielums

Lai lejupielādētu nomātus video no Net TV, ievietojiet SD atmiņas karti televizora SD slotā. Kad karte ir noformatēta, tai pastāvīgi jāatrodas slotā.

#### SD atmiņas lielums

Izmantojiet tukšu SD atmiņas karti. SD kartes minimālajai ietilpībai jābūt 4 GB. Lai skatītos augstas izšķirtspējas video, pārliecinieties, ka izmantojat SD karti ar vismaz 8 GB ietilpību.

Uzmanību: noteikti ievērojiet norādījumus, kas pieejami sadaļā Televizora pievienošana > SD kartes ievietošana > levietošana un formatēšana (Puslapis 68). levietojot SD karti nepareizi varat to sabojāt. Pirms nomas video lejupielādes visa SD kartē saglabātā informācija tiks izdzēsta.

**Piezīme**: šis televizors ir aprīkots ar standarta SD kartes slotu, un šī SD karte ir paredzēta tikai lietošanai video veikalā.

#### levietošana un formatēšana

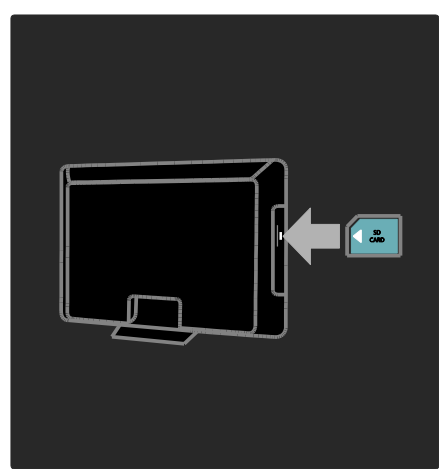

1. leslēdziet televizoru.

2. Pirms SD atmiņas kartes ievietošanas izņemiet no televizora nosacītās piekļuves moduli (CAM).

3. lelieciet SD kartes slotā SD atmiņas karti ar etiķeti uz augšu. Televizors automātiski sāks formatēšanu.

4. SD kartei pastāvīgi jāatrodas slotā.

# 6 Traucējummeklē šana

### Sazinieties ar mums

Ja problēma netiek atrisināta, skatiet ar televizoru saistītos bieži uzdotos jautājums tīmekļa vietnē <u>www.philips.com/support</u>. Ja problēma netiek atrisināta, sazinieties ar Philips klientu apkalpošanas centru savā valstī. Kontaktinformāciju skatiet produkta komplektā ietvertajā brošūrā.

Pirms sazināšanās ar Phillips pierakstiet televizora modeļa numuru un sērijas numuru. Šie numuri ir uzdrukāti televizora aizmugurē un uz iepakojuma.

Brīdinājums: nemēģiniet pats veikt televizora remontu. Tas var izraisīt nopietnus savainojumus, neatgriezeniskus televizora bojājumus vai garantijas anulēšanu.

### Vispārējās televizora problēmas

#### Nevar ieslēgt televizoru:

- atvienojiet strāvas vadu no strāvas padeves. Minūti nogaidiet, tad atkal to pievienojiet;
- pārbaudiet, vai strāvas kabelis ir kārtīgi pieslēgts;
- Pārbaudiet, vai ir ieslēgts televizora apakšpusē/aizmugurē esošais jaudas slēdzis.

#### Kad televizors ir ieslēgts, tas nereaģē uz tālvadības pulti vai sānos esošajiem vadības taustiņiem

Televizora ieslēgšanās ilgst kādu laiku. Šajā laikā televizors nereaģēs uz tālvadības pulti vai sānos esošajiem vadības taustiņiem. Šāda darbība ir normāla.

# Gaidstāves lampiņa uz televizora mirgo sarkanā krāsā:

Atvienojiet strāvas vadu no strāvas padeves. Pirms atkārtoti pieslēgt strāvas kabeli, uzgaidiet, līdz televizors atdzisīs. Ja lampiņa atkal sāk mirgot, sazinieties ar Philips Klientu servisa dienestu.

#### Jūs aizmirsāt kodu, lai atslēgtu bērnu piekļuves bloķēšanas funkciju: ievadiet ''8888''.

# Televizora izvēlne tiek rādīta nepareizā valodā:

Mainiet televizora izvēlnes valodu. Papildinformāciju skatiet sadaļā **Televizora** iestatīšana > Valodas iestatījumu maiņa > Izvēlnes valoda (skatiet "Izvēļņu valoda" lpp. 41).

#### leslēdzot/izslēdzot/pārslēdzot televizoru gaidstāvē, no televizora korpusa ir dzirdama čerkstoša skaņa:

Nav jāveic nekādas darbības. Čerkstošā skaņa ir normāla parādība, kas bieži rodas, televizoram atdziestot vai uzsildoties. Tas neietekmē veiktspēju.

#### Gaidstāves režīmā, televizorā tiek parādīts sākuma uzplaiksnījuma ekrāns, un pēc tam televizors tiek atgriezts gaidstāves režīmā:

Šāda darbība ir normāla. Sākuma ekrāns tiek parādīts, ja televizors ir atvienots no barošanas un tiek tai atkal pievienots. Lai ieslēgtu televizoru, kad tas atrodas gaidstāves režīmā, nospiediet tālvadības pults pogu 🖱 vai jebkuru taustiņu televizora sānos.

# Problēmas ar TV kanāliem

# lepriekš instalētie kanāli neparādās kanālu sarakstā:

Pārbaudiet, vai izvēlēts pareizais kanālu saraksts.

# Instalēšanas laikā netika atrasts neviens digitālais kanāls:

Pārbaudiet, vai televizors jūsu valstī atbalsta DVB-T, DVB-C vai DVB-S. Skatiet televizora aizmugurē norādītās valstis.

# Attēla problēmas

# Televizors ir ieslēgts, taču netiek parādīts attēls vai arī attēls ir izkropļots.

- Pārbaudiet, vai antena ir pareizi pieslēgta pie televizora.
- Pārbaudiet, vai kā televizora avots ir izvēlēta pareizā ierīce.
- Pārbaudiet, vai ārējā ierīce vai avots ir pareizi pieslēgts.

#### Skaņa ir, bet attēla nav:

Pārbaudiet, vai attēla iestatījumi ir pareizi iestatīti.

# TV uztveršana no antenas savienojuma ir vāja:

- Pārbaudiet, vai antena ir pareizi pieslēgta pie televizora.
- Skaļruņi, nezemētas audio ierīces, neona gaismas, augstas celtnes un citi lieli objekti var ietekmēt uztveršanas kvalitāti. Ja iespējams, mēģiniet uzlabot uztveršanas kvalitāti, mainot antenas virzienu vai pārvietojot ierīces tālāk no televizora.
- Ja ir slikta tikai viena kanāla uztveršana, precīzi noskaņojiet šo kanālu.

# Attēla kvalitāte no pieslēgtajām ierīcēm ir vāja:

- Pārbaudiet, vai ierīces ir pareizi pieslēgtas.
- Pārbaudiet, vai attēla iestatījumi ir pareizi iestatīti.

#### Televizors nesaglabāja attēla iestatījumus:

Pārbaudiet, vai kā televizora atrašanās vieta ir iestatīti mājas apstākļi. Šajā režīmā varat mainīt un saglabāt dažādus iestatījumus.

#### Attēls neietilpst ekrānā; tas ir pārāk liels vai pārāk mazs:

Pamēģiniet izmantot citu attēla formātu. Attēla pozīcija nav pareiza:

Attēla signāli no dažām ierīcēm var neietilpt ekrānā pareizi. Pārbaudiet ierīces signālu izeju.

#### Pārraižu attēls ir kodēts.

Lai piekļūtu saturam, jums, iespējams, nepieciešams nosacītās pieejas modulis. Sazinieties ar operatoru.

#### Televizora ekrānā tiek parādīts "elektroniskās etiķetes" reklāmkarogs ar informāciju:

Televizors ir **[Veikals]** režīmā. Noņemiet elektronisko etiķeti, pārslēdzot televizoru režīmā **[Sākums]** un pēc tam no jauna ieslēdzot televizoru. Plašāku informāciju skatiet **Televizora iestatīšana > Citu iestatījumu mainīšana > Televizora atrašanās vieta** (Puslapis 47).

# Attēls no datora televizora ekrānā nav stabils:

- Pārbaudiet, vai datorā tiek izmantota atbalstītā izšķirtspēja un atsvaidzes intensitāte.
- lestatiet televizora attēla formātu uz nemērogots.

# Skaņas problēmas

#### Televizors rāda attēlu, bet nav skaņas:

Ja nav noteikta audio signāla, televizors automātiski izslēdz audio izeju: tas nenorāda uz nepareizu televizora darbību.

- Pārbaudiet, vai visi kabeļi ir pareizi pievienoti.
- Pārbaudiet, vai skaļums nav iestatīts uz 0.
- Pārbaudiet, vai nav izslēgta skaņa.
- Pārbaudiet, vai televizora skaļruņu iestatījums skaņas izvēlnē ir ieslēgts.
- Pārbaudiet, vai televizora audio izeja ir pievienota HDMI CEC iespējotas/ar EasyLink savietojamas HTS ierīces audio ieejai. No HTS skaļruņiem jābūt dzirdamai skaņai.

#### Attēls ir, taču skaņas kvalitāte ir vāja:

Pārbaudiet, vai skaņas iestatījumi ir pareizi iestatīti.

# Attēls ir, bet skaņa dzirdama tikai no viena skaļruņa:

Pārbaudiet, vai skaņas balanss ir iestatīts uz centru.

# Problēmas ar HDMI savienojumu

#### Problēmas ar HDMI ierīcēm:

- Nemiet vērā, ka liela joslas platuma kanālā raidīta ciparu satura aizsardzības (High-bandwidth Digital Content Protection — HDCP) atbalsts var palielināt laiku, kas nepieciešams, lai televizorā tiktu parādīts saturs no HDMI ierīces.
- Ja televizors neatpazīst HDMI ierīci un attēls netiek rādīts, mēģiniet pārslēgt avotu no vienas ierīces uz otru un otrādi.
- Ja ir neregulāri skaņas traucējumi, pārbaudiet vai HDMI ierīces izejas iestatījumi ir pareizi.
- Ja izmantojat adapteri pārejai no HDMI uz DVI vai kabeli pārejai no HDMI uz DVI, pārbaudiet, vai ieejām AUDIO L/R vai AUDIO IN ir pievienots papildu audio kabelis (tikai mazais spraudnis).

#### Nevarat izmantot EasyLink funkcijas.

Pārbaudiet, vai jūsu HDMI ierīces ir savietojamas ar HDMI-CEC. EasyLink funkcijas darbojas tikai ierīcēs, kas ir savietojamas ar HDMI-CEC.

Ja televizoram ir pievienota ar funkciju HDMI CEC saderīga audio ierīce un, izslēdzot skaņu vai palielinot vai samazinot skaļumu, televizora ekrānā nav redzama skaņas izslēgšanas vai skaļuma regulēšanas ikona.

Šāda darbība ir normāla, ja televizoram ir pievienota ar funkciju HDMI CEC saderīga ierīce.

# USB savienojuma problēmas

#### Netiek parādīts USB ierīces saturs.

 Pārbaudiet, vai USB atmiņas ierīce ir iestatīta kā savietojama ar lielapjoma atmiņas klasi, kā aprakstīts ierīces dokumentācijā.

- Pārbaudiet, vai USB atmiņas ierīce ir saderīga ar šo televizoru.
- Pārbaudiet, vai televizors atbalsta audio un attēlu failu formātus.

# Audio un attēlu faili netiek atskaņoti vai parādīti vienmērīgi:

USB datu glabāšanas ierīces pārsūtīšanas veiktspēja, iespējams, ierobežo datu pārsūtīšanas ātrumu uz televizoru, izraisot sliktu atskaņošanu.

# Savienojuma ar tīklu traucējumi

#### (tikai atsevišķiem modeļiem) Net TV nedarbojas

Ja savienojums ar maršrutētāju ir izveidots pareizi, pārbaudiet maršrutētāja savienojumu ar internetu.

#### Datortīkla vai Net TV pārlūkošana darbojas Iēni.

Informāciju par datu pārsūtīšanas ātrumu un citiem ar signāla kvalitāti saistītajiem faktoriem skatiet maršrutētāja lietošanas rokasgrāmatā. Maršrutētājam ir nepieciešams ātrdarbīgs interneta savienojums.
# 7 Tehniskie rādītāji

# Pārskats

Produkta informācija var tikt mainīta bez iepriekšēja brīdinājuma. Detalizētu informāciju par produktu skatiet vietnē <u>www.philips.com/support</u>.

# Strāvas padeves un uztveršanas parametri

### Strāvas padeve

- Elektrotīkla stāva: maiņstrāva, 220– 240 V~, 50–60 Hz
- Strāvas patēriņš gaidstāvē: < 0,15 W
- Apkārtējā temperatūra: 5–40°C
- Strāvas patēriņu skatiet produkta specifikācijā, kas pieejama vietnē (<u>http://www.philips.com/s</u> upport).

### Uztveršana

- Antenas ieeja: 75 omi koaksiāls (IEC75)
- Televīzijas sistēma: DVB COFDM 2K/8K,
- Video atskaņošana: NTSC, PAL, SECAM
- Digitālā televīzija: MPEG-4, DVB-T (zemes), DVB-C (kabeļtelevīzija), DVB-S\* (satelīttelevīzija), MHP (Multimedia Home Platform — pieejama tikai Itālijā).
- Uztveršanas diapazoni: VHF, UHF, S-Channel, Hyperband
- •Pieejama tikai noteiktiem modeļiem.

# Attēls un skaņa

## Attēls/ekrāns

- Ekrāna tips: LCD Full HD W-UXGA
- Diagonāles garums:
  - 32 collas/81 cm
  - 37 collas/94 cm
  - 40 collas/102 cm
  - 46 collas/117 cm

- Malu attiecība: platekrāna 16:9
- Paneļa izšķirtspēja: 1920 x 1080 pikseļi, 100 Hz
- Attēla uzlabošana, izmantojot Pixel Precise HD
- 1080 pikseļu 24/25/30/50/60 Hz apstrāde
- 100 Hz LCD

#### Skaņa

- Izejas jauda (RMS): 20 W
- Satriecoša telpiska skaņa
- Clear Sound
- Dinamiska basu pastiprināšana
- Mono/Stereo/NICAM

# Ekrāna izšķirtspēja

## Datorattēla formāti — HDMI

(Izšķirtspēja — atsvaidzes intensitāte) 640 × 480 - 60 Hz 800 × 600 - 60 Hz 1024 × 768 - 60 Hz 1360 × 768 - 60 Hz 1280 × 1024 - 60 Hz 1600 × 1200 - 60 Hz 1920 × 1080 - 60 Hz

## Datorattēla formāti — VGA

**(Izšķirtspēja — atsvaidzes intensitāte)** 640 × 480 - 60 Hz 800 × 600 - 60 Hz 1024 × 768 - 60 Hz

1360 × 768 - 60 Hz 1280 × 1024 - 60 Hz 1600 × 1200 - 60 Hz 1920 × 1080 - 60 Hz

## Video formāti

(Izšķirtspēja — atsvaidzes intensitāte) 480i - 60 Hz 480p - 60 Hz 576i - 50 Hz 576p - 50 Hz 720p - 50 Hz, 60 Hz 1080i - 50 Hz, 60 Hz 1080p - 24 Hz, 25 Hz, 30 Hz, 50 Hz, 60 Hz.

# Multivide

### Atbalstītie multivides ierīču savienotāji

- USB (FAT vai DOS formatēta; savietojama tikai ar lielapjoma atmiņas klasi)
- SD kartes slots
- Ethernet UTP5

### Atbalstītie attēla faili

• JPEG (\*.jpg)

### Atbalstītie audio/video failu formāti\*

AVI (\*.avi): video: MPEG-4 SP, MPEG-4 ASP audio: MPEG Layer 2/3, AC3

MPEG (\*.mpg, \*.mpeg, \*.vob): video: MPEG-1, MPEG-2

MPEG (\*.mp2, \*.mp3, \*.mpg, \*.mpeg, \*.vob): audio: MPEG-1 Layer 2, MPEG-1 Layer 3, LPCM, AC3

MPEG-4 (\*.mp4): video: MPEG-4 AVC (H.264, L2-CIF, L4-HD) audio: AAC-LC, HE-AAC

WMV (\*.wmv): video: WMV9/VC1

WMA (\*.wma): audio: WMA (no v2 līdz v9.2)

MKV (\*.mkv): video: H.264 audio: HE-AAC, AC3

•Multivides failu nosaukumi nedrīkst būt garāki par 128 rakstzīmēm.

# Atbalstītā ar DLNA saderīgā multivides servera programmatūra

- Windows Media Player (operētājsistēmai Microsoft Windows)
- Twonky Media (operētājsistēmai Microsoft Windows un Mac OS X)
- Sony Vaio Media Server (operētājsistēmai Microsoft Windows)
- TVersity (operētājsistēmai Microsoft Windows)
- Nero MediaHome
- DiXiM (operētājsistēmai Microsoft Windows XP)

- Macrovision Network Media Server (operētājsistēmai Microsoft Windows)
- Fuppes (operētājsistēmai Linux)
- uShare (operētājsistēmai Linux)

## Atbalstītie DNLA audio/video failu formāti

WMV (\*.wmv): video: WMV9/VC1

MPEG (\*.mp2, \*.mp3, \*.mpg, \*.mpeg, \*.vob): audio: MPEG-1 Layer 2, MPEG-1 Layer 3, LPCM, AC3

MPEG-4 (\*.mp4): video: MPEG-4 AVC (H.264, L2-CIF), MPEG-4 AVC (H.264, L4-HD) audio: AAC-LC, HE-AAC

MKV (\*.mkv): video: H.264 audio: HE-ACC, AC3

# Savienojamība

## Aizmugure

- EXT 2: SCART (RGB/CVBS)
- EXT 3: komponentu (Y Pb Pr), Audio L/R
- Austiņas: Stereo 3,5 mm, mini ligzdai
- SERV.U: pakalpojuma ports
- Tīkls: Ethernet

# Apakšpuse

- EXT 1: SCART (RGB/CVBS)
- HDMI(1) ARC: HDMI Audio Return
  Channel
- HDMI(2)/(3): HDMI
- DIGITAL AUDIO OUT: koaksiāls
- AUDIO IN: DVI/VGA stereo 3,5 mm mini ligzdai
- Antena: 75 omu, koaksiāla
- VGA: datora ievade

# Sānos

- HDMI
- USB
- SD karte
- Common Interface: Cl

# Izmēri

**Piezīme:** izmēriem un svaram ir sniegtas tikai aptuvenas vērtības. Konstrukcija un tehniskie parametri var tikt mainīti bez iepriekšēja brīdinājuma.

Televizora izmēru norādīšanai tiek izmantotas šādas eksplikācijas:

- (): 81 cm/32 collu televizors
- { } : 94 cm / 37 collu televizors
- []: 102 cm/40 collu televizors
- (( )) : 117 cm/46 collu televizors

Atzīmējiet jūsu televizoram atbilstošo eksplikāciju Pēc tam pārejiet uz nākamo lapu, lai skatītu izmērus.

Izmantojiet televizora eksplikāciju, lai atzīmētu televizora izmērus (ar statīvu un bez tā).

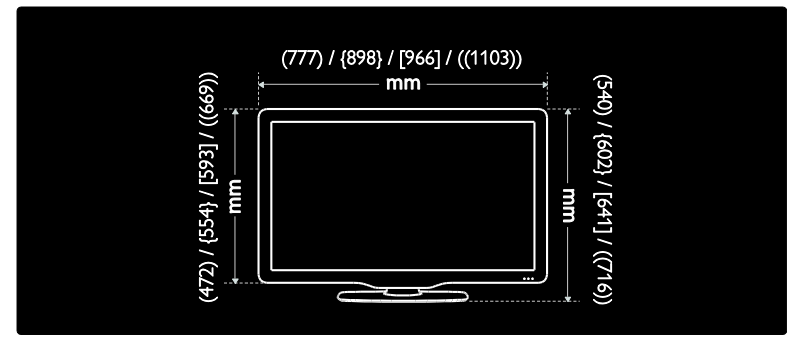

Izmantojiet televizora eksplikāciju, lai atzīmētu televizora biezumu (ar statīvu un bez tā).

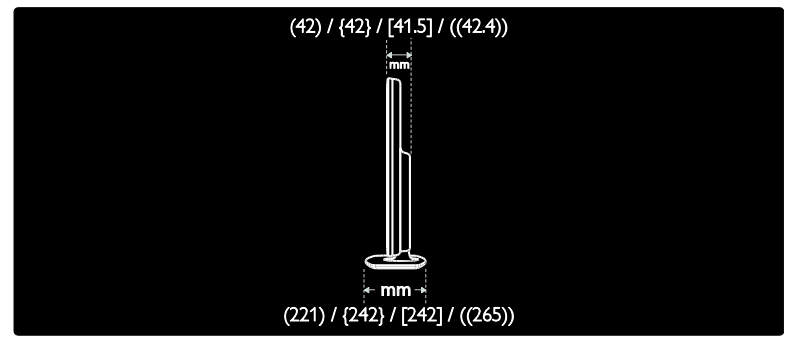

Izmantojiet televizora eksplikāciju, lai atzīmētu televizora svaru ar statīvu.

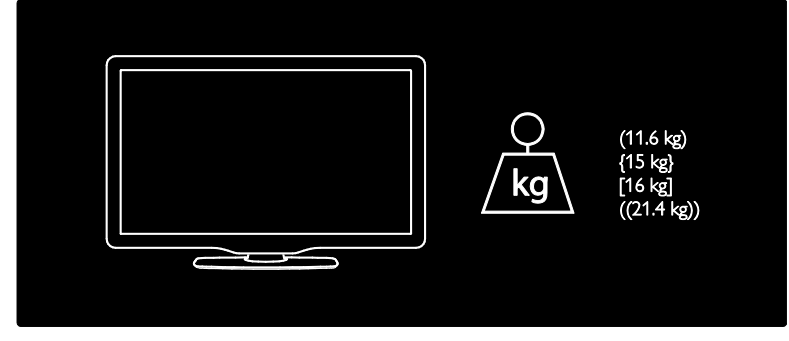

Izmantojiet televizora eksplikāciju, lai atzīmētu televizora svaru bez statīva.

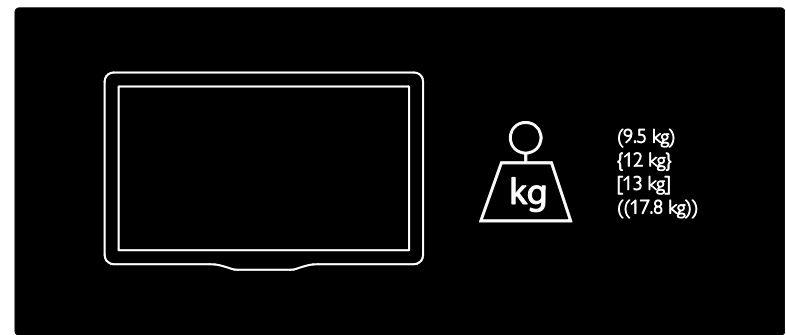

UMv 3139 137 03595 - 20110415

# 8 Indekss

# A

aizmugures savienotāji - 52 Ambilight - 13 Ambilight ieslēgšana - 22 Ambilight iestatījumi - 22 Ambilight reakcijas ātrums - 23 apakšējie savienotāji - 52 apkope - 10 Atpūtas istabas apgaismojums - 23 atrašanās vieta, mājas vai veikals - 47 atrašanās vieta, statīvs vai sienas stiprinājums - 47 attēla formāts - 21 attēla iestatījumi - 36 audio lip sinhronizēšana - 46 audio valoda - 41

# В

barošana - 72 bērnu slēdzene, pārskats - 31 bērnu slēdzene, vecuma ierobežojums - 31

# С

CAM, iespējošana - 68 CAM, ievietošana - 67

# D

dators, pievienošana - 63 datortīkla iestatījumi - 43 datortīkls, multivides serveris - 44 dekodētājs - 62 demo - 38 digitālie kanāli, subtitri - 32 digitāls radio - 34 displeja izšķirtspēja - 72 drošība - 8

## Е

EasyLink, funkcijas - 64 EasyLink, iespējošana - 64 EasyLink, taustiņi - 65 EasyLink, televizora skaļruņi - 66 EasyLink, TP taustiņš Tālāk - 65 ekoloģijas aizsardzība, iestatījumi - 11 ekoloģijas aizsardzība, pārskats - 11 ekrāna apkope - 10 EPG, iespējošana - 30 EPG, jarskats - 30

# G

gaidstāve - 19

# I

ierīces pievienošana - 50 ierīces, novērošana - 22 ierīces, pievienošana - 21 iestatījumi, attēls - 36 iestatījumi, palīgs - 36 iestatījumi, skaņa - 37 informācija, ekrānā - 14 informācija, internetā - 14 izlases saraksts, izvēle - 30 izlases saraksts, pievienošana - 30 izmēri - 74 izslēgšanās taimeris - 31 izvēlne, ierīces pievienošana - 18 izvēlne, iespējas - 19 izvēlne, iestatīšana - 18 izvēlne, kanālu saraksts - 18 izvēlne, pārlūkošana - 18 izvēlne, sākums - 17 izvēlne, valoda - 41

# Κ

kanāli, atjaunināšana - 38 kanāli, izlase - 30 kanāli, noskaņošana (manuāli) - 40 kanāli, pārdēvēšana - 38 kanāli, pārkārtošana - 38 kanāli, paslēpšana vai tās atcelšana - 38 kanālu noskaņošana (manuāli) - 40 kanālu pārdēvēšana - 38 kanālu pārvietošana - 38 kanālu saraksts - 18 Kensington slēdzene - 12 kopējā saskame - 67

### L

lietošanas beigas - 10

## Μ

mājas režīms - 47 multivide, failu atskaņošana - 32

## Ν

Net TV pārlūkošana - 24 Net TV tiešsaistes televīzija - 27 Net TV vēstures dzēšana - 26 noklusējuma iestatījumi - 37

# 0

opciju izvēlne - 19

### Ρ

pārstrāde - 10 pievienošana, antena - 50 pievienošana, dators - 63 pievienošana, kanālu dekodētājs - 62 pievienošana, strāvas avots - 50 pievienošana, USB - 32 produkta reģistrēšana - 8 programmatūra, atjaunināšana digitāli - 47 programmatūra, atjaunināšana no interneta -47 programmatūra, versija - 47 pulkstenis - 46

## R

ražotāja iestatījumi - 37

## S

sākuma izvēlne - 17 savienojuma izveide ar datortīklu - 42 savienotāji sānos - 53 savienotāji, aizmugurē - 52 savienotāji, apakšdaļā - 52 savienotāji, sānos - 53 Scenea, atpūtas istabas apgaismojums - 23 Scenea, attēla augšupielāde - 34 Scenea, iespējošana - 34 SD karte - 26, 27, 68 SD karte, atmiņas lielums - 68 skalums, klusināšana - 20 skaļums, regulēšana - 20 skaņas iestatījumi - 37 specifikācija - 72 subtitri, analogie kanāli - 31 subtitri, digitālie kanāli - 31 subtitri, valoda - 32, 41

#### Т

tālvadības pults, ekrāna - 17 tālvadības pults, pārskats - 15 tehniskas specifikācijas - 72 teleteksts 2.5 - 30 teleteksts, apakšlapas - 29 teleteksts, digitālais teksts - 29 teleteksts, divdaļīgs ekrāns - 29 teleteksts, iespējošana - 29 teleteksts, izvēlne - 29 teleteksts, lapu rādītājs - 29 teleteksts, meklēšana - 29 teleteksts, palielināšana - 29 teleteksts, valoda - 41 televizora novietošana - 13 televizora skaļruņu izslēgšana - 20 tīmekļa vietnes - 24

# U

universālā piekļuve, iespējošana - 34

# V

vadības elementi, sānos - 15 vadu datortīkls - 42 vājdzirdīgiem - 34 vājredzīgiem - 35 valoda, citi - 41 valoda, izvēlne - 41 vecuma ierobežojums - 31 veikala režīms - 47 Video veikals, SD kartes formatēšana - 27, 68 Video veikals, video noma - 26 vides aizsardzība - 11 viedā skaņa - 21 viedais attēls - 20 viedkarte - 67

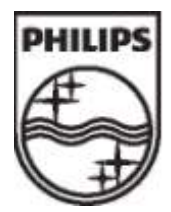

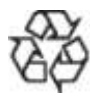

© 2011 Koninklijke Philips Electronics N.V. Visas tiesības paturētas. Dokumenta pasūtījuma numurs 313913703595